# PANDUAN PENGISIAN TEMPLATE PENYESUAIAN BAKI ASET ALIH DI SPPA DAN IGFMAS VERSI 2

# A. SISTEM SPPA

| Jana Laporan Harta Modal di SPA- Carian Aset > Harta | a Modal. Pilih seperti berikut :                                                                                                    |
|------------------------------------------------------|----------------------------------------------------------------------------------------------------|
|                                                      |                                                                                                    |
| I. ⊠ -No. Siri Pendattaran                           | D JANM - SPPA 3.0 - Profile 1 - Microsoft Edge                                                                                                    |
| ii. 🗹 Jenis                                          | ▲ Not secure   sppa.anm.gov.my/MyAssetv2/framed.cfm?module=1                                                                                                    |
| i. 🕅 No. PTI Bahagian                                |                                                                                                    |
| $\sqrt{10}$ Mo Casis/Siri                            | sidem genouusan                                                                                                    |
|                                                      | aver                                                                                                    |
| 7. • Pemilikan (Pilin Banagian yang berkaitan)       | Carlan Harts Modal                                                                                                    |
|                                                      | SPA SPS                                                                                                    |
|                                                      | Odlar Periohan Aset Maklumat Harta Modal                                                                                                    |
|                                                      | Peddham No. Barkod No. No. No. No. No. No. No. No. No. No.                                                                                                    |
|                                                      | Carlan Aset No. Siri Pendafaran                                                                                                    |
|                                                      |                                                                                                    |
|                                                      | Last All Benla Randah / Kategori     Kategori     Sub Valenori                                                                                                    |
|                                                      | Pergerakan/Pejaman 🖸 Jenis                                                                                                    |
|                                                      | Penempatan Jenama Jenama Santa Santa S                                                                                                    |
|                                                      | Pengekaan Aed                                                                                                    |
|                                                      | Perrerksaan PDA No. Casai Siri                                                                                                    |
|                                                      | Pelgosan Aset Congressional Pelgosan Aset Permitan Pelgosan Aset Pelgosan Aset Pelgosa |
|                                                      | Laporan Bahagian Daerh 01-Putrajaya 🗸                                                                                                    |
|                                                      | Laporan Keseburuhan Cawangan D1-JABATAN AKAUNTAN NEGARA 👻                                                                                                    |
|                                                      | Pengurusan Kod Bahagian (11 - BAHAGIAH PENGURUSAN OPERASI PUSAT DAH AGENSI V                                                                                                    |
|                                                      | Nama Sreet                                                                                                    |
|                                                      | Perguna Semasa : Litanagian Papar bahagian Penguna<br>adam DWTD Carl E Reset                                                                                                    |
|                                                      | al an and a t                                                                                                    |
|                                                      |                                                                                                    |
|                                                      |                                                                                                    |
|                                                      |                                                                                                    |
|                                                      |                                                                                                    |
|                                                      |                                                                                                    |
|                                                      |                                                                                                    |
|                                                      |                                                                                                    |
|                                                      |                                                                                                    |
|                                                      |                                                                                                    |
|                                                      |                                                                                                    |
|                                                      |                                                                                                    |
|                                                      |                                                                                                    |
|                                                      |                                                                                                    |
|                                                      |                                                                                                    |
|                                                      |                                                                                                    |
|                                                      |                                                                                                    |
|                                                      |                                                                                                    |
|                                                      |                                                                                                    |

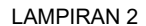

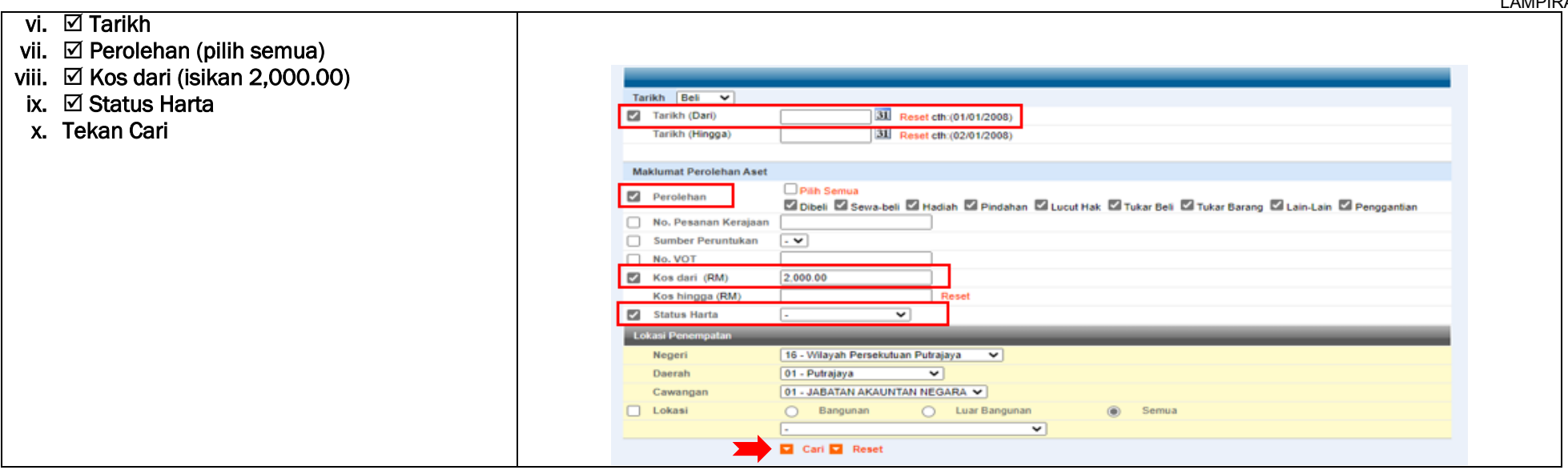

| xi. Tekan Export Excel dan Save File. |                                             | SP             | PA                   |                                |                         |                             |                  | $\rightarrow$ |             | <b>i</b> 7       |      |
|---------------------------------------|---------------------------------------------|----------------|----------------------|--------------------------------|-------------------------|-----------------------------|------------------|---------------|-------------|------------------|------|
|                                       |                                             | sistem pen     | gurusan<br>It        |                                |                         |                             | Sehelum Se       | lenas         | Profil      | Idmin Kel        | luar |
|                                       | ALL AND AND AND AND AND AND AND AND AND AND |                |                      |                                |                         |                             | Sebeluin Se      | iiepas        | , ,         | Aurriin Nei      | uar  |
|                                       | Sena                                        | arai Carian Ke | eseluruhan Aset Di S | Semua Cawangan                 |                         |                             |                  |               |             |                  | 2    |
|                                       | arian Aset                                  | 14 4 14 1      |                      | paga na aman 16                |                         |                             |                  | 1 🗸           | Export Exce | el 🗖 Cetak Barko | bd   |
|                                       | Data Aset                                   | Bil No         | Siri Pendaftaran     | Lonic Aset                     | Jenama                  | No Casis/Siri Pembuat       | Status           | Pero han      | Tarikh Beli | Kos ( M)         |      |
|                                       | Harta Modal                                 | 1. KK/J        | JANM/H/06/31         | KOMPUTER MEJA/DESKTOP          | KOMPUTERR IBM           | 843484A                     | Sedang Digunakar | Dibel         | 20.00.0000  | 00               |      |
|                                       | nventori                                    | 2. KK/J        | JANM/H/06/48         | KOMPUTER MEJA/DESKTOP          | DELL OPTIPLEX GX520     | 7P3LHIF                     | Sedang Digunakar | Dibeli        | 30-06-2006  | 3,500.00         |      |
|                                       | Komponen                                    | 3. KK/J        | JANM/H/06/53         | KOMPUTER MEJA/DESKTOP          | DELL                    |                             | Sedang Digunakar | Dibeli        | 21-12-2006  | 3,500.00 📄 🥖     | 0    |
|                                       | ergerakan/Pinjaman                          | 4. KK/J        | JANM/H/06/255        | KOMPUTER MEJA/DESKTOP          | DELL-OPTIPLEX GX520     |                             | Sedang Digunakar | Dibeli        | 15-04-2006  | 2,300.00         |      |
|                                       | enempatan                                   | 5. KK/J        | JANM/H/06/286        | KOMPUTER MEJA/DESKTOP          | IBM/DELL OPTIPLEX       |                             | Sedang Digunakar | Dibeli        | 15-04-2006  | 2,300.00         |      |
|                                       | enyelenggaraan                              | 6. KK/J        | JANM/H/06/288        | KOMPUTER MEJA/DESKTOP          | HP L1710                |                             | Sedang Digunakar | Dibeli        | 14-04-2006  | 2,250.00         |      |
|                                       | emeriksaan Aset                             | 7. КК/Ј        | JANM/H/06/290        | KOMPUTER MEJA/DESKTOP          | DELL OPTIPLEX GX520     |                             | Sedang Digunakar | Dibeli        | 15-04-2006  | 2,200.00         |      |
|                                       | emeriksaan PDA                              | 8. KK/J        | JANM/H/06/374        | MEJA MESYUARAT UTAMA<br>/BESAR | MEJA MESYUARAT<br>UTAMA |                             | Sedang Digunakar | Pindahan      | 01-01-2006  | 6,700.00 📄 🥖     | 0    |
|                                       | elupusan Aset                               | 9. KK/J        | JANM/H/07/30         | KOMPUTER MEJA/DESKTOP          | DELL OPTILEX Gx520      | CNOJ4628-71616-5BO-<br>0P1X | Sedang Digunakar | Dibeli        | 28-02-2007  | 3,500.00         |      |
|                                       | ehilangan Aset                              | 10. КК/Ј       | JANM/H/07/60         | KOMPUTER MEJA/DESKTOP          | DELL OPTILEX GX250      |                             | Sedang Digunakar | Dibeli        | 13-12-2007  | 3,500.00         |      |
|                                       |                                             |                |                      |                                |                         |                             |                  | Denos os ve   |             |                  |      |
|                                       |                                             |                |                      |                                |                         |                             |                  |               |             |                  | × .  |
|                                       |                                             |                |                      |                                |                         |                             |                  |               |             |                  |      |
|                                       |                                             |                |                      |                                |                         |                             |                  |               |             |                  |      |
|                                       |                                             |                |                      |                                |                         |                             |                  |               |             |                  |      |
|                                       |                                             |                |                      |                                |                         |                             |                  |               |             |                  |      |
|                                       |                                             |                |                      |                                |                         |                             |                  |               |             |                  |      |
|                                       |                                             |                |                      |                                |                         |                             |                  |               |             |                  |      |
|                                       |                                             |                |                      |                                |                         |                             |                  |               |             |                  |      |
|                                       |                                             |                |                      |                                |                         |                             |                  |               |             |                  |      |
|                                       |                                             |                |                      |                                |                         |                             |                  |               |             |                  |      |
|                                       |                                             |                |                      |                                |                         |                             |                  |               |             |                  |      |
|                                       |                                             |                |                      |                                |                         |                             |                  |               |             |                  |      |

| <b>5</b> · C · <b>3</b> · ·     |                             | harta_modal (1) - Excel                            | 1 to                    | 98 51 S                       | ? 🗷 – 🗗 🗙         |
|---------------------------------|-----------------------------|----------------------------------------------------|-------------------------|-------------------------------|-------------------|
| FILE HOME INSERT PAG            | L L WILLAS DATA REVIEW VIEW | ACROBAT<br>at General T Conditional Format as Good | al Bad ^                | Khain                         | Ani Binti Ayob *  |
| ✓ Format Painter<br>Clipboard 5 | Font 5 Alignment            | rs Number rs St                                    | yles                    | Cells Ec                      | Filter - Select - |
| 153 * : <u>~ √ J</u> x KK/J     | AINWI/ H/ 19/ 298           |                                                    |                         |                               | ^                 |
| A B                             | с                           | D                                                  | E                       | F G                           | H I A             |
| No. Siri Pendaftaran            | Jenis                       | Jenama                                             | No. Casis/Siri Pembuat  | Kos (RM) Status Per           | olehan Tarikh B   |
| 1 KK/JANM/H/06/31               | KOMPUTER MEJA/DESKTOP       | KOMPUTERR IBM                                      | 843484A                 | 3,900.00 Sedang Digunakan Dib | eli 30/6/2        |
| 2 KK/JANM/H/06/48               | KOMPUTER MEJA/DESKTOP       | DELL OPTIPLEX GX520                                | 7P3LHIF                 | 3,500.00 Sedang Digunakan Dib | eli 30/6/2        |
| 3 KK/JANM/H/06/53               | KOMPUTER MEJA/DESKTOP       | DELL                                               |                         | 3,500.00 Sedang Digunakan Dib | eli 21/12/2       |
| 4 KK/JANM/H/06/255              | KOMPUTER MEJA/DESKTOP       | DELL-OPTIPLEX GX520                                |                         | 2,300.00 Sedang Digunakan Dib | eli 15/4/2        |
| 5 KK/JANM/H/06/286              | KOMPUTER MEJA/DESKTOP       | IBM/DELL OPTIPLEX                                  |                         | 2,300.00 Sedang Digunakan Dib | eli 15/4/2        |
| 6 KK/JANM/H/06/288              | KOMPUTER MEJA/DESKTOP       | HP L1710                                           |                         | 2,250.00 Sedang Digunakan Dib | eli 14/4/2        |
| 7 KK/JANM/H/06/290              | KOMPUTER MEJA/DESKTOP       | DELL OPTIPLEX GX520                                |                         | 2,200.00 Sedang Digunakan Dib | eli 15/4/2        |
| 8 KK/JANM/H/06/374              | MEJA MESYUARAT UTAMA /BESAR | MEJA MESYUARAT UTAMA                               |                         | 6,700.00 Sedang Digunakan Pin | dahan 1/1/2       |
| 9 KK/JANM/H/07/30               | KOMPUTER MEJA/DESKTOP       | DELL OPTILEX Gx520                                 | CNOJ4628-71616-5BO-0P1X | 3,500.00 Sedang Digunakan Dib | eli 28/2/2        |
| 10 KK/JANM/H/07/60              | KOMPUTER MEJA/DESKTOP       | DELL OPTILEX GX250                                 |                         | 3,500.00 Sedang Digunakan Dib | eli 13/12/2       |
| 11 KK/JANM/H/07/91              | KOMPUTER MEJA/DESKTOP       | dell-optiplexgx520                                 |                         | 2,300.00 Sedang Digunakan Dib | eli 16/4/2        |
|                                 |                             | 110.0011010                                        | 00000000                | 2 250 00 C - I D' D'          | 1: 25/44/2        |

# 2. Jana Laporan Aset Bernilai Rendah (ABR)- Carian Aset Bernilai Rendah (ABR)

| i. ☑ -No. Siri Pendaftaran<br>ii. ☑ Jenis<br>iii. ☑No. Casis/Siri<br>iv. ☑ No. PTJ Bahagian<br>v. ⊙ Pemilikan (Pilih Bahagian yang berkaitan)                           | Style Style   Style Style   Style Style |
|----------------------------------------------------------------------------------------------------|----------------------------------------------------------------------------------------------------|
|                                                                                                    | Penempatan  Jenis dan No. Enjin  No. Casis/Siri                                                                                                    |
|                                                                                                    | Pervekinggaraan Dutran                                                                                                    |
|                                                                                                    | Pemeriksaan PDA Catatam                                                                                                    |
|                                                                                                    | Pelapusan Asel Penelikar Penempatan                                                                                                    |
|                                                                                                    | Ketelangan Asel Negeri 16 - Vilayah Persekutuan Putrajaya V<br>Laporan Dahogian Daerah 01 - Putrajaya V                                                                                                    |
|                                                                                                    | Laporan Kepelushan 01 - JABATAN AKAUNTAN NEGARA V                                                                                                    |
|                                                                                                    | Relad Pembekat Peroguna Aset                                                                                                    |
|                                                                                                    | Penguna Semasa Name 50 Recol                                                                                                    |
|                                                                                                    | Janaton<br>Perelanti Accumitan<br>Walkuman<br>Bahagian<br>Derenasi Prosat Can<br>Agen Si                                                                                                    |
|                                                                                                    |                                                                                                    |
| <ul> <li>vi. ☑ Tarikh</li> <li>vii. ☑ Perolehan (pilih semua)</li> <li>viii. ☑ Kos dari (isikan 2,000.00)</li> <li>ix. ☑ Status Harta</li> <li>x. Tekan Cari</li> </ul> | Tarikh   Tarikh   Tarikh   Tarikh   Hingga   Tarikh   Hingga   Tarikh   Hingga   Tarikh   Hingga   Tarikh   Hingga   Tarikh   Hingga   Tarikh   Hingga   Tarikh   Hingga   Tarikh   Hingga   Tarikh   Hingga   Tarikh   Hingga   Tarikh   Hingga   Tarikh   Hingga   Tarikh   Hingga   Tarikh   Hingga   Data   Data   Tarikh   Tarikh   Hingga   Data   Data   Tarikh   Tarikh   Hingga   Data   Tarikh   Tarikh   Tarikh   Hingga   Data   Tarikh   Tarikh   Tarikh   Hingga   Data   Tarikh   Tarikh   Tarikh   Tarikh   Tarikh   Tarikh   Tarikh   Tarikh   Tarikh   Tarikh   Tarikh   Tarikh   Tarikh   Tarikh   Tarikh   Tarikh   Tarikh   Tarikh   Tarikh   Tarikh   Tarikh   Tarikh   <                           |
|                                                                                                    |                                                                                                    |

| 3. Is | i Lapor | an Harta Modal dan Laporan Aset Berr | nilai F | Rendah dalan          | n Templat Penyesuaian As       | set Alih.       |                         |                             |           |             |
|-------|---------|--------------------------------------|---------|-----------------------|--------------------------------|-----------------|-------------------------|-----------------------------|-----------|-------------|
|       |         |                                      |         | 0                     | e                              | 0               | р.<br>С                 | F 0                         |           |             |
|       | _       |                                      | 1       | No. Siri Pendaftaran  | Jenis                          | No.PTJ Bahagian | No. Casis/Siri Pembuat  | Kos (RM) Status             | Perolehan | Tarikh Beli |
| 1     | . Past  | ikan Susunan dalam laporan ABR       | 2       |                       | KOWPOTER WIEJA/DESKTOP         | 024101          | 043404A                 | 5,500.00 Cadangan Pelupusan | Dibell    | 30/0/2000   |
|       | don     | ran Harta Madal adalah cama          | 3       | 2 KK/JANM/H/06/48     | KOMPUTER MEJA/DESKTOP          | 024101          | 7P3LHIF                 | 3,500.00 Cadangan Pelupusan | Dibeli    | 30/6/2006   |
|       | uen     | gan harta woudi aualah Sahia         | 4       | 3 KK/JANM/H/06/53     | KOMPUTER MEJA/DESKTOP          | 024101          |                         | 3,500.00 Tidak Digunakan    | Dibeli    | 21/12/2006  |
|       |         |                                      | 5       | 4 KK/JANM/H/06/255    | KOMPUTER MEJA/DESKTOP          | 024101          |                         | 2,300.00 Cadangan Pelupusan | Dibeli    | 15/4/2006   |
| 2     | Con     | V Lanoran Harta Modal dan Lanoran    | 6       | 5 KK/JANM/H/06/286    | KOMPUTER MEJA/DESKTOP          | 024101          |                         | 2,300.00 Cadangan Pelupusan | Dibeli    | 15/4/2006   |
| 2     | . cop   | y Lapolan haita Modal dan Lapolan    | /       | 6 KK/JANM/H/06/288    |                                | 024101          |                         | 2,250.00 Cadangan Pelupusan | Dibeli    | 14/4/2006   |
|       | Aset    | : Bernilai Rendah :                  | 8       | 7 KK/JANM/H/06/290    |                                | 024101          |                         | 2,200.00 Cadangan Pelupusan | Dibeli    | 15/4/2006   |
|       |         |                                      | 9       | 8 KK/JANM/H/06/374    | MEJA MESYUARAT UTAMA /BESAR    | 024101          |                         | 6,700.00 Sedang Digunakan   | Pindanan  | 1/1/2006    |
|       |         |                                      | 10      | 9 KK/JANN/H/U//30     |                                | 024101          | CNUJ4628-71616-5BU-0P1X | 3,500.00 Cadangan Pelupusan | Dibell    | 28/2/2007   |
|       | i.      | 🗹 -No. Siri Pendaftaran              | 12 1    | 10 KK/JAINIVI/H/07/00 |                                | 024101          |                         | 2 200 00 Cadangan Pelupusan | Dibell    | 13/12/2007  |
|       |         |                                      | 12 1    | 12 KK/JAINIVI/H/U7/91 |                                | 024101          | SCH84206DB              | 2,500.00 Cadangan Pelupusan | Dibeli    | 25/11/2009  |
|       | н.      | M Jenis                              | 1/ 1    | 13 KK/JANN/H/08/90    |                                | 024101          | 30118420008             | 2,250.00 Cadangan Polynysan | Dibeli    | 25/11/2008  |
|       | iii     | M No. PTI Bahagian                   | 15 1    | 14 KK/IANM/H/08/103   |                                | 024101          |                         | 2 250 00 Cadangan Pelupusan | Dibeli    | 25/11/2008  |
|       |         |                                      | 16 1    | 15 KK/IANM/H/08/108   |                                | 024101          | SGH84206DD              | 2 250 00 Sedang Digunakan   | Dibeli    | 25/11/2008  |
|       | IV.     | M No.Casis/Siri                      | 17 1    | 16 KK/JANM/H/08/193   | KOMPUTER MEJA/DESKTOP          | 024101          | IPC-62189               | 2.250.00 Cadangan Pelupusan | Dibeli    | 25/11/2008  |
|       | v       | M Kos dari (isikan 2 000 00)         | 18 1    | 17 KK/JANM/H/08/194   | KOMPUTER MEJA/DESKTOP          | 024101          | IPC 6218                | 2.250.00 Sedang Digunakan   | Dibeli    | 25/11/2008  |
|       | v.      |                                      | 19 1    | 18 KK/JANM/H/08/197   | KOMPUTER MEJA/DESKTOP          | 024101          | SGH84206CZ              | 2,250.00 Cadangan Pelupusan | Dibeli    | 25/11/2008  |
|       | vi.     | 🗹 Status Harta                       | 20 1    | 19 KK/JANM/H/08/202   | LASER PRINTER                  | 024101          | CB503A                  | 4,958.00 Sedang Digunakan   | Dibeli    | 25/11/2008  |
|       | vii     | 🗹 Perolehan (nilih semua)            | 21 2    | 20 KK/JANM/H/08/213   | KOMPUTER MEJA/DESKTOP          | 024101          | IPC 62220               | 2,250.00 Cadangan Pelupusan | Dibeli    | 25/11/2008  |
|       | VII.    |                                      | 22 2    | 21 KK/JANM/H/08/311   | KOMPUTER MEJA/DESKTOP          | 024101          |                         | 2,250.00 Cadangan Pelupusan | Dibeli    | 15/4/2008   |
|       | viii.   | 🗹 Tarikh                             | 23 2    | 22 KK/JANM/H/08/318   | KOMPUTER MEJA/DESKTOP          | 024101          |                         | 2,250.00 Tidak Digunakan    | Dibeli    | 25/11/2008  |
|       |         |                                      | 24 2    | 23 KK/JANM/H/08/400   | KABINET FAIL BERGERAK          | 024101          |                         | 3,110.00 Sedang Digunakan   | Dibeli    | 2/1/2008    |
|       |         |                                      | 25 2    | 24 KK/JANM/H/08/401   | KABINET FAIL BERGERAK          | 024101          |                         | 3,110.00 Sedang Digunakan   | Dibeli    | 2/1/2008    |
| - 3   | . Past  | e ke dalam Templat Penyesuaian       | 26      | 25 KK/JANM/H/08/402   | KABINET FAIL BERGERAK          | 024101          |                         | 3.110.00 Sedang Digunakan   | Dibeli    | 2/1/2008    |
| •     |         |                                      |         | DATA INDUK            | LAPORAN BAKI ASET LAPORAN SPPA | (+)             |                         | E 4                         |           |             |
|       | Aset    | Alin, Tab : 3. Laporan SPPA          |         |                       | <b>▲</b>                       |                 |                         |                             |           |             |
|       |         |                                      |         |                       | <b>—</b>                       |                 |                         |                             |           |             |
|       |         |                                      |         |                       |                                |                 |                         |                             |           |             |
|       |         |                                      |         |                       |                                |                 |                         |                             |           |             |
|       |         |                                      |         |                       |                                |                 |                         |                             |           |             |

# B. SISTEM iGFMAS (Portal)

| <ol> <li>Jana Laporan Data Induk (LDI) – Data Induk &gt;&gt;</li> </ol>                                                                                                    | Laporan >> Data Induk Aset                                                                                                    |
|----------------------------------------------------------------------------------------------------|----------------------------------------------------------------------------------------------------|
| Tugas     Data Induk     aran     Baucar Jurnal     Perolehan     Pengurusan Arahan Pembayaran     Terima       Kumpulan P1J & P1J     Kawalan Profil     Aset     Pajakan Kewangan     Aset     Kod Ite       • Data Induk Aset     LAPORAN DATA INDUK A SEF             | an Panjar Perakaunan Aset Laporan JSM Datar Daflar<br>m Maklumat Pembekal Borang Akaun Pukal Borang Akaun Pukal Surat Setuju Terima Kod Penjenisan Terimaan Moklumat Pelanggan Maklumat Pelanggan Laporan Laporan                                                                                                    |
| <ul> <li>i. Tarikh Diwujudkan : 01.01.2018 hingga tarikh pelaporan penyesuaian.</li> <li>ii. Isikan Kumpulan PTJ &amp; PTJ Dipertanggung</li> <li>iii. Format Laporan : OALV</li> <li>iv. Kelas Aset (Kod Akaun) : A1434101 sehingga A1436102</li> <li>v. Jana</li> </ul> | Outs Induk Aset     Age Konsei     Age Konsei     Age Konsei     Age Konsei     Age Konsei     Age Rijden Kee angen     PE KAN TEKTAK A SET     Age Konsei     Age Rijden Kee angen     PE KAN TEKTAK A SET     Age Konsei     Age Rijden Kee angen     PE KAN TEKTAK A SET     Age Konsei     Age Rijden Kee angen     PE KAN TEKTAK A SET     Age Konsei     Age Rijden Kee angen     PE KAN TEKTAK A SET     Age Konsei     Age Rijden Kee angen     PE KAN TEKTAK A SET     Age Konsei     Age Rijden Kee angen     PE KAN TEKTAK A SET     Age Konsei     Age Konsei |

| LAMP | IRAN | 2 |
|------|------|---|
|------|------|---|

| -22                                                                                                    |                                                                                                    |                                                                                                    |                                                                                                    |                                                                                                    |
|----------------------------------------------------------------------------------------------------|----------------------------------------------------------------------------------------------------|----------------------------------------------------------------------------------------------------|----------------------------------------------------------------------------------------------------|----------------------------------------------------------------------------------------------------|
| Laporan                                                                                                    | : ZWDAAR048                                                                                                    | KEMENTERIAN KE                                                                                                    | WANGAN MALAYSIA                                                                                                    | Tarikh :: 24.10.2020                                                                                                    |
| Kod Transal                                                                                                    | ksi : ZWAAAR048                                                                                                    | LAPORAN DATA INDU                                                                                                    | JK ASET DIWUJUDKAN                                                                                                    | Masa 22:24:41                                                                                                    |
| Penguina                                                                                                    | -1                                                                                                    | BAGI TEMPOH 01 01 2                                                                                                    | 2018 HINGGA 24 10 2020                                                                                                    |                                                                                                    |
| Pengguna                                                                                                    |                                                                                                    | BAGI TEMPOTOTOTOT                                                                                                    | 010 THINGGA 24. 10.2020                                                                                                    |                                                                                                    |
|                                                                                                    |                                                                                                    |                                                                                                    |                                                                                                    |                                                                                                    |
|                                                                                                    |                                                                                                    |                                                                                                    |                                                                                                    |                                                                                                    |
|                                                                                                    |                                                                                                    |                                                                                                    |                                                                                                    |                                                                                                    |
| View [Sta                                                                                                    | andard View]                                                                                                    |                                                                                                    |                                                                                                    |                                                                                                    |
|                                                                                                    |                                                                                                    |                                                                                                    |                                                                                                    |                                                                                                    |
| E> Pilihan I                                                                                                    | Entti -                                                                                                    | Pilihan                                                                                                    | Pilihan Entiti -                                                                                                    |                                                                                                    |
| Pegawa                                                                                                    | ai Pilinan Entiti - Perinai Pegawai Pengawai<br>Dipertanggung                                                                                                    | Peiabat Perakaupan                                                                                                    | RUMPUIAN PTJ<br>& PTJ<br>Pilihan Entiti - Perihal Kumpu                                                                                                    | an PTJ & PTJ Dipertanggung                                                                                                    |
| Dipertar                                                                                                    | in auna                                                                                                    | Perakaunan                                                                                                    | Dipertanggung                                                                                                    |                                                                                                    |
|                                                                                                    | 5-5                                                                                                    |                                                                                                    |                                                                                                    |                                                                                                    |
| B6                                                                                                    | KETUA SETIAUSAHA PERBENDAHARAAN                                                                                                    | 1102 KEMENTERIAN KEWANGAN                                                                                                    | N 27024101 PEJABAT PENGARAH BAHA                                                                                                    | GIAN PERKHIDMATAN OPERASI PUSAT D/                                                                                                    |
| B6                                                                                                    | KETUA SETIAUSAHA PERBENDAHARAAN                                                                                                    | 1102 KEMENTERIAN KEWANGAN                                                                                                    | N 27024101 PEJABAT PENGARAH BAHA                                                                                                    | GIAN PERKHIDMATAN OPERASI PUSAT D/                                                                                                    |
| B6                                                                                                    | KETUA SETIAUSAHA PERBENDAHARAAN                                                                                                    | 1102 KEMENTERIAN KEWANGAN                                                                                                    | N 27024101 PEJABAT PENGARAH BAHA                                                                                                    | GIAN PERKHIDMATAN OPERASI PUSAT D/                                                                                                    |
| B6                                                                                                    | KETUA SETIAUSAHA PERBENDAHARAAN                                                                                                    | 1102 KEMENTERIAN KEWANGAN                                                                                                    | N 27024101 PEJABAT PENGARAH BAHA                                                                                                    | GIAN PERKHIDMATAN OPERASI PUSAT D/                                                                                                    |
| B6                                                                                                    | KETUA SETIAUSAHA PERBENDAHARAAN                                                                                                    | 1102 KEMENTERIAN KEWANGAN                                                                                                    | N 27024101 PEJABAT PENGARAH BAHA                                                                                                    | GIAN PERKHIDMATAN OPERASI PUSAT D/                                                                                                    |
|                                                                                                    |                                                                                                    |                                                                                                    |                                                                                                    |                                                                                                    |
|                                                                                                    |                                                                                                    |                                                                                                    |                                                                                                    |                                                                                                    |
|                                                                                                    |                                                                                                    |                                                                                                    |                                                                                                    |                                                                                                    |
|                                                                                                    |                                                                                                    | D E                                                                                                    | F                                                                                                    | 1                                                                                                    |
| A<br>Pilhan Entiti - Pegawai                                                                                                    | B C C<br>Pilihan Entiti - Pejabat                                                                                                    | Pilihan Entiti - Perihal Pilihan Entiti - Kumpulan PTJ                                                                                                    | J & PTJ Pilhan Entiti - Perihal Kumpulan PTJ & PTJ Diperta                                                                                                    | nggung                                                                                                    |
| Pilhan Entiti - Pegawai<br>Pengawai Dipertanggung                                                                                                    | B C<br>Pilihan Entiti - Perjabat<br>Pengawal Dipertanggung Perakaunan                                                                                                    | Plihan Entil - Perihal<br>Pejabat Perakaunan Dipertanggung                                                                                                    | J & PTJ Pilihan Entiti - Perihal Kumpulan PTJ & PTJ Diperta                                                                                                    | nggung                                                                                                    |
| Pilihan Entri - Pegawai<br>Pengawal Dipertanggung -                                                                                                    | B C<br>Pilhan Entil - Perihal Pegawai<br>Pengawal Dipertanggung Perakaunan                                                                                                    | Plihan Entli - Kumpulan PTJ<br>Pejabat Perakaunan Dipertanggung                                                                                                    | J & PTJ Pilhan Entiti - Perihal Kumpulan PTJ & PTJ Diperta                                                                                                    | nggung                                                                                                    |
| Pilihan Entiti - Pegavai<br>Pengavai Dipertanggung<br>86                                                                                                    | Pihas Extl Perika Pegawai<br>Pergawai Dpertanggung<br>Perakaunan<br>KETUA SETIAUSAHA PERBENDAMARA 1102                                                                                                    | Pilhan Entli - Perihal<br>Pejabat Perakaunan<br>Dipertanggung<br>KEMENTERIAN KEWANG/27024101                                                                                                    | J & PTJ Pilhan Entil - Perhal Kumpulan PTJ & PTJ Diperti                                                                                                    | nggung AN OPERASI PUS                                                                                                    |
| Pilihan Entiti - Pegawai<br>Pengawai Dipertanggung<br>66<br>86                                                                                                    | Pilhan Entli - Penha Pegawai<br>Pengawai Dipertanggang<br>RETUA SETUAUSANA PERBENDAMARA 1102<br>KETUA SETUAUSANA PERBENDAMARA 1102                                                                                                    | Pilhan Entli - Perhal<br>Pejabat Perakaunan<br>Depertanggung<br>KEMENTERIAN KEWAKG/27024101<br>KEMENTERIAN KEWAKG/27024101                                                                                                    | F Pelihan Entil - Perihai Kumpulan PTJ & PTJ Diperta<br>PEJABAT PENGARAH BAHAGIAN PERKHIDMAT<br>PEJABAT PENGARAH BAHAGIAN PERKHIDMAT                                                                                                    | ngpung AN OPERASI PUS                                                                                                    |
| Pilihan Entiti - Pegawai<br>Pengawai Opertanggung<br>B6<br>B6<br>B6<br>B6<br>B6<br>B6<br>B6                                                                                                    | Pilhan Emit - Perha Pegawai<br>Pengawai Dipertanggara<br>Pertakaunan<br>Pertakaunan<br>Per                                                                                                    | Phase Edits - Perhal<br>Pepbat Periakunan<br>Dipertangging<br>XEMETTERIAN KENNIKG - 7202010<br>KEMETTERIAN KENNIKG - 7202010<br>KEMETTERIAN KENNIKG - 7202010<br>KEMETTERIAN KENNIKG - 7202010                                                                                                    | P Pelhan Entli - Perhal Kumpulan PTJ & PTJ<br>Pelhan Entli - Perhal Kumpulan PTJ & PTJ Diperti<br>Pelabat Pelkaatal bahagian PetrokiDiata<br>Pelabat Pelkaatal bahagian PetrokiDiata<br>Pelabat Pelkaatal bahagian PetrokiDiata                                                                                                    | ngpung<br>ANI OPERASI PLIS<br>ANI OPERASI PLIS<br>ANI OPERASI PLIS<br>ANI OPERASI PLIS                                                                                                    |
| Pilihan Entiti - Pegawai<br>Pengawai Dipertanggung<br>06<br>06<br>06<br>06<br>06<br>06                                                                                                    | Pilhan Effit - Penha Pegawai<br>Pengawai Dipertanggara<br>KETUA SETUAJSAHA PERBENDAHARA, 1102<br>KETUA SETUAJSAHA PERBENDAHARA, 1102<br>KETUA SETUAJSAHA PERBENDAHARA, 1102<br>KETUA SETUAJSAHA PERBENDAHARA, 1102<br>KETUA SETUAJSAHA PERBENDAHARA, 1102                                                                                                    | Pilhas Edis - Penhai Pilhas Edis - Kungulan P7.3<br>Pejabat Penakaun Dopertanggang<br>KEMENTERIAN KEVANG3/27024101<br>KEMENTERIAN KEVANG3/27024101<br>KEMENTERIAN KEVANG3/27024101<br>KEMENTERIAN KEVANG3/27024101                                                                                                    | Pahan Entli - Perhal Kumpulan PTJ & PTJ Diperts<br>PEJABAT PENGARAH BAHAGIAN PERinci Duat<br>PEJABAT PENGARAH BAHAGIAN PERinci Duat<br>PEJABAT PENGARAH BAHAGIAN PERinci Duat<br>PEJABAT PENGARAH BAHAGIAN PERinci Duat                                                                                                    | ngping<br>An OPERAS PLC<br>An OPERAS PLC<br>An OPERAS PLC<br>An OPERAS PLC                                                                                                    |
| Palihan Entiti - Pegawai<br>Pengawai Dipertanggung<br>86<br>86<br>86<br>86<br>86<br>86<br>86<br>86<br>86<br>86<br>86<br>86<br>86                                                                                                    | Pilhan Emit - Penha Pegaawa<br>Pengawal Dipertanggara<br>Pertakaunan<br>Pertakaunan<br>Per                                                                                                    | Dithas Edit. Perhal<br>Pejabat Periakuran<br>Dipertangging<br>XKIMDTEPLAN KEVINAG/27024101<br>KEMIDTEPLAN KEVINAG/27024101<br>KEMIDTEPLAN KEVINAG/27024101<br>KEMIDTEPLAN KEVINAG/27024101<br>KEMIDTERLAN KEVINAG/27024101                                                                                                    | Pelabat PendaAt Bahagian PETJ & PEJ<br>Pelabat PendaAt Bahagian PETJ & PEJ<br>Pelabat PendaAt Bahagian Peterkitokat<br>Pelabat PendaAta Bahagian Peterkitokat<br>Pelabat PendaAta Bahagian Peterkitokat<br>Pelabat PendaAta Bahagian Peterkitokat<br>Pelabat PendaAta Bahagian Peterkitokat                                                                                                    | ngpung<br>AN OPERASI PUS<br>AN OPERASI PUS<br>AN OPERASI PUS<br>AN OPERASI PUS<br>AN OPERASI PUS                                                                                                    |
| Pilihan Entiti - Pegawai<br>Pengawai Opertanggung<br>66<br>66<br>66<br>66<br>66<br>66<br>66<br>66<br>66<br>66<br>66                                                                                                    | Pilhan Effit - Penha Pegawai<br>Pengawai Dipertanggora<br>RETUA SETUJUSAHA PERBENDAMARA, 1102<br>KETUA SETUJUSAHA PERBENDAMARA, 1102<br>KETUA SETUJUSAHA PERBENDAMARA, 1102<br>KETUA SETUJUSAHA PERBENDAMARA, 1102<br>KETUA SETUJUSAHA PERBENDAMARA, 1102<br>KETUA SETUJUSAHA PERBENDAMARA, 1102<br>KETUA SETUJUSAHA PERBENDAMARA, 1102<br>KETUA SETUJUSAHA PERBENDAMARA, 1102                                                                                                    | Pilhas Edis - Perhai<br>Pejabat Perakaunan<br>Dipertanggang<br>KEMENTERIAN KEVANG/27024101<br>KEMENTERIAN KEVANG/27024101<br>KEMENTERIAN KEVANG/27024101<br>KEMENTERIAN KEVANG/27024101<br>KEMENTERIAN KEVANG/27024101<br>KEMENTERIAN KEVANG/27024101                                                                                                    | P Pahan Entli - Perhal Kumpulan PTJ & PTJ Dipert<br>PEJABAT PENGARAH BAHAGIAN PERHIDIAN<br>PEJABAT PENGARAH BAHAGIAN PERHIDIAN<br>PEJABAT PENGARAH BAHAGIAN PERHIDIAN<br>PEJABAT PENGARAH BAHAGIAN PERHIDIAN<br>PEJABAT PENGARAH BAHAGIAN PERHIDIAN<br>PEJABAT PENGARAH BAHAGIAN PERHIDIAN                                                                                                    | Ingeng<br>IN OPERASI PUS<br>IN OPERASI PUS<br>IN OPERASI PUS<br>IN OPERASI PUS<br>IN OPERASI PUS<br>IN OPERASI PUS<br>IN OPERASI PUS<br>IN OPERASI PUS                                                                                                    |
| Palhan Entiti - Pegawai<br>Pengawai Opertanggung<br>86<br>86<br>86<br>86<br>86<br>86<br>86<br>86<br>86<br>86<br>86<br>86<br>86                                                                                                    | Pilhan Emit - Penha Pegaawa<br>Pengawal Dipertanggara<br>Pertakaunan<br>Pertakaunan<br>Per                                                                                                    | D Phas Ends - Perhai Piñas Ends - Kursydan PTJ<br>Destaggang Destaggang -<br>XI MOTTERNAK KEVINAG/27024101<br>KEMISTERNAK KEVINAG/27024101<br>KEMISTERNAK KEVINAG/27024101<br>KEMISTERNAK KEVINAG/27024101<br>KEMISTERNAK KEVINAG/27024101<br>KEMISTERNAK KEVINAG/27024101<br>KEMISTERNAK KEVINAG/27024101<br>KEMISTERNAK KEVINAG/27024101                                                                                                    | P Pelabat PencaRak Banagian PETJ & PTJ<br>Pelabat PencaRak Banagian PETJ & PTJ Diperts<br>Pelabat PencaRak Banagian PERkinomat<br>Pelabat PencaRak Banagian PERkinomat<br>Pelabat PencaRak Banagian PERkinomat<br>Pelabat PencaRak Banagian PErkinomat<br>Pelabat PencaRak Banagian PErkinomat<br>Pelabat PencaRak Banagian PErkinomat<br>Pelabat PencaRak Banagian PErkinomat<br>Pelabat PencaRak Banagian PErkinomat<br>Pelabat PencaRak Banagian PErkinomat<br>Pelabat PencaRak Banagian PErkinomat<br>Pelabat PencaRak Banagian PErkinomat<br>Pelabat PencaRak Banagian PErkinomat<br>Pelabat PencaRak Banagian PErkinomat<br>Pelabat PencaRak Banagian PErkinomat<br>Pelabat PencaRak Banagian PErkinomat<br>Pelabat PencaRak Banagian PErkinomat<br>Pelabat PencaRak Banagian PERkinomat<br>Pelabat PencaRak Banagian PERkinomat<br>Pelabat PencaRak Banag | An OPERASI PUS<br>AN OPERASI PUS<br>AN OPERASI PUS<br>AN OPERASI PUS<br>AN OPERASI PUS<br>AN OPERASI PUS<br>AN OPERASI PUS                                                                                                    |
| A           Pilihan Entiti - Pegawai           Pengawai Dipertanggung           00           05           06           05           06           06           06           06           06           06           06           06           06           06           06           06           06           06           06           06           06           06           06           06           06           06           06           06           06           06           06           06           06           06           06           06                                                                                                    | Pilana Effiti - Pentah Pengawai<br>Pengawai Dipertanggarai<br>RETUA SETAUSAMA PERBENDAMARA, 1102<br>KETUA SETAUSAMA PERBENDAMARA, 1102<br>KETUA SETAUSAMA PERBENDAMARA, 1102                                                                                                    | Pilhas Edit - Perhai<br>Pilabat Ferakaunan<br>Dipertangang<br>KEMENTERIAN KEVANGA/27024101<br>KEMENTERIAN KEVANGA/27024101<br>KEMENTERIAN KEVANGA/27024101<br>KEMENTERIAN KEVANGA/27024101<br>KEMENTERIAN KEVANGA/27024101<br>KEMENTERIAN KEVANGA/27024101<br>KEMENTERIAN KEVANGA/27024101<br>KEMENTERIAN KEVANGA/27024101                                                                                                    | P Pahan Entli - Perhal Kumpulan PTJ & PTJ Dipert<br>PEJABAT PENGARAH BAHAGIAN PERinci Data<br>PEJABAT PENGARAH BAHAGIAN PERinci Data<br>PEJABAT PENGARAH BAHAGIAN PERinci Data<br>PEJABAT PENGARAH BAHAGIAN PERinci Data<br>PEJABAT PENGARAH BAHAGIAN PErinci Data<br>PEJABAT PENGARAH BAHAGIAN PErinci Data<br>PEJABAT PENGARAH BAHAGIAN PErinci Data<br>PEJABAT PENGARAH BAHAGIAN PERinci Data<br>PEJABAT PENGARAH BAHAGIAN PERinci Data                                                                                                    | Ingeng<br>AN OPERASI PUS<br>AN OPERASI PUS<br>AN OPERASI PUS<br>AN OPERASI PUS<br>AN OPERASI PUS<br>AN OPERASI PUS<br>AN OPERASI PUS<br>AN OPERASI PUS<br>AN OPERASI PUS                                                                                                    |
| A           Pilihan Entiti - Pegawai           Pengawai Dipertanggung           B6           B6                                                                                                  | Pilhan Emit - Perha Pegasasi<br>Pergawal Dipertanggang<br>Pertakaunan<br>Pertakaunan<br>Pe                                                                                                    | D Filma Entit - Kurrystan PTJ<br>Pejabat Periakuran D fehra Entit - Kurrystan PTJ<br>Doertanggung<br>XEMISTEPIAN KENNIKG/7202401<br>KEMISTEPIAN KENNIKG/7202401<br>KEMISTEPIAN KENNIKG/7202401<br>KEMISTEPIAN KENNIKG/7202401<br>KEMISTEPIAN KENNIKG/7202401<br>KEMISTEPIAN KENNIKG/7202401<br>KEMISTEPIAN KENNIKG/7202401<br>KEMISTEPIAN KENNIKG/7202401<br>KEMISTEPIAN KENNIKG/7202401                                                                                                    | A PTJ     Phane Entli - Perhal Kumpulan PTJ & PTJ Dipert     PLABAT PENCARAH BAHAGIAN PERKHONAT     PLABAT PENCARAH BAHAGIAN PERKHONAT     PLABAT PENCARAH BAHAGIAN PERKHONAT     PLABAT PENCARAH BAHAGIAN PERkhonan     PLABAT PENCARAH BAHAGIAN PERkhonan     PLABAT PENCARAH BAHAGIAN PERkhonan     PLABAT PENCARAH BAHAGIAN PERkhonan     PLABAT PENCARAH BAHAGIAN PERkhonan     PLABAT PENCARAH BAHAGIAN PERkhonan     PLABAT PENCARAH BAHAGIAN PERkhonan     PLABAT PENCARAH BAHAGIAN PERkhonan     PLABAT PENCARAH BAHAGIAN PERkhonan     PLABAT PENCARAH BAHAGIAN PERkhonan     PLABAT PENCARAH BAHAGIAN PERkhonan     PLABAT PENCARAH BAHAGIAN PERkhonan                                                                                                    | ANI OPERASI PLI<br>ANI OPERASI PLI<br>ANI OPERASI PLI<br>ANI OPERASI PLI<br>ANI OPERASI PLI<br>ANI OPERASI PLI<br>ANI OPERASI PLI<br>ANI OPERASI PLI<br>ANI OPERASI PLI<br>ANI OPERASI PLI                                                                                                    |
| A           Pilihan Entit - Pegawai           Pengawai           Pengawai           06           06           06           06           06           06           06           06           06           06           06           06           06           06           06           06           06           06           06           06           06           06           06           06           06           06           06           06           06           06           06           06           06           06           06           06           06           06           06           06           06           06           06           06           06   | Pilhan Effit - Penha Pengawai<br>Pengawai Dipertanggarai<br>Pengawai Dipertanggarai                                                                                                    | D Pithas Edit. Perhai Pithas Entit - Kurgulan PTJ<br>Pejabat Perakaunan Dpentangang<br>KEMENTERIAN KEWANG/27204101<br>KEMENTERIAN KEWANG/27204101<br>KEMENTERIAN KEWANG/27204101<br>KEMENTERIAN KEWANG/27204101<br>KEMENTERIAN KEWANG/27204101<br>KEMENTERIAN KEWANG/27204101<br>KEMENTERIAN KEWANG/27204101<br>KEMENTERIAN KEWANG/27204101<br>KEMENTERIAN KEWANG/27204101<br>KEMENTERIAN KEWANG/27204101<br>KEMENTERIAN KEWANG/27204101<br>KEMENTERIAN KEWANG/27204101                                                                                                    | P Pahan Entil - Perhal Kumpulan PTJ & PTJ Diperti<br>PEJABAT PENGARAH BAHAGIAN PERholiDMAT<br>PEJABAT PENGARAH BAHAGIAN PERholiDMAT<br>PEJABAT PENGARAH BAHAGIAN PERholiDMAT<br>PEJABAT PENGARAH BAHAGIAN PErholiDMAT<br>PEJABAT PENGARAH BAHAGIAN PErholiDMAT<br>PEJABAT PENGARAH BAHAGIAN PErholiDMAT<br>PEJABAT PENGARAH BAHAGIAN PErholiDMAT<br>PEJABAT PENGARAH BAHAGIAN PErholiDMAT<br>PEJABAT PENGARAH BAHAGIAN PErholiDMAT<br>PEJABAT PENGARAH BAHAGIAN PErholiDMAT<br>PEJABAT PENGARAH BAHAGIAN PErholiDMAT<br>PEJABAT PENGARAH BAHAGIAN PErholiDMAT<br>PEJABAT PENGARAH BAHAGIAN PErholiDMAT                                                                                                    | Ingeng<br>AN OPERASI PUS<br>AN OPERASI PUS<br>AN OPERASI PUS<br>AN OPERASI PUS<br>AN OPERASI PUS<br>AN OPERASI PUS<br>AN OPERASI PUS<br>AN OPERASI PUS<br>AN OPERASI PUS                                                                                                    |
| A           Pilitan Entiti - Fogawai           Pengawai Djertangung           66           66           66           66           66           66           66           66           66           66           66           66           66           66           66           66           66           66           66           66           66           66           66           66           66           66           66                                                                                                    | Pithan Effit - Penha Pengawai<br>Pengawai Djenetinggawai<br>Pengawai Djenetinggawai<br>Pengawai Djenetinggawai<br>Pithan Effiti - Peabat<br>Pengawai Djenetinggawai<br>Pithan Effit - Peabat<br>Pengawai<br>Pengawai<br>Pen | Pilhas Edil - Penhai Pilhas Entil - Kungdan PTJ<br>Pephat Penhaianan Depetangang<br>KE MENTERIAN KEVANG3/7204101<br>KE MENTERIAN KEVANG3/7204101<br>KE MENTERIAN KEVANG3/720410<br>KE MENTERIAN KEVA     | J & PTJ<br>Pithan Entil - Perhal Kumpulan PTJ & PTJ Dipert<br>PEJABAT FEIDIARAM BAHAGIAN PERhicitum<br>PEJABAT FEIDIARAM BAHAGIAN PERhicitum<br>PEJABAT PEIDIARAM BAHAGIAN PERhicitum<br>PEJABAT PEIDIARAM BAHAGIAN PERhicitum<br>PEJABAT PEIDIARAM BAHAGIAN PERhicitum<br>PEJABAT PEIDIARAM BAHAGIAN PERhicitum<br>PEJABAT PEIDIARAM BAHAGIAN PERhicitum<br>PEJABAT PEIDIARAM BAHAGIAN PERhicitum<br>PEJABAT PEIDIARAM BAHAGIAN PERhicitum<br>PEJABAT PEIDIARAM BAHAGIAN PERhicitum<br>PEJABAT PEIDIARAM BAHAGIAN PERhicitum                                                                                                    | Ingental<br>AN OPERASI PUE<br>AN OPERASI PUE<br>AN OPERASI PUE<br>AN OPERASI PUE<br>AN OPERASI PUE<br>AN OPERASI PUE<br>AN OPERASI PUE<br>AN OPERASI PUE<br>AN OPERASI PUE<br>AN OPERASI PUE                                                                                                    |
| A           Peinan Entri - Pegawai           Pengawai           Pengawai           Dipertanggung           06           06           06           06           06           06           06           06           06           06           06           06           06           06           06           06           06           06           06           06           06           06           06           06           06           06           06           06           06           06           06           06           06           06                                                                                                    | Pilhan Enti - Penha Pengawai<br>Pengawai Dipertanggawai<br>Pengawai Dipertanggawai<br>KETUA SETUAUSAHA PERBENDAMARA 1102<br>KETUA SETUAUSAHA PERBENDAMARA 1102<br>KETUA SETUAUSAH PERBENDAMARA 1102<br>KETUA SETUAUSAH PERBENDAMARA 1102                                                                                                    | D Pithas Edit. Perhai<br>Piptab Edit. Perhai<br>Dpertanggang<br>KEMENTERIAN KEWANG/27024101<br>KEMENTERIAN KEWANG/27024101<br>KEMENTERIAN KEWANG/27024101<br>KEMENTERIAN KEWANG/27024101<br>KEMENTERIAN KEWANG/27024101<br>KEMENTERIAN KEWANG/27024101<br>KEMENTERIAN KEWANG/27024101<br>KEMENTERIAN KEWANG/27024101<br>KEMENTERIAN KEWANG/27024101<br>KEMENTERIAN KEWANG/27024101<br>KEMENTERIAN KEWANG/27024101<br>KEMENTERIAN KEWANG/27024101<br>KEMENTERIAN KEWANG/27024101<br>KEMENTERIAN KEWANG/27024101                                                                                                    | Pahan Enti - Perhal Kumpulan PTJ & PTJ<br>PelaBat PencaRah Bahagian PEtrokotokat<br>PelaBat PencaRah Bahagian Petrokotokat<br>PelaBat PencaRah Bahagian Petrokotokat                                                                                                    | Ingeng<br>AN OPERASI PUS<br>AN OPERASI PUS<br>AN OPERASI PUS<br>AN OPERASI PUS<br>AN OPERASI PUS<br>AN OPERASI PUS<br>AN OPERASI PUS<br>AN OPERASI PUS<br>AN OPERASI PUS<br>AN OPERASI PUS<br>AN OPERASI PUS<br>AN OPERASI PUS                                                                                 |
| A           Pilinan Entiti - Pergawai           Pengawai           Pengawai           06           05           06           06           06           06           06           06           06           06           06           06           06           06           06           06           06           06           06           06           06           06           06           06           06           06           06           06           06           06           06           06           06           06           06           06           06           06           06           06           06           06           06           06           06 | Pilana Edit - Penha Perganai<br>Pengawai Dipertangganai<br>Pengawai Dipertangganai<br>RETUA SETUAJSAM PERBENDAMARA, 1102<br>RETUA SETUAJSAM PERBENDAMARA, 1102                                                                                                    | Pilhas Edis Penhai Pilhas Entis - Kungulan P7.3<br>Peptah Penjahan Prima Deptanggang<br>KEMENTERIAN KEWANG-27024101<br>KEMENTERIAN KEWANG-27024101                                                                                                    | A PTJ     Plana Entli - Perhal Kumpulan PTJ & PTJ Dipert     PLABAT FENGARAH BANAGIAN PENHONAT     PLABAT FENGARAH BANAGIAN FERHOLDMAT     PLABAT FENGARAH BANAGIAN FERHOLDMAT                                                                                                    | AN OPERASI PUC<br>AN OPERASI PUC<br>AN OPERASI PUC<br>AN OPERASI PUC<br>AN OPERASI PUC<br>AN OPERASI PUC<br>AN OPERASI PUC<br>AN OPERASI PUC<br>AN OPERASI PUC<br>AN OPERASI PUC<br>AN OPERASI PUC<br>AN OPERASI PUC                                                                                           |
| A Paisan Entit - Pegawai Pengawai Dipertanggung B B6 B6 B6 B6 B6 B6 B6 B6 B6 B6 B6 B6 B                                                                                                    | Pilhan Enti - Penha Penganai Pilhan Enti - Pepakat Penganai Dipertanganai - Pentaunai - Pentaunai - Pe                                                                                                    | D Pithas Entis - Perhai Pithas Entis - Kurgukan PT.J<br>Deptabat Persikaunan Dopentanggang<br>KRIMITERIAN KEWANG/27024101<br>KRIMITERIAN KEWANG/27024101<br>KRIMITERIAN K | Pahan Entil - Perhal Kumpulan PTJ & PTJ<br>PelaBat PencaRaH Bahagian PEtJ & PTJ Dipert<br>PelaBat PencaRaH Bahagian Pernehidian<br>PelaBat PencaRaH Bahagian Pernehidian<br>PelaBat PencaRaH Bahagian Pernehidian<br>PelaBat PencaRaH Bahagian Pernehidian<br>PelaBat PencaRaH Bahagian Pennehidian<br>PelaBat PencaRaH Bahagian Pennehidian<br>PelaBat PencaRaH Bahagian Pennehidian<br>PelaBat PencaRaH Bahagian Pennehidian<br>PelaBat PencaRaH Bahagian Pennehidian<br>PelaBat PencaRaH Bahagian Pennehidian<br>PelaBat PencaRaH Bahagian Pennehidian<br>PelaBat PencaRaH Bahagian Pennehidian<br>PelaBat PencaRaH Bahagian Pennehidian<br>PelaBat PencaRaH Bahagian Pennehidian<br>PelaBat PencaRaH Bahagian Pennehidian<br>PelaBat PencaRaH Bahagian Pennehidian<br>PelaBat PencaRaH Bahagian Pennehidian                                                                                                    | An OPERASI PUS<br>AN OPERASI PUS<br>AN OPERASI PUS<br>AN OPERASI PUS<br>AN OPERASI PUS<br>AN OPERASI PUS<br>AN OPERASI PUS<br>AN OPERASI PUS<br>AN OPERASI PUS<br>AN OPERASI PUS<br>AN OPERASI PUS<br>AN OPERASI PUS<br>AN OPERASI PUS<br>AN OPERASI PUS<br>AN OPERASI PUS<br>AN OPERASI PUS<br>AN OPERASI PUS |
| A Pilitan Enti - Pegawai Pengawai Opertanggung B B B B B B B B B B B B B B B B B B B                                                                                                    | Pilana Elli - Penta Peganai<br>Pengawai Dipertanggora<br>Pengawai Dipertanggora<br>RETUA SETUAJSAHA PERBENDAHARA, 1102<br>RETUA SETUAJSAHA PERBENDAHARA, 1102<br>RETUAJSAHA PERBENDAHARA, 1102<br>RETUAJSAHA PERBENDAHARA, 1102<br>RETUAJSAHA                                                                                                    | Pithas Edis - Penhai Pithas Entis - Kumpidan PFJ<br>Pitabat Penataunan Dipertangang<br>KEMENTERIAN KEWANG/27024101<br>KEMENTERIAN KEWANG/27024101<br>KEMENTERIAN KEWANG/2 | P Puhan Entli - Perhal Kumpulan PTJ & PTJ Dipert<br>PEJABAT PENGARAH BAHAGIAN PERhiribuan<br>PEJABAT PENGARAH BAHAGIAN PErhiribuan<br>PEJABAT PENGARAH BAHAGIAN PErhiribuan                                                                                                    | AN OPERASI PUC<br>AN OPERASI PUC<br>AN OPERASI PUC<br>AN OPERASI PUC<br>AN OPERASI PUC<br>AN OPERASI PUC<br>AN OPERASI PUC<br>AN OPERASI PUC<br>AN OPERASI PUC<br>AN OPERASI PUC<br>AN OPERASI PUC<br>AN OPERASI PUC<br>AN OPERASI PUC<br>AN OPERASI PUC                                                       |

5. Isi Laporan Data Induk Aset dalam Template Penyesuaian Aset Alih.

- i. Copy Laporan Data Induk Aset
- ii. *Paste* ke dalam Template Penyesuaian Aset Alih, Tab : 1. Laporan Data Induk

| Pilihan<br>Entiti -<br>Pegawai<br>Pengawal<br>Dipertang<br>gung | Pilihan Entiti - Perihal Pegawai<br>Pengawal Dipertanggung | Pilihan<br>Entiti -<br>Pejabat<br>Perakaunan | Pilihan Entiti - Perihal<br>Pejabat Perakaunan | Pilihan<br>Entiti -<br>Kumpulan<br>PTJ & PTJ<br>Dipertanggu<br>ng | Pilihan Erviti - Perihal I | Kumpulan PTJ & PTJ Dipertangg | ing Kelas Aset     | Perihal Kelas Aset | No. Aset - Subnombor | Perihal Aset | Tarikh Diwujudkan Ti<br>Di<br>sł | nikh Tarikh<br>kema Diperm<br>ini dalkan | o Tarikh<br>Tidak<br>Aktif | No.<br>Kumpulan<br>Aset | VotDan Progra<br>a mVAkti<br>ti | Projek/Setiał Us<br>i Subsetia/CP Gu<br>(Ti<br>/Bu | ia Ba<br>una Us<br>ahun Gu<br>ulan) (T.<br>IBr | iki Kodit<br>sia<br>una<br>Tahun<br>lulan) |
|-----------------------------------------------------------------|------------------------------------------------------------|----------------------------------------------|------------------------------------------------|-------------------------------------------------------------------|----------------------------|-------------------------------|--------------------|--------------------|----------------------|--------------|----------------------------------|------------------------------------------|----------------------------|-------------------------|---------------------------------|----------------------------------------------------|------------------------------------------------|--------------------------------------------|
| RE                                                              | KETI JA SETI ALISAHA PERREND                               | -mp                                          | KEMENTERIANKEW                                 | 27024101                                                          | PEJABAT PENGABAH           | BAHAGIAN PERKHOMATAN O        | EBASI PLIAM35101   | ALAT KELENGKAPA    | N 100001263839-0     | MESINMEN     | 21/11/2019                       | 9920                                     | 19 13/5/202                | n                       | 6000                            | 00                                                 | 200                                            | 44101                                      |
| B6                                                              | KETUA SETIALISAHA PERBEND                                  | 102                                          | KEMENTEBIANKEW                                 | 27024101                                                          | PEJABAT PENGABAH           | BAHAGIAN PERKHIDMATAN O       | EBASI PLIA1435101  | ALAT KELENGKAPA    | N 100001263840-0     | PETI BESI    | 21/11/2019                       | 7720                                     | 19                         | -                       | 6000                            | 00                                                 | 3/11 00                                        | 1809 46171                                 |
| B6                                                              | KETUA SETIAUSAHA PERBEND                                   | 102                                          | KEMENTERIAN KEW                                | 27024101                                                          | PEJABAT PENGARAH           | BAHAGIAN PERKHIDMATAN O       | 2ERASI PU A1435101 | ALAT KELENGKAPA    | N 100001263841-0     | PAPANPAD     | 211122019                        | ¥¥20                                     | 19                         |                         | G000                            | 00                                                 | 3/11 00                                        | 3709 44111                                 |
| B6                                                              | KETUA SETIAUSAHA PERBEND                                   | 102                                          | KEMENTERIAN KEW                                | 27024101                                                          | PEJABAT PENGARAH           | BAHAGIAN PERKHIDMATAN O       | ERASI PU A1435101  | ALAT KELENGKAPA    | N 100001263842-0     | MESIN MENO   | 21/11/2019                       | ¥¥20                                     | 19                         |                         | G000                            | 00                                                 | 404 00                                         | 12102 44101                                |
| B6                                                              | KETUA SETIAUSAHA PERBEND                                   | 102                                          | KEMENTERIAN KEW                                | 27024101                                                          | PEJABAT PENGARAH           | BAHAGIAN PERKHIDMATAN OF      | ERASI PU A1435101  | ALAT KELENGKAPA    | N 100001263843-0     | MESIN MENO   | 21/11/2019                       | 1120                                     | 19                         |                         | G000                            | 00                                                 | 8/10 00                                        | J6/08 44101F                               |
| B6                                                              | KETUA SETIAUSAHA PERBEND                                   | 1102                                         | KEMENTERIAN KEW                                | 27024101                                                          | PEJABAT PENGARAH           | BAHAGIAN PERKHIDMATAN OF      | ERASI PU A1435102  | PERABOT DAN LEN    | G 100001263844-0     | KABINET      | 21/11/2019                       | ¥¥20                                     | 19                         |                         | G000                            | 00                                                 | 6/08 00                                        | JAROG 50161/                               |
| B6                                                              | KETUA SETIAUSAHA PERBEND                                   | 1102                                         | KEMENTERIAN KEW                                | 27024101                                                          | PEJABAT PENGARAH           | BAHAGIAN PERKHIDMATAN OF      | ERASI PU A1435103  | PERABOT DAN LEN    | G 100001655748-0     | KABINET      | 3¥12/2020 17                     | 2/2021                                   |                            |                         | G000                            | 00                                                 | 9/11                                           | 301610                                     |
| B6                                                              | KETUA SETIAUSAHA PERBEND                                   | 1102                                         | KEMENTERIAN KEW                                | 27024101                                                          | PEJABAT PENGARAH           | BAHAGIAN PERKHIDMATAN O       | 2ERASI PU A1435103 | PERABOT DAN LEN    | G 100001655757-0     | KABINET      | 3¥12/2020 17                     | 2/2021                                   |                            |                         | G000                            | 00                                                 | 9/11                                           | 301610                                     |
| B6                                                              | KETUA SETIAUSAHA PERBEND                                   | 102                                          | KEMENTERIAN KEW                                | 27024101                                                          | PEJABAT PENGARAH           | BAHAGIAN PERKHIDMATAN OF      | ERASI PU A1435103  | PERABOT DAN LEN    | G 100001655759-0     | KABINET      | 31/12/2020 17                    | 2/2021                                   |                            |                         | G000                            | 00                                                 | 911                                            | 30161/                                     |
| B6                                                              | KETUA SETIAUSAHA PERBEND                                   | 1102                                         | KEMENTERIAN KEW                                | 27024101                                                          | PEJABAT PENGARAH           | BAHAGIAN PERKHIDMATAN OF      | ERASI PU A1435103  | PERABOT DAN LEN    | G 100001655762-0     | KABINET      | 3¥12/2020 17                     | 2/2021                                   |                            |                         | G000                            | 00                                                 | 9/11                                           | 301616                                     |
| B6                                                              | KETUA SETIAUSAHA PERBEND                                   | 1102                                         | KEMENTERIAN KEW                                | 27024101                                                          | PEJABAT PENGARAH           | BAHAGIAN PERKHIDMATAN O       | ERASI PU A1435201  | KOMPUTER DAN AL    | A 100001263845-0     | KOMPUTER     | 211122019                        | ¥¥20                                     | 19 13/5/202                | 10                      | G000                            | 00                                                 | 4/11                                           | 432115                                     |
| B6                                                              | KETUA SETIAUSAHA PERBEND                                   | 102                                          | KEMENTERIAN KEW                                | 27024101                                                          | PEJABAT PENGARAH           | BAHAGIAN PERKHIDMATAN OR      | 2ERASI PU A1435201 | KOMPUTER DAN AL    | 4 100001263846-0     | KOMPUTER     | 21/11/2019                       | 7720                                     | 19                         |                         | G000                            | 00                                                 | 4/11 00                                        | ,2109 432115                               |
| B6                                                              | KETUA SETIAUSAHA PERBEND                                   | 1102                                         | KEMENTERIAN KEW                                | 27024101                                                          | PEJABAT PENGARAH           | BAHAGIAN PERKHIDMATAN O       | ERASI PU A1435201  | KOMPUTER DAN AL    | A 100001263847-0     | KOMPUTER     | 21/11/2019                       | 9920                                     | 19                         |                         | G000                            | 00                                                 | 4/11 00                                        | ,2109 432115                               |
| B6                                                              | KETUA SETIAUSAHA PERBEND                                   | 1102                                         | KEMENTERIAN KEW                                | 27024101                                                          | PEJABAT PENGARAH           | BAHAGIAN PERKHIDMATAN OF      | 2ERASI PU A1435201 | KOMPUTER DAN AL    | A 100001263848-0     | KOMPUTER     | 21/11/2019                       | 1120                                     | 19                         |                         | G000                            | 00                                                 | 4/11 00                                        | ,2109 432115                               |
| 36                                                              | KETUA SETIAUSAHA PERBEND                                   | 1102                                         | KEMENTERIAN KEW                                | 27024101                                                          | PEJABAT PENGARAH           | BAHAGIAN PERKHIDMATAN O       | 2ERASI PU A1435201 | KOMPUTER DAN AL    | 4 100001263849-0     | KOMPUTER     | 21/11/2019                       | ¥¥20                                     | 19                         |                         | G000                            | 00                                                 | 4/11 00                                        | ,209 432115                                |
| B6                                                              | KETUA SETIAUSAHA PERBEND                                   | 102                                          | KEMENTERIAN KEW                                | 27024101                                                          | PEJABAT PENGARAH           | BAHAGIAN PERKHIDMATAN O       | ERASI PU A1435201  | KOMPUTER DAN AL    | A 100001263850-0     | PENGIMBAS    | 21/11/2019                       | ¥¥20                                     | 19                         |                         | G000                            | 00                                                 | 4/11 00                                        | .209 432117                                |
| B6                                                              | KETUA SETIAUSAHA PERBEND                                   | 1102                                         | KEMENTERIAN KEW                                | 27024101                                                          | PEJABAT PENGARAH           | BAHAGIAN PERKHIDMATAN O       | 2ERASI PU A1435201 | KOMPUTER DAN AL    | A 100001263851-0     | KOMPUTER     | 21/11/2019                       | 1120                                     | 19 13/5/202                | 10                      | G000                            | 00                                                 | 405                                            | 432115                                     |
| B6                                                              | KETUA SETIAUSAHA PERBEND                                   | 1102                                         | KEMENTERIAN KEW                                | 27024101                                                          | PEJABAT PENGARAH           | BAHAGIAN PERKHIDMATAN OF      | 2ERASI PU A1435201 | KOMPUTER DAN AL    | 4 100001263852-0     | KOMPUTER     | 21/11/2019                       | ¥¥20                                     | 19                         |                         | G000                            | 00                                                 | 4/11 00                                        | ,2109 432115                               |
| B6                                                              | KETUA SETIAUSAHA PERBEND                                   | 1102                                         | KEMENTERIAN KEW                                | .27024101                                                         | PEJABAT PENGARAH           | BAHAGIAN PERKHIDMATAN O       | 2ERASI PU A1435201 | KOMPUTER DAN AL    | 4 100001263853-0     | KOMPUTER     | 21112019                         | ¥¥20                                     | 19                         |                         | G000                            | 00                                                 | 4/11 00                                        | .209 432115                                |
| B6                                                              | KETUA SETIAUSAHA PEHBEND                                   | 102                                          | KEMENTERIANKEW                                 | 27024101                                                          | PEJABAT PENGARAH           | BAHAGIAN PERKHIDMATAN U       | 2EHASI PU A1435201 | KOMPUTER DAN AL    | A 100001263854-0     | KOMPUTER     | 21/11/2019                       | Y12L                                     | 19                         |                         | G000                            | 00                                                 | 4/11 00                                        | ,2909 432119                               |
| 56                                                              | KETUA SETIAUSAHA PEHBENU                                   | 102                                          | KEMENTEHIANKEW                                 | 27024101                                                          | PEJABAT PENGAHAP           | I BAHAGIAN PERKHUMATAN U      | 2EHASI PU A1435201 | KUMPUTER DAN AL    | A 100001263855-0     | BAH PENCE    | 2 11/2019                        | Y12L                                     | 19                         | -                       | 6000                            | 00                                                 | 911 00                                         | 3109 43212                                 |
| - 65                                                            | KETUA SETIAUSAHA PEHBENU                                   | 102                                          | KEMENTEHIANKEW                                 | 27024101                                                          | PEJABAT PENGAHAP           | BAHAGIAN PERKHUMA I AN U      | 2 HASI PU A1435201 | KUMPUTER DAN AL    | A 100001263856-0     | RUMPUTER     | 21122019                         | ¥¥2L                                     | 19 199202                  | N .                     | 6000                            | 00                                                 | 5/03                                           | 43211:                                     |
| B6                                                              | KETUA SETIAUSAHA PERBEND                                   | 1102                                         | KEMENTERIANKEW                                 | 27024101                                                          | PEJABAT PENGARAH           | BAHAGIAN PERKHIDMATAN U       | 2EHASI PU A1435201 | KOMPUTER DAN AL    | A 100001263857-0     | PENCETAKI    | 21112019                         | Y120                                     | 19                         |                         | 6000                            | 00                                                 | 8/11 00                                        | 409 43212                                  |
| 56                                                              | KETUA SETIAUSAHA PERBENU                                   | 102                                          | KEMENTERIANKEW                                 | 27024101                                                          | PEJABAT PENGAHAP           | BAHAGIAN PERKHUMATAN U        | EHASI PU AIA35201  | KUMPUTER DAN AL    | A 100001263858-0     | KUMPUTER     | 2 11/2019                        | 112                                      | 19                         |                         | 6000                            | 00                                                 | 5/11 00                                        | 4/09 432115                                |
|                                                                 | KETUA SETIAUSAHA PEHBENU                                   | 102                                          | KEMENTEHIANKEW                                 | 27024101                                                          | PEJABAT PENGAHAP           | BAHAGIAN PERKHUMA LAN U       | 2EHASI PU A1435201 | KUMPUTER DAN AL    | A 100001263859-0     | KUMPUTER     | 21122019                         | YY2L                                     | 19                         | -                       | 6000                            | 00                                                 | 8/11 00                                        | 409 43211                                  |
| 56                                                              | KETUA SETIAUSAHA PEHBENU                                   | 102                                          | <b>NEMENTERIAN NEW</b>                         | 27024101                                                          | PEJABAT PENDAHAP           | BAHAGIAN PERKHUMATAN U        | 2 HASI PU A1435201 | KUMPUTER DAN AL    | A 100001263860-0     | KUMPUTER     | 2 11/2019                        | Y120                                     | 19 11202                   | 0                       | 6000                            | 00                                                 | 503                                            | 43211                                      |
| 56                                                              | KETUA SETIAUSAHA PERBEND                                   | 102                                          | KEMENTERIAN KEW                                | 27024101                                                          | PEJABAT PENGAHAP           | BAHAGIAN PERKHUMATAN U        | 2 HASI PU A1435201 | KUMPUTER DAN AL    | A 100001253851-0     | KUMPUTER     | 2 11/2019                        | 1120                                     | 19 88200                   | -                       | 6000                            | 00                                                 | 903 00                                         | 407 432115                                 |
| 30                                                              | KETUA SETIAUSAHA PERBEND                                   | 102                                          | KENENTERIAN NEW                                | 727024101                                                         | PEJABAT PENGAPIAP          | BAHAGIAN PERKHUMATAN U        | EPIASI PU AIA35201 | KOMPUTER DAN AL    | # 100001263862-0     | RUMPUTER     | 2 11/2013                        | 1120                                     | 19 11/202                  | 10                      | 6000                            | 00                                                 | 503                                            | 93210                                      |
| 20<br>V                                                         | KETUA SETIAUSAHA PERBENU                                   | V102                                         | KEMENTERIAN KEW                                | 27024101                                                          | PEJABAT PENGAHAP           | BAHAGIAN PERKHUMATAN U        | 2 HASI PU A1430201 | KOMPUTER DAN AL    | P 100001253853-0     | PENCETAKI    | 2 1112/019                       | 1120                                     | 10                         |                         | 6000                            | 00                                                 | 5/11 00                                        | ARUS 43212                                 |
| 20                                                              | KETUA SETIAUSAHA PERBEND                                   | 102                                          | KEMENTERIAN NEW                                | 27024101                                                          | DE IADAT DENGADAL          | BAHAGIAN PERKHUMATAN U        | EPIADEPU AI430201  | KOMPUTER DAM AL    | + 100001263864-0     | PENCETAKI    | 21182019                         | 9936                                     | 10                         |                         | 6000                            | 00                                                 | GTT1 00                                        | AND9 43212                                 |
|                                                                 | KETHA CETIALICALIA DEDDENE                                 | P102                                         | KENENTEDIANKEW                                 | 7024101                                                           | DE INDAT DENGADAR          | DALLACIAN DE DE LI DAATAN O   | EDAGED LAMOS201    | KOMPLITED DAN AL   | A 10000120300000     | DENCETAKI    | 2112013                          | 9920                                     |                            |                         | 6000                            | 00                                                 | G11 00                                         | AUD9 10212                                 |
| 36                                                              | KETI JA SETIALISAHA PERDEND                                | 7102                                         | KEMENTERIANKEW                                 | 27024101                                                          | PEJABAT PENGADAL           | BAHAGIAN PERKHOMATAN O        | ERASI PLI 41435201 | KOMPLITER DAM AL   | 4 100001263867-0     | KOMPLITED    | 2112013                          | 9930                                     | 19 1702203                 | 1                       | 6000                            | 00                                                 | 2017                                           | 43212                                      |
| 26                                                              | KETLIA SETIALISAHA PERBEND                                 | 7102                                         | KEMENTERIANKEW                                 | 27024101                                                          | PE IABAT PENGABAH          | BAHAGIAN PERKHIDMATAN O       | EBASI PLIAM35201   | KOMPLITER DAM AL   | A 100001263868-0     | KOMPLITER    | 2112013                          | 9920                                     | 19                         | ~                       | 6000                            | 00                                                 | 7817 00                                        | 1505 43212                                 |
| 36                                                              | KETI JA SETIALISAHA PERREND                                | 7112                                         | KEMENTERIANKEW                                 | 27024101                                                          | PE-JABAT PENGABAH          | BAHAGIAN PERKHIDMATAN O       | FBASI PLI A1435201 | KOMPLITER DAN AL   | a 100001263869-0     | KOMPLITER    | 2112013                          | 7120                                     | 19                         |                         | 6000                            | 00                                                 | 7/17 00                                        | 1905 43211                                 |
| 36                                                              | KETI JA SETI AUSAHA PERBEND                                | 102                                          | KEMENTERIAN KEW                                | 27024101                                                          | PE-JABAT PENGABAH          | BAHAGIAN PERKHOMATAN O        | EBASI PLI 41435201 | KOMPLITER DAN AL   | 4 100001263870-0     | KOMPLITER    | 21122019                         | 9920                                     | 19                         |                         | 6000                            | 00                                                 | 207 00                                         | 1605 43215                                 |
| 36                                                              | KETLIA SETIALISAMA PERREND                                 | 102                                          | KEMENTERIANKEW                                 | 27024101                                                          | PE JARAT PENGARAL          | BAHAGIAN PERKHOMATAN O        | EBASI PU AM25201   | KOMPLITER DAN AL   | A 100001263971-0     | KOMPLITER    | 21112010                         | 9920                                     | 19                         |                         | 6,000                           | 00                                                 | 707 00                                         | 1505 43212                                 |
| 36<br>36                                                        | KETI JA SETIALISAHA PERBEND                                | 1112                                         | KEMENTERIANKEW                                 | 27024101                                                          | PE-JABAT PENGABAH          | BAHAGIAN PERKHIDMATAN O       | FBASI PLIA1435201  | KOMPLITER DAN AL   | 4 100001263872-0     | KOMPLITER    | 21122019                         | 7720                                     | 19                         |                         | 6000                            | 00                                                 | 207 00                                         | 1905 43211                                 |
| ~                                                               |                                                            |                                              | WEI PLOTEDULUEL                                | Bassies                                                           |                            |                               |                    |                    | *******              |              | 04440040                         |                                          |                            |                         |                                 |                                                    | 303.00                                         |                                            |
|                                                                 |                                                            | A INIDI                                      |                                                | N D A KI A                                                        | CET LADO                   |                               |                    |                    |                      |              |                                  |                                          |                            |                         |                                 |                                                    |                                                |                                            |

| 6. Jana Laporan Baki Aset (LBA) – Perakaunan A                              | set >> Laporan Aset >> Laporan Baki Aset                                                                                                   |
|-----------------------------------------------------------------------------|----------------------------------------------------------------------------------------------------|
| Tugasan Data Induk Waran Baucar Jurnal Perolehan Pengurusan Arahan Pembaya  | aran Terimaan Panjar Perakaunan Aset Laporan JSM Daitar Daftar                                                                             |
| Perotenan Aset Penyelesaian Aser Dalam Pembinaan Pindanan Aset Pengelasan A | iser penjejasan Nilai Aser penlalain Semula Aser pembatalan Urusnaga Aser pelupusan Aser Susul Nilai Aser Secara Manuai pukai Laporan Aser |
| Laporan Baki Aset                                                           |                                                                                                    |
|                                                                             |                                                                                                    |
| i. Tahun Kewangan                                                           | Laporan Baki Aset                                                                                                    |
| ii. Tarikh (Seperti pada) : Tarikh pelaporan                                | Laporan-Laporan As et Y ang Lain     Jana                                                                                                  |
| iii Isikan Kumpulan PTL& PTL Dipertanggung                                  | PILIHAN TEMPOH MASA PELAPORAN                                                                                                    |
| iv. Format Laporan : OALV                                                   | Tarkh (Seperti pada) * 30.09.2020                                                                                                    |
| v. Kelas Aset (Kod Akaun) : A1434*, A1435*                                  | PLIHAN BAT IT I<br>Kurtoulan PTJ & PTJ Mantaevar                                                                                           |
| dan A1436*.                                                                 | Kumpulan PTJ & PTJ Dipertanggung 27024101 🕅 Jehingge 🕅 🖈                                                                                   |
| vi. Jana                                                                    | PILIHAN OBJEK<br>VotDana Sebingga S                                                                                                    |
|                                                                             | Pogram/Aktiviti atau Pojek/Setia/Subsetia/CP Sehingga 🥼                                                                                    |
|                                                                             | FORMAT LAPORAN                                                                                                    |
|                                                                             | (* ALV                                                                                                    |
|                                                                             | PILIHAN TAMBAHAN                                                                                                    |
|                                                                             | Carian Berdasarkan:                                                                                                    |
|                                                                             | No. As et Subhorbor                                                                                                    |
|                                                                             | Subnombor Sehingga 🧭                                                                                                    |
|                                                                             | (€ Semus                                                                                                    |
|                                                                             |                                                                                                    |
|                                                                             | No. Rumpulan Aset                                                                                                    |
|                                                                             |                                                                                                    |
|                                                                             |                                                                                                    |
|                                                                             |                                                                                                    |
|                                                                             |                                                                                                    |
|                                                                             |                                                                                                    |
|                                                                             |                                                                                                    |

### Selepas Jana, Kemudian Muat Turun LBA

- i. Export ke fail Excel (Muat turun)
- ii. Keluarkan (*Delete*) Kos Aset bernilai RMO daripada senarai yang dimuat turun sebelum dilengkapkan dalam template penyesuaian

| /iew: <mark>[Standa</mark><br>Pilihan Entit | ard View] 💌 Ex               | _                                                                        |                                                                                                    |                                      |                                                                                              |                                                                       |                                                                                   |                                                                                                    |       |
|---------------------------------------------|------------------------------|--------------------------------------------------------------------------|----------------------------------------------------------------------------------------------------|--------------------------------------|----------------------------------------------------------------------------------------------|-----------------------------------------------------------------------|-----------------------------------------------------------------------------------|----------------------------------------------------------------------------------------------------|-------|
| /iew: [Standa<br>Pilihan Entit              | ard View] 💌 Ex               |                                                                          |                                                                                                    |                                      |                                                                                              |                                                                       |                                                                                   |                                                                                                    |       |
| Pilihan Entit                               |                              | port 🖌                                                                   |                                                                                                    |                                      |                                                                                              |                                                                       |                                                                                   |                                                                                                    |       |
|                                             | ti - Pegawai Pengawar D      |                                                                          | Pilihan Entiti - P                                                                                    | erihal Pegawai Pe                    | ngawal Dipertanggun                                                                          | g Pilihan Entiti - Pejabat                                            | Perakaunan                                                                        | Pilihan Entiti - Perihal Pejabat Perakaunan                                                                                                    | Pilih |
| 86                                          |                              |                                                                          | KETUA SETIAL                                                                                          | ISAHA PERBENDA                       | HARAAN                                                                                       | 1102                                                                  |                                                                                   | KEMENTERIAN KEWANGAN                                                                                                    | 270   |
| Be                                          |                              |                                                                          |                                                                                                    |                                      |                                                                                              | 1102                                                                  |                                                                                   |                                                                                                    | 270   |
| DO                                          | 1                            |                                                                          |                                                                                                    |                                      |                                                                                              | 1102                                                                  |                                                                                   |                                                                                                    | 270   |
| BO                                          |                              |                                                                          | KETUA SETIAU                                                                                          | ISAHA PERBENDA                       | AHAKAAN                                                                                      | 1102                                                                  |                                                                                   | KEMENTERIAN KEWANGAN                                                                                                    | 270.  |
| B6                                          | _                            |                                                                          | KETUA SETIAU                                                                                          | ISAHA PERBENDA                       | AHARAAN                                                                                      | 1102                                                                  |                                                                                   | KEMENTERIAN KEWANGAN                                                                                                    | 270   |
| B6                                          |                              |                                                                          | KETUA SETIAU                                                                                          | ISAHA PERBENDA                       | AHARAAN                                                                                      | 1102                                                                  |                                                                                   | KEMENTERIAN KEWANGAN                                                                                                    | 270   |
| B6                                          |                              |                                                                          | KETUA SETIAU                                                                                          | SAHA PERBENDA                        | AHARAAN                                                                                      | 1102                                                                  |                                                                                   | KEMENTERIAN KEWANGAN                                                                                                    | 270   |
|                                             | 2 B6<br>3 B6<br>5 B6<br>6 B6 | KETUA SETIAUSAI<br>KETUA SETIAUSAI<br>KETUA SETIAUSAI<br>KETUA SETIAUSAI | HA PERBENDAHARAAN<br>HA PERBENDAHARAAN<br>HA PERBENDAHARAAN<br>HA PERBENDAHARAAN<br>HA PERBENDAHARAAN | 1102<br>1102<br>1102<br>1102<br>1102 | KEMENTERIAN KEWANGAN<br>KEMENTERIAN KEWANGAN<br>KEMENTERIAN KEWANGAN<br>KEMENTERIAN KEWANGAN | 227024001<br>27024001<br>27024001<br>27024001<br>27024001<br>27024001 | PEJABAT PENGA<br>PEJABAT PENGA<br>PEJABAT PENGA<br>PEJABAT PENGA<br>PEJABAT PENGA | RAH BAHAGIAN PERKHUNATAN OPERASI PUSAT DAN AGENS<br>NAH BAHAGIAN PERKHUNATAN OPERASI PUSAT DAN AGENS<br>NAH BAHAGIAN PERKHUNATAN OPERASI PUSAT DAN AGENS<br>NAH BAHAGIAN PERKHUNATAN OPERASI PUSAT DAN AGENS<br>NAH BAHAGIAN PERKHUNATAN OPERASI PUSAT DAN AGENS |       |
|                                             | 3 B6<br>4 B6                 | KETUA SETIAUSA<br>KETUA SETIAUSA                                         | HA PERBENDAHARAAN<br>HA PERBENDAHARAAN                                                                | 1102<br>1102                         | KEMENTERIAN KEWANGAN<br>KEMENTERIAN KEWANGAN                                                 | 27024101<br>27024101<br>27024101                                      | PEJABAT PENGA<br>PEJABAT PENGA                                                    | ARAH BAHAGIAN PERKHOMATAN OPERASI PUSAT DAN AGENSI<br>ARAH BAHAGIAN PERKHOMATAN OPERASI PUSAT DAN AGENSI<br>ARAH BAHAGIAN PERKHOMATAN OPERASI PUSAT DAN AGENSI                                                                                                   |       |
|                                             | 6 B6<br>7 B6                 | KETUA SETIAUSAK<br>KETUA SETIAUSAK                                       | HA PERBENDAHARAAN<br>HA PERBENDAHARAAN                                                                | 7102<br>7102                         | KEMENTERIAN KEWANGAN<br>KEMENTERIAN KEWANGAN                                                 | 27024101<br>27024101                                                  | PEJABAT PENGA<br>PEJABAT PENGA                                                    | NRAH BAHAGIAN PERKHIDMATAN OPERASI PUSAT DAN AGENSI<br>NRAH BAHAGIAN PERKHIDMATAN OPERASI PUSAT DAN AGENSI                                                                                                    |       |
|                                             | 8 B6<br>9 B6                 | KETUA SETIAUSAK<br>KETUA SETIAUSAK                                       | HA PERBENDAHARAAN<br>HA PERBENDAHARAAN                                                                | 1102<br>1102                         | KEMENTERIAN KEWANGAN<br>KEMENTERIAN KEWANGAN                                                 | 27024101<br>27024101                                                  | PEJABAT PENG/<br>PEJABAT PENG/                                                    | RAH BAHAGIAN PERKHIDMATAN OPERASI PUSAT DAN AGENSI<br>RAH BAHAGIAN PERKHIDMATAN OPERASI PUSAT DAN AGENSI                                                                                                    |       |
|                                             | 10 B6<br>11 B6               | KETUA SETIAUSAI                                                          | HA PERBENDAHARAAN                                                                                     | 1102                                 | KEMENTERIAN KEWANGAN<br>KEMENTERIAN KEWANGAN                                                 | 22/02/101<br>22/02/101                                                | PEJABAT PENGA                                                                     | SHAH BAHAGIAN PERKHOMATAN UPERASI PUSAT DAN AGENSI<br>ARAH BAHAGIAN PERKHOMATAN OPERASI PUSAT DAN AGENSI<br>DAN DAN CAN PERKHOMATAN OPERASI PUSAT DAN AGENSI                                                                                                    |       |
|                                             | 12 B6<br>13 B6               | KETUA SETIAUSA                                                           | HA PERBENDAHARAAN                                                                                     | 1102                                 | KEMENTERIAN KEWANGAN                                                                         | 27024101                                                              | PEJABAT PENG/                                                                     | NAH BAHAGIAN PERKHUMA IAN UPERASI PUSAT DAN AGENSI<br>ARAH BAHAGIAN PERKHUMATAN OPERASI PUSAT DAN AGENSI                                                                                                    |       |
|                                             | 14 B6<br>15 B6               | KETUA SETIAUSAK<br>KETUA SETIAUSAK                                       | HA PERBENDAHARAAN<br>HA PERBENDAHARAAN                                                                | 1102                                 | KEMENTERIAN KEWANGAN                                                                         | 27024101                                                              | PEJABAT PENG/<br>PEJABAT PENG/                                                    | ARAH BAHAGIAN PERKHUMA TAN UPERASI PUSAT DAN AGENSI<br>ARAH BAHAGIAN PERKHUMATAN OPERASI PUSAT DAN AGENSI                                                                                                    |       |
|                                             | 16 B6<br>17 B6               | KETUA SETIAUSA<br>KETUA SETIAUSA                                         | HA PERBENDAHARAAN<br>HA PERBENDAHARAAN                                                                | 102                                  | KEMENTERIAN KEWANGAN<br>KEMENTERIAN KEWANGAN                                                 | 27024101                                                              | PEJABAT PENG/<br>PEJABAT PENG/                                                    | ARAH BAHAGIAN PERKHIDMATAN OPERASI PUSAT DAN AGENSI<br>ARAH BAHAGIAN PERKHIDMATAN OPERASI PUSAT DAN AGENSI                                                                                                    |       |
|                                             | 18 B6                        | KETUA SETIAUSAI                                                          | HA PERBENDAHARAAN                                                                                     | 1102<br>1102                         | KEMENTERIAN KEWANGAN                                                                         | 27024101                                                              | PEJABAT PENGA                                                                     | ARAH BAHAGIAN PERKHIDMATAN OPERASI PUSAT DAN AGENSI<br>BAH BAHAGIAN PERKHIDMATAN OPERASI PUSAT DAN AGENSI                                                                                                    |       |
|                                             | 20 B6                        | KETUA SETIAUSA                                                           | HA PERBENDAHARAAN                                                                                     | 102                                  | KEMENTERIAN KEWANGAN                                                                         | 27024101                                                              | PEJABAT PENG                                                                      | RAH BAHAGIAN PERKHIDMATAN OPERASI PUSAT DAN AGENSI                                                                                                    |       |
|                                             | 21 B6<br>22 B6               | KETUA SETIAUSA<br>KETUA SETIAUSA                                         | HA PERBENDAHARAAN<br>HA PERBENDAHARAAN                                                                | 1102<br>1102                         | KEMENTERIAN KEWANGAN<br>KEMENTERIAN KEWANGAN                                                 | 27024101                                                              | PEJABAT PENG/<br>PEJABAT PENG/                                                    | ARAH BAHAGIAN PERKHIDMATAN OPERASI PUSAT DAN AGENSI<br>ARAH BAHAGIAN PERKHIDMATAN OPERASI PUSAT DAN AGENSI                                                                                                    |       |
|                                             | 23 B6                        | KETUA SETIAUSA                                                           | HA PERBENDAHARAAN                                                                                     | 102                                  | KEMENTERIAN KEWANGAN                                                                         | 27024101                                                              | PEJABAT PENGA                                                                     | ARAH BAHAGIAN PERKHIDMATAN OPERASI PUSAT DAN AGENSI<br>Dahi dahagian perkhidmatan operasi pusat dan agensi                                                                                                    |       |
|                                             | 25 B6                        | KETUA SETIAUSA                                                           | HA PERBENDAHARAAN                                                                                     | 102                                  | KEMENTERIAN KEWANGAN                                                                         | 27024101                                                              | PEJABAT PENGA                                                                     | RAH BAHAGIAN PERKHIDMATAN OPERASI PUSAT DAN AGENSI                                                                                                    |       |
|                                             | 26 B6<br>27 B6               | KETUA SETIAUSA<br>KETUA SETIAUSA                                         | HA PERBENDAHARAAN<br>HA PERBENDAHARAAN                                                                | 1102<br>1102                         | KEMENTERIAN KEWANGAN                                                                         | 27024101                                                              | PEJABAT PENGA<br>PEJABAT PENGA                                                    | ARAH BAHAGIAN PERKHIDMATAN OPERASI PUSAT DAN AGENSI<br>ARAH BAHAGIAN PERKHIDMATAN OPERASI PUSAT DAN AGENSI                                                                                                    |       |
|                                             | 28 B6                        | KETUA SETIAUSAR                                                          | HA PERBENDAHARAAN                                                                                     | F102                                 | KEMENTERIAN KEWANGAN                                                                         | 27024101                                                              | PEJABAT PENGA                                                                     | ARAH BAHAGIAN PERKHIDMATAN OPERASI PUSAT DAN AGENSI                                                                                                    |       |
|                                             | 30 86                        | KETUA SETIAUSA                                                           | HA PERBENDAHARAAN                                                                                     | 102                                  | KEMENTERIAN KEWANGAN                                                                         | 27024101                                                              | PEJABAT PENGA                                                                     | RAH BAHAGIAN PERKHIDMATAN OPERASI PUSAT DAN AGENSI                                                                                                    |       |
|                                             | 31 B6<br>32 B6               | KETUA SETIAUSAI<br>KETUA SETIAI ISAI                                     | HA PERBENDAHARAAN<br>HA PERBENDAHARAAN                                                                | 1102                                 | KEMENTERIAN KEWANGAN<br>KEMENTERIAN KEWANGAN                                                 | 27024101                                                              | PEJABAT PENGA<br>PEJABAT PENGA                                                    | RAH BAHAGIAN PERKHIDMATAN OPERASI PUSAT DAN AGENSI<br>ARAH BAHAGIAN PERKHIDMATAN OPERASI PUSAT DAN AGENSI                                                                                                    |       |
|                                             | 33 B6                        | KETUA SETIAUSA                                                           | HA PERBENDAHARAAN                                                                                     | 102                                  | KEMENTERIAN KEWANGAN                                                                         | 27024101                                                              | PEJABAT PENGA                                                                     | RAH BAHAGIAN PERKHIDMATAN OPERASI PUSAT DAN AGENSI                                                                                                    |       |
|                                             | 34 B6<br>35 B6               | KETUA SETIAUSAK<br>KETUA SETIAUSAK                                       | HA PERBENDAHARAAN<br>HA PERBENDAHARAAN                                                                | 102<br>102                           | KEMENTERIAN KEWANGAN<br>KEMENTERIAN KEWANGAN                                                 | 72/024101<br>27024101                                                 | PEJABAT PENG/<br>PEJABAT PENG/                                                    | NHAH BAHAGIAN PERKHUMATAN OPERASI PUSAT DAN AGENSI<br>ARAH BAHAGIAN PERKHUMATAN OPERASI PUSAT DAN AGENSI                                                                                                    |       |
|                                             | ↔ Sheet1                     | +                                                                        |                                                                                                    |                                      |                                                                                              | : ◀                                                                   |                                                                                   | Þ                                                                                                    |       |
|                                             |                              |                                                                          |                                                                                                    |                                      |                                                                                              |                                                                       |                                                                                   |                                                                                                    |       |
|                                             |                              |                                                                          |                                                                                                    |                                      |                                                                                              |                                                                       |                                                                                   |                                                                                                    |       |
|                                             |                              |                                                                          |                                                                                                    |                                      |                                                                                              |                                                                       |                                                                                   |                                                                                                    |       |
|                                             |                              |                                                                          |                                                                                                    |                                      |                                                                                              |                                                                       |                                                                                   |                                                                                                    |       |

# 7. Isi Laporan Baki Aset dalam Templat Penyesuaian Aset Alih.

- i. Copy Laporan Baki Aset
- ii. Paste ke dalam Template Penyesuaian Aset Alih, Tab : 2. Laporan Baki Aset

| b         dialogical pic         27024101         285 20         0.00         0.00         0.00         0.00         0.00         765 200         785 200         785 200         785 200         785 200         785 200         785 200         785 200         785 200         785 200         785 200         785 200         785 200         785 200         785 200         785 200         785 200         785 200         785 200         785 200         785 200         785 200         785 200         785 200         785 200         785 200         785 200         785 200         785 200         785 200         785 200         785 200         785 200         785 200         785 200         785 200         785 200         785 200         785 200         785 200         785 200         785 200         785 200         785 200         785 200         785 200         785 200         785 200         785 200         785 200         785 200         785 200         785 200         785 200         785 200         785 200         785 200         785 200         785 200         785 200         785 200         785 200         785 200         785 200         785 200         785 200         785 200         785 200         785 200         785 200         785 200         780 200         785 200 |
|----------------------------------------------------------------------------------------------------|
| 3       441016030080F00800       B6       27024101       3800.00       0.00       -3800.00       0.00       0.00       0.00       -3103.33       3103.33       0.00         4       46171506000000000       B6       27024101       5250.00       0.00       0.00       0.00       0.00       0.00       5250.00       -3718.75       -5250.00       0.00         5       44111905000000000       B6       27024101       7500.00       0.00       0.00       0.00       0.00       0.00       7500.00       -5312.50       -750.00       0.00         7       441016030080F00800       B6       27024101       5580.00       0.00       0.00       0.00       0.00       0.00       0.00       1203.33       -720.00       0.00         8       30161801160000000       B6       27024101       4980.00       0.00       0.00       0.00       0.00       0.00       0.00       1209.00       -558.00       0.00         9       43211507001010001E       B6       27024101       4850.00       0.00       0.00       0.00       0.00       0.00       -1994.84       1994.84       0.00         14       42311507001010001E       B6       27024101       2855.00                                                                                                    |
| 4       44171506000000000 B6       27024101       5250.00       0.00       0.00       0.00       0.00       0.00       5250.00       -3718.75       -525.00       0.00         5       441119050000000000 B6       27024101       7500.00       0.00       0.00       0.00       0.00       0.00       7500.00       0.00       -3718.75       -525.00       0.00       0.00         7       441016030080F00800 B6       27024101       2500.00       0.00       0.00       0.00       0.00       0.00       0.00       0.00       0.00       0.00       0.00       0.00       0.00       0.00       0.00       0.00       0.00       0.00       0.00       0.00       0.00       0.00       0.00       0.00       0.00       0.00       0.00       0.00       0.00       0.00       0.00       0.00       0.00       0.00       0.00       0.00       0.00       0.00       0.00       0.00       0.00       0.00       0.00       0.00       0.00       0.00       0.00       0.00       0.00       0.00       0.00       0.00       0.00       0.00       0.00       0.00       0.00       0.00       0.00       0.00       0.00       0.00       0.00       0.00                                                                                                           |
| 5       441119050000000000       B6       27024101       7500.00       0.00       0.00       0.00       0.00       7500.00       -7500.00       0.00         6       441016030080F00800       B6       27024101       2580.00       0.00       0.00       0.00       0.00       0.00       0.00       1209.00       -7500.00       0.00         7       441016030080F00800       B6       27024101       5580.00       0.00       0.00       0.00       0.00       0.00       5580.00       -1209.00       -5580.00       0.00         8       30161801016000000       B6       27024101       2855.00       0.00       0.00       0.00       0.00       0.00       1294.84       194.84       0.00         43211507001010001E       B6       27024101       4500.00       0.00       0.00       0.00       0.00       4500.00       -3144.23       -346.15       0.00         14       3211507001010001E       B6       27024101       2855.00       0.00       0.00       0.00       0.00       -3144.23       -346.15       0.00         14       3211507001010001E       B6       27024101       2855.00       0.00       0.00       0.00       0.00       2855.00       <                                                                                                    |
| 6         441016030080F00800         B6         27024101         2000.00         0.00         0.00         0.00         0.00         2000.00         -1333.33         -200.00         0.00           7         441016030080F00800         B6         27024101         5580.00         0.00         0.00         0.00         0.00         0.00         5580.00         -1209.00         -558.00         0.00           9         43211507001010001E         B6         27024101         2855.00         0.00         0.00         0.00         0.00         4980.00         -2158.00         -400.00         0.00         0.00         4980.00         -2158.00         -4108.00         -2158.00         -4108.00         -2158.00         -2108.00         -2158.00         -200.00         -2158.00         -2108.00         -2158.00         -000         -2158.00         -2199.48         1994.84         1994.84         1994.84         1994.84         1994.84         -2194.15         -000         -3144.23         -346.15         0.00           12         43211507001010001E         B6         27024101         2855.00         0.00         0.00         0.00         0.00         2855.00         -1994.84         -219.62         0.00         14         43211507001010001E                                           |
| 7       441016030080F008000       B6       27024101       5580.00       0.00       0.00       0.00       0.00       0.00       0.00       1209.00       -5580.00       0.00         8       301618010160000000       B6       27024101       4980.00       0.00       0.00       0.00       0.00       0.00       0.00       4980.00       -2158.00       0.00         9       43211507001010001E       B6       27024101       4550.00       0.00       0.00       0.00       0.00       0.00       -1994.84       1994.84       0.00         10       43211507001010001E       B6       27024101       4500.00       0.00       0.00       0.00       0.00       4500.00       -3144.23       -346.15       0.00         12       43211507001010001E       B6       27024101       2855.00       0.00       0.00       0.00       0.00       2855.00       -1994.84       -219.62       0.00         12       43211507001010001E       B6       27024101       2855.00       0.00       0.00       0.00       0.00       2855.00       -1994.84       -219.62       0.00         14       43211507001010001E       B6       27024101       2855.00       0.00       0.00                                                                                                    |
| 8       301618010600000000       B6       27024101       4980.00       0.00       0.00       0.00       0.00       4980.00       -2158.00       -498.00       0.00         9       43211507001010001E       B6       27024101       2855.00       0.00       0.00       0.00       0.00       0.00       -1944.84       194.84       0.00         0       43211507001010001E       B6       27024101       4500.00       0.00       0.00       0.00       4500.00       -3144.23       -346.15       0.00         14       43211507001010001E       B6       27024101       2855.00       0.00       0.00       0.00       0.00       4500.00       -3144.23       -346.15       0.00         12       43211507001010001E       B6       27024101       2855.00       0.00       0.00       0.00       0.00       2855.00       -1994.84       -219.62       0.00         13       43211507001010001E       B6       27024101       2855.00       0.00       0.00       0.00       0.00       2855.00       -1994.84       -219.62       0.00         14       43211507001010001E       B6       27024101       1800.00       0.00       0.00       0.00       0.00       0.00                                                                                                    |
| 9 43211507001010001E B6 27024101 2855.00 0.00 0.00 -2855.00 0.00 0.00 0.00 4500.00 -3144.23 -346.15 0.00<br>143211503000000000 B6 27024101 4500.00 0.00 0.00 0.00 0.00 0.00 0.00 4500.00 -3144.23 -346.15 0.00<br>12 43211507001010001E B6 27024101 2855.00 0.00 0.00 0.00 0.00 0.00 0.00 4500.00 -3144.23 -346.15 0.00<br>13 43211507001010001E B6 27024101 2855.00 0.00 0.00 0.00 0.00 0.00 0.00 2855.00 -1994.84 -219.62 0.00<br>13 43211507001010001E B6 27024101 2855.00 0.00 0.00 0.00 0.00 0.00 0.00 2855.00 -1994.84 -219.62 0.00<br>14 43211507001010001E B6 27024101 1000.00 0.00 0.00 0.00 0.00 0.00 0.                                                                                                    |
| 10       43211503000000000000000000000000000000000                                                                                                    |
| 11       43211503000000000       B6       27024101       4500.00       0.00       0.00       0.00       0.00       4500.00       -3144.23       -346.15       0.00         12       43211507001010001E       B6       27024101       2855.00       0.00       0.00       0.00       0.00       2855.00       -1994.84       -219.62       0.00         14       43211507001010001E       B6       27024101       2855.00       0.00       0.00       0.00       0.00       2855.00       -1994.84       -219.62       0.00         14       43211507001010001E       B6       27024101       11000.00       0.00       0.00       0.00       0.00       1000.00       -7685.89       -846.16       0.00         15       43211507001010001E       B6       27024101       3450.00       0.00       0.00       0.00       0.00       0.00       -2543.27       2543.27       0.00         16       43211507001010001E       B6       27024101       2855.00       0.00       0.00       0.00       0.00       0.00       2855.00       -1994.84       -219.62       0.00         17       43211507001010001E       B6       27024101       2855.00       0.00       0.00       0.00<                                                                                                    |
| 2         43211507001010001E         B6         27024101         2855.00         0.00         0.00         0.00         0.00         2855.00         -1994.84         -219.62         0.01           3         43211507001010001E         B6         27024101         2855.00         0.00         0.00         0.00         0.00         2855.00         1994.84         -219.62         0.01           4         43211710000000000         B6         27024101         11000.00         0.00         0.00         0.00         0.00         1000.00         -7685.89         -846.16         0.00           5         43211507001010001E         B6         27024101         3450.00         0.00         -0.00         0.00         0.00         0.00         -2543.27         2543.27         2543.27         2543.27         2543.27         2543.27         2543.27         2543.27         2543.27         2543.27         2543.27         2543.27         2543.27         2543.27         2543.27         2543.27         2543.27         2543.27         2543.27         2543.27         2543.27         2543.27         2543.27         2543.27         2543.27         2543.27         2543.27         2543.27         2543.27         2543.27         2543.27         2543.27                                                 |
| 3       43211507001010001E       B6       27024101       2855.00       0.00       0.00       0.00       0.00       2855.00       -1994.84       -219.62       0.00         4       432117110000000000       B6       27024101       11000.00       0.00       0.00       0.00       0.00       0.00       1000.00       -7685.89       -846.16       0.00         5       43211507001010001E       B6       27024101       3450.00       0.00       -3450.00       0.00       0.00       0.00       2855.00       -2543.27       2543.27       0.00         16       43211507001010001E       B6       27024101       2855.00       0.00       0.00       0.00       0.00       2855.00       -1994.84       -219.62       0.00         17       43211507001010001E       B6       27024101       2855.00       0.00       0.00       0.00       0.00       2855.00       -1994.84       -219.62       0.00         18       43211507001010001E       B6       27024101       2855.00       0.00       0.00       0.00       0.00       2855.00       -1994.84       -219.62       0.00         18       432115070000000000       B6       27024101       2850.00       0.00                                                                                                    |
| 14       432117110000000000       B6       27024101       11000.00       0.00       0.00       0.00       0.00       11000.00       -7685.89       -846.16       0.01         15       43211507001010001E       B6       27024101       3450.00       0.00       -0.00       -0.00       0.00       0.00       0.00       0.00       2543.27       2543.27       2543.27       0.00         16       43211507001010001E       B6       27024101       2855.00       0.00       0.00       0.00       0.00       2855.00       -1994.84       -219.62       0.00         17       43211507001010001E       B6       27024101       2855.00       0.00       0.00       0.00       0.00       2855.00       -1994.84       -219.62       0.00         18       433115070010000010       B6       27024101       2850.00       0.00       0.00       0.00       0.00       2855.00       -1994.84       -219.62       0.00         18       4331150700100000000000       B6       27024101       2850.00       0.00       0.00       0.00       0.00       -14423       -346.15       0.00         18       A3311507001000000000000000000000000000000                                                                                                    |
| 15       43211507001010001E       B6       27024101       3450.00       0.00       -3450.00       0.00       0.00       0.00       0.00       -2543.27       2543.27       2543.27       2543.27       2543.27       2543.27       2543.27       2543.27       2543.27       2543.27       2543.27       2543.27       2543.27       2543.27       2543.27       2543.27       2543.27       2543.27       2543.27       2543.27       2543.27       2543.27       2543.27       2543.27       2543.27       2543.27       2543.27       2543.27       2543.27       2543.27       2543.27       2543.27       2543.27       2543.27       2543.27       2543.27       2543.27       2543.27       2543.27       2543.27       2543.27       2543.27       2543.27       2543.27       2543.27       2543.27       2543.27       2543.27       2543.27       2543.27       2543.27       2543.27       2543.27       2543.27       2543.27       2543.27       2543.27       2543.27       2543.27       2543.27       2543.27       2543.27       2543.27       2543.27       2543.27       2543.27       2543.27       2543.27       2543.27       2543.27       2543.27       2543.27       2543.27       2543.27       2543.27       2543.27       2543.27       25                                                                   |
| 16       43211507001010001E       B6       27024101       2855.00       0.00       0.00       0.00       0.00       2855.00       -1994.84       -219.62       0.00         17       43211507001010001E       B6       27024101       2855.00       0.00       0.00       0.00       0.00       2855.00       -1994.84       -219.62       0.00         18       43211507001010001E       B6       27024101       2850.00       0.00       0.00       0.00       0.00       2855.00       -1994.84       -219.62       0.00         18       43211507001010001E       B6       27074101       4500.00       0.00       0.00       0.00       0.00       -3144.23       -346.15       0.00         13       LAPORAN DATA INDUK       LAPORAN SPPA       ⊕       •       •       •                                                                                                    |
| 17 43211507001010001E B6 27024101 2855.00 0.00 0.00 0.00 0.00 0.00 0.00 2855.00 -1994.84 -219.62 0.00<br>18. 43211503000000000 R5 57024101 4500 00 0.00 0.00 0.00 0.00 0.00 0.00 0                                                                                                    |
| IR 43211503000000000 B6 57024101 4500.00 0.00 0.00 0.00 0.00 0.00 0.00 0                                                                                                    |
| ← → LAPORAN DATA INDUK LAPORAN BAKI ASET LAPORAN SPPA ⊕ : ●                                                                                                    |
|                                                                                                    |

### 8. Kemaskini Kolum bagi tujuan penyesuaian

### a) LAPORAN DATA INDUK (LDI)

- i. Kemaskini Kolum di **LAPORAN DATA** INDUK.
- ii. Copy maklumat No.Aset-Subnombor di Kolum I dan ID Lama Aset di Kolum AS and kemudiannya Paste dua (2) item maklumat tersebut di hujung sebelah kanan templat sedia ada.

| AU                            | AV                           | AW                                | AX                                   | AY                  | AZ           | BA           | 88       | BC                   | BD                |
|-------------------------------|------------------------------|-----------------------------------|--------------------------------------|---------------------|--------------|--------------|----------|----------------------|-------------------|
| Pejab<br>at<br>Perak<br>aunan | Pegawai Pengawal<br>Membayar | Kumpulan<br>PTJ & PTJ<br>Membayar | Penutupan<br>Aset (Aset<br>Shutdown) | Block Untuk Posting | Diwujudkan   | Dikemaskini  | Sumber   | No. Aset - Subnombor | ID Lama Aset      |
| 102                           | 86                           | 27024101                          |                                      |                     | 700925016010 |              | AA1GFMAS | 100001263838-0       | KK/JANM/H/10/432  |
| 1102                          | 86                           | 27024101                          |                                      |                     | 700925016010 |              | AA1GFMAS | 100001263839-0       | KK/JANM/H/11/56   |
| 1102                          | 86                           | 27024101                          |                                      |                     | 700925016010 |              | AA1GFMAS | 100001263840-0       | KK/JANM/H/12/416  |
| 1102                          | B6                           | 27024101                          |                                      |                     | 700925016010 |              | AA1GFMAS | 100001263841-0       | KK/JANM/H/12/49   |
| 1102                          | 86                           | 27024101                          |                                      |                     | 700925016010 |              | AA1GFMAS | 100001263842-0       | KK/JANM/H/13/6    |
| 1102                          | B6                           | 27024101                          |                                      |                     | 700925016010 |              | AA1GFMAS | 100001263843-0       | KK/JANM/H/17/23   |
| 1102                          | 86                           | 27024101                          |                                      |                     | 700925016010 |              | AA1GFMAS | 100001263844-0       | KK/JANM/H/15/23   |
| 1102                          | B6                           | 27024101                          |                                      |                     | 700925016010 | 700925016010 | AA1GFMAS | 100001655748-0       |                   |
| 1102                          | 86                           | 27024101                          |                                      |                     | 700925016010 | 700925016010 | AA1GFMAS | 100001655757-0       |                   |
| 1102                          | 86                           | 27024101                          |                                      |                     | 700925016010 | 700925016010 | AA1GFMAS | 100001655759-0       |                   |
| 1102                          | 86                           | 27024101                          |                                      |                     | 700925016010 | 700925016010 | AA1GFMAS | 100001655762-0       |                   |
| 1102                          | B6                           | 27024101                          |                                      |                     | 700925016010 |              | AA1GFMAS | 100001263845-0       | KK/JANM/H/10/379  |
| 1102                          | B6                           | 27024101                          |                                      |                     | 700925016010 |              | AA1GFMAS | 100001263846-0       | KK/JANM/H/10/393  |
| 1102                          | 86                           | 27024101                          |                                      |                     | 700925016010 |              | AA1GFMAS | 100001263847-0       | KK/JANM/H/10/396  |
| 1102                          | B6                           | 27024101                          |                                      |                     | 700925016010 |              | AA1GFMAS | 100001263848-0       | KK/JANM/H/10/402  |
| 1102                          | 86                           | 27024101                          |                                      |                     | 700925016010 |              | AA1GFMAS | 100001263849-0       | KK/JANM/H/10/403  |
| 1102                          | B6                           | 27024101                          |                                      |                     | 700925016010 |              | AA1GFMAS | 100001263850-0       | KK/JANM/H/10/404  |
| 1102                          | 86                           | 27024101                          |                                      |                     | 700925016010 |              | AA1GFMAS | 100001263851-0       | KK/JANM/H/10/433  |
| 1102                          | 86                           | 27024101                          |                                      |                     | 700925016010 |              | AA1GFMAS | 100001263852-0       | KK/JANM/H/10/496  |
| 1102                          | 86                           | 27024101                          |                                      |                     | 700925016010 |              | AA1GFMAS | 100001263853-0       | KK/JANM/H/10/540  |
| 1102                          | 86                           | 27024101                          |                                      |                     | 700925016010 |              | AA1GFMAS | 100001263854-0       | KK/JANM/H/10/721  |
| 1102                          | B6                           | 27024101                          |                                      |                     | 700925016010 |              | AA1GFMAS | 100001263855-0       | KK/JANM/H/11/51   |
| 100                           | LAPORAN DATA                 | INDUK                             | LAPORAN BAKI                         | ASET LAPORAN SPPA   | FORMAT PENY  | VESUAIAN G   | A 1 4    |                      | - 3339/00/22/00/0 |

### b) LAPORAN BAKI ASET (LBA)

i. Kemaskini Kolum di **LAPORAN BAKI** ASET.

Kos Aset yang digunakan adalah kos seperti pada tarikh akhir setiap sukuan. (**31 Mac, 30 Jun, 30 Sept, dan 31 Dis**)

ii. Copy maklumat No.Aset-Subnombor di Kolum P dan Kos Aset (RM) Pada 31.12.2020 di Kolum AD dan kemudiannya Paste dua (2) item maklumat tersebut di hujung sebelah kanan templat sedia ada di Kolum AK dan Kolum AL.

iii. VLOOKUP ID Lama Aset di (LDI) di Kolum AJ (LBA). Letakkan tetikus di Kolum AJ2 untuk memasukkan formula VLOOKUP

|                         | AH                                             | AI                      | AJ                                                                            | AK                | AL                            |
|-------------------------|------------------------------------------------|-------------------------|-------------------------------------------------------------------------------|-------------------|-------------------------------|
| Susut Nila<br>(RM) Pada | i & Penjejasan Nilai Terkumpul<br>a 31.12.2020 | Nilai Buku (RM)         | Copy daripada Column P<br>dan AD dan Paste di<br>(Column AK dan Column<br>AL) | Aset - Subnombor  | Kos Aset (RM) Pada 31.12.2020 |
|                         |                                                | <b>*</b>                |                                                                               | <b>•</b>          |                               |
|                         | -6734 46                                       | 304086 54               |                                                                               | 100001240508-0    | 310 821 00                    |
|                         | -2282 58                                       | 103067.42               |                                                                               | 100001265653-0    | 105 350 00                    |
|                         | -2490 93                                       | 112475.07               |                                                                               | 100001273017-0    | 114 966 00                    |
|                         | -44819.81                                      | 2196170.87              |                                                                               | 100001332457-0    | 2,240,990,68                  |
|                         | -599.40                                        | 29370.60                |                                                                               | 100001333683-0    | 29.970.00                     |
|                         | -58567.34                                      | 37270.13                |                                                                               | 100000616457-0    | 95.837.47                     |
|                         | -58567.34                                      | 37270.13                |                                                                               | 100000616504-0    | 95,837,47                     |
|                         | -28056.67                                      | 104843.33               |                                                                               | 100000707991-0    | 132,900.00                    |
|                         | -28056.67                                      | 104843.33               |                                                                               | 100000708070-0    | 132,900.00                    |
|                         | -28056.67                                      | 104843.33               |                                                                               | 100000708148-0    | 132,900.00                    |
|                         | -28056.67                                      | 104843.33               |                                                                               | 100000708306-0    | 132,900.00                    |
|                         | -28056.67                                      | 104843.33               |                                                                               | 100000708386-0    | 132,900.00                    |
|                         | -28056.67                                      | 104843.33               |                                                                               | 100000708465-0    | 132,900.00                    |
|                         | -28056.67                                      | 104843.33               |                                                                               | 100000708545-0    | 132,900.00                    |
|                         | -28056.67                                      | 104843.33               |                                                                               | 100000708623-0    | 132,900.00                    |
|                         | -28056.67                                      | 104843.33               |                                                                               | 100000708704-0    | 132,900.00                    |
|                         | -28056.67                                      | 104843.33               |                                                                               | 100000708783-0    | 132,900.00                    |
|                         | -28056.67                                      | 104843.33               |                                                                               | 100000708862-0    | 132,900.00                    |
|                         | -28777.77                                      | 111222.23               |                                                                               | 100000709257-0    | 140,000.00                    |
|                         | -28777.77                                      | 111222.23               |                                                                               | 100000709336-0    | 140,000.00                    |
|                         |                                                |                         |                                                                               |                   | 140.000.00                    |
|                         | LAPOKAN DATA INDUK (LDI)                       | LAPOKAN BAKI ASET (LBA) | LAPOKAN SPPA.                                                                 | DRMAT PENYESUAIAN | (+)                           |
|                         |                                                |                         |                                                                               |                   |                               |

| AG     | AH                                            | AI                    | AJ                           | AK                   | AL                            |
|--------|-----------------------------------------------|-----------------------|------------------------------|----------------------|-------------------------------|
| Penjej | Susut Nilai & Penjejasan Nilai Terkumpul (RM) | Nilai Buku (RM)       | ID LAMA ASET (LDI)           | No. Aset - Subnombor | Kos Aset (RM) Pada 31.12.2020 |
| asan   | Pada 31.12.2020                               |                       |                              |                      |                               |
| (RM)   |                                               |                       |                              |                      |                               |
|        |                                               | Earnerda              |                              |                      |                               |
|        |                                               | =VLOOKUP(AK21 APOBAN  | Copy daripada Column P dan   | AD dan               |                               |
|        |                                               | DATA INDUK            | Paste di [Lolumn AK dan Lolu | mn AL)               |                               |
|        |                                               | (LDI)'IBC:BD,2,0)     |                              |                      |                               |
|        |                                               |                       |                              |                      |                               |
| -      | · · · · · · · · · · · · · · · · · · ·         | ·                     |                              | <b>T</b>             | <b>*</b>                      |
| 0.00   | -6734.46                                      | 304086.54             | #N/A                         | 100001240508-0       | 310,821.00                    |
| 0.00   | -2282.58                                      | 103067.42             | #N/A                         | 100001265653-0       | 105,350.00                    |
| 0.00   | -2490.93                                      | 112475.07             | #N/A                         | 100001273017-0       | 114,966.00                    |
| 0.00   | -44819.81                                     | 2196170.87            | #N/A                         | 100001332457-0       | 2,240,990.68                  |
| 0.00   | -599.40                                       | 29370.60              | #N/A                         | 100001333683-0       | 29,970.00                     |
| 0.00   | -58567.34                                     | 37270.13              | KK/JANM/H/11/57              | 100000616457-0       | 95,837.47                     |
| 0.00   | -58567.34                                     | 37270.13              | KK/JANM/H/11/58              | 100000616504-0       | 95,837.47                     |
| 0.00   | -28056.67                                     | 104843.33             | KK/JANM/H/17/27              | 100000707991-0       | 132,900.00                    |
| 0.00   | -28056.67                                     | 104843.33             | KK/JANM/H/17/28              | 100000708070-0       | 132,900.00                    |
| 0.00   | -28056.67                                     | 104843.33             | KK/JANM/H/17/29              | 100000708148-0       | 132,900.00                    |
| 0.00   | -28056.67                                     | 104843.33             | KK/JANM/H/17/30              | 100000708306-0       | 132,900.00                    |
| 0.00   | -28056.67                                     | 104843.33             | KK/JANM/H/17/31              | 100000708386-0       | 132,900.00                    |
| 0.00   | -28056.67                                     | 104843.33             | KK/JANM/H/17/32              | 100000708465-0       | 132,900.00                    |
| 0.00   | -28056.67                                     | 104843.33             | KK/JANM/H/17/33              | 100000708545-0       | 132,900.00                    |
| 0.00   | -28056.67                                     | 104843.33             | KK/JANM/H/17/34              | 100000708623-0       | 132,900.00                    |
| 0.00   | -28056.67                                     | 104843.33             | KK/JANM/H/17/35              | 100000708704-0       | 132,900.00                    |
| 0.00   | -28056.67                                     | 104843.33             | KK/JANM/H/17/36              | 100000708783-0       | 132,900.00                    |
| 0.00   | -28056.67                                     | 104843.33             | KK/JANM/H/17/37              | 100000708862-0       | 132,900.00                    |
| 0.00   | -28777.77                                     | 111222.23             | KK/JANM/H/17/41              | 100000709257-0       | 140,000.00                    |
| 0.00   | -28777.77                                     | 111222.23             | KK/JANM/H/17/42              | 100000709336-0       | 140,000.00                    |
| 0.00   | -28/7/.7/                                     | 111222.23             | KK/JANM/H/17/43              | 100000709415-0       | 140,000.00                    |
| 0.00   | -28/7/.77                                     | 111222.23             | KK/JANM/H/17/44              | 100000709494-0       | 140,000.00                    |
| 0.00   | -143720.00                                    | 9354.99               | KK/JANM/H/06/273             | 100000940309-0       | 153,081.65                    |
| 0.00   | -899.17                                       | 7400.83               |                              | 100001282063-0       | 8,300.00                      |
| 0.00   |                                               |                       |                              |                      | 8.164.00                      |
| ►      | LAPORAN DATA INDUK (LDI)                      | LAPORAN BARI ASET (LB | A) LAPORAN SPPA.             | FORMAT PENYESU       | AIAN                          |
|        |                                               |                       |                              |                      |                               |
|        |                                               |                       |                              |                      |                               |
|        |                                               |                       |                              |                      |                               |

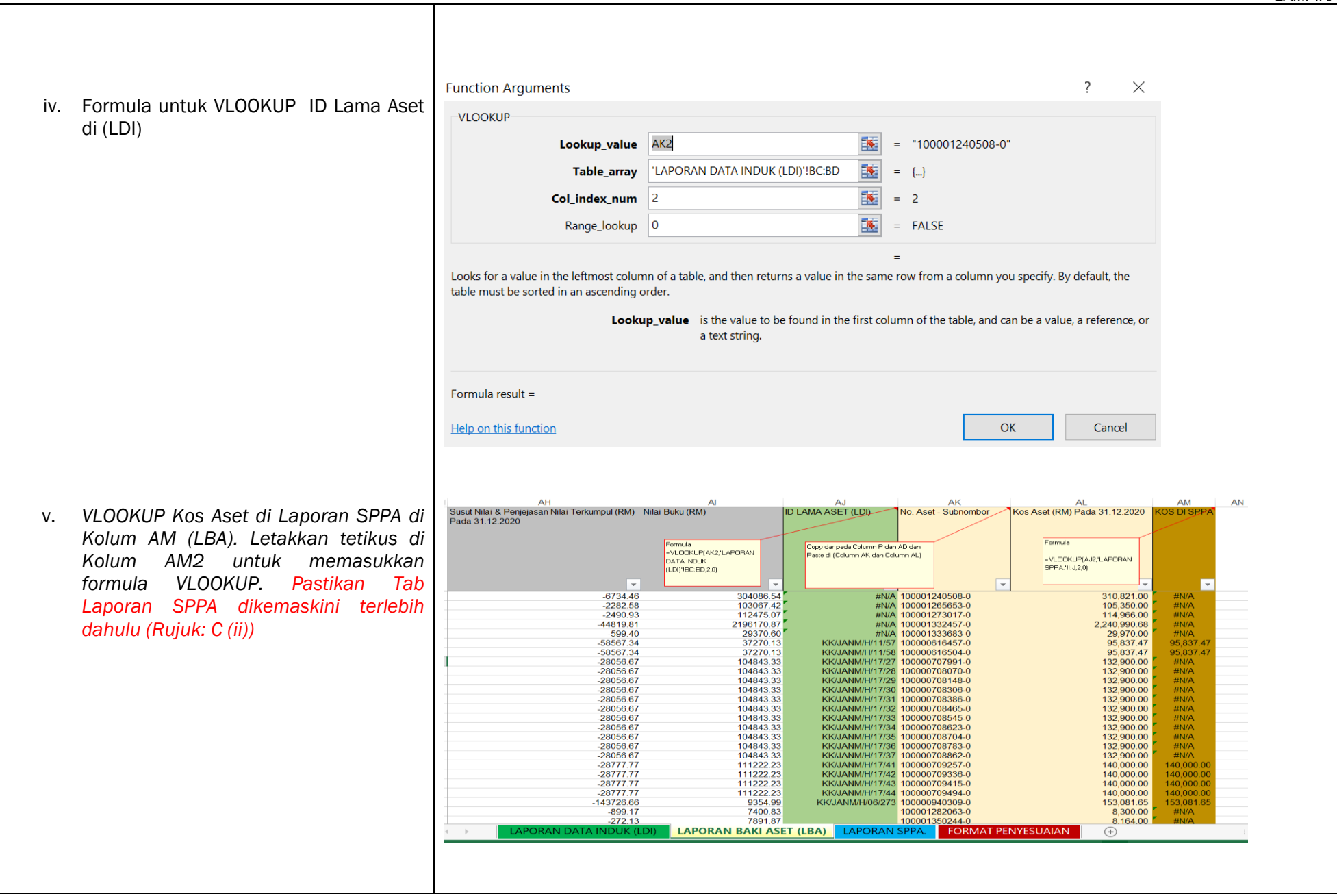

#### LAMPIRAN 2 ? Х **Function Arguments** Formula untuk VLOOKUP Kos Aset di vi. VLOOKUP Laporan SPPA • AJ2 Lookup\_value = #N/A . Table\_array 'LAPORAN SPPA.'!!:J = {...} 16 Col index num 2 = 2 • Range\_lookup 0 = FALSE = Looks for a value in the leftmost column of a table, and then returns a value in the same row from a column you specify. By default, the table must be sorted in an ascending order. Lookup\_value is the value to be found in the first column of the table, and can be a value, a reference, or a text string. Formula result = Help on this function OK Cancel Masukkan Formula berikut di bawah vii. AJ AG AH AI Penjej Susut Nilai & Penjejasan Nilai Terkumpul Nilai Buku (RM) ID LAMA ASET (LDI) Kolum AJ (ID LAMA ASET): (RM) Pada 31.12.2020 asan (RM) Formula Copy daripada Column I =VLOOKUP(AK2,'LAPOR dan AD dan Paste di AN DATA INDUK (Column BC dan Column **#N/A** - Jumlah Aset yang tidak wujud (LDI)'!BC:BD,2,0) • BD) di data induk tetapi ada di LBA 1 372 0.00 -108.20 3886.80 373 0.00 -108.20 3886.80 =COUNTA(AJ2:AJ383) 374 0.00 2974.01 -24.99 KOSONG - Jumlah Aset yang tidak ٠ 375 0.00 -24.99 2974.01 376 0.00 -24.99 2974.01 dikemaskini ID Lama di LDI 377 0.00 -40.83 19559.17 378 0.00 -111.88 53588.12 379 0.00 -12.71 6087.29 380 0.00 -19.17 9180.83 TEPAT - Jumlah Aset yang telah ٠ 381 0.00 -22.08 10577.92 direkodkan dengan tepat di LBA dan 382 0.00 =COUNTIF(AJ2:AJ383,"#n/a") -28.13 13471.87 383 0.00 0.00 260634.79 #N/A 1 LDI 384 0.00 -1387101.95 6887141.44 JUMLAH KESELURUHAN ASET 382.00 385 =COUNTBLANK(AJ2:AJ383) 386 #N/A 387 KOSONG 180 388 TEPAT 196.00 389 =AJ385-AJ386-AJ387 390 391 200 ▲ ▶ ... LAPORAN BAKI ASET (LBA) LAPORAN SPPA. FORMAT PENYESUAIAN LAMPIRAN A

- viii. Masukkan Formula berikut di bawah Kolum AM (Kos di SPPA):
  - #N/A Jumlah Kos Aset yang tidak wujud di Laporan SPPA tetapi ada di LBA
  - BUKAN #N/A Jumlah Kos yang telah bersamaan (*tally*) dengan apa yang direkodkan di LBA dan Laporan SPPA.

|   | AG     | AH                                       | Al                     | AJ                                           | AK                   | AL                            | AM          |       |                                         |
|---|--------|------------------------------------------|------------------------|----------------------------------------------|----------------------|-------------------------------|-------------|-------|-----------------------------------------|
|   | Penjej | Susut Nilai & Penjejasan Nilai Terkumpul | Nilai Buku (RM)        | ID LAMA ASET (LDI)                           | No. Aset - Subnombor | Kos Aset (RM) Pada 31.12.2020 | KOS DI SPPA |       |                                         |
|   | asan   | (RM) Pada 31.12.2020                     |                        |                                              |                      |                               |             |       |                                         |
|   | (RM)   |                                          |                        |                                              |                      |                               |             |       |                                         |
|   |        |                                          | Formula                |                                              |                      | Formula                       |             |       |                                         |
|   |        |                                          | =VI OOKUP(AK2.'I APOR  | Copy daripada Column P                       |                      |                               |             |       |                                         |
|   |        |                                          | AN DATA INDUK          | dan AD dan Paste di<br>(Celump BC dan Celump |                      | =VLOOKUP(AJ2,'LAPOR           |             |       |                                         |
|   |        |                                          | (LDI)'!BC:BD,2,0)      | (Columni be dan columni<br>RD)               |                      | AN SPPA.'II:3,2,0)            |             |       |                                         |
|   |        |                                          |                        | 00)                                          |                      |                               |             |       |                                         |
|   |        |                                          |                        |                                              | _                    |                               |             |       |                                         |
|   | 0.00   | -24.99                                   | 2974.01                |                                              | 100001361193-0       | 2,999.00                      | #N/A        |       |                                         |
|   | 0.00   | -24.99                                   | 2974.01                |                                              | 100001361194-0       | 2,999.00                      | #N/A        |       |                                         |
|   | 0.00   | -40.83                                   | 19559.17               |                                              | 100001630408-0       | 19,600.00                     | #N/A        |       |                                         |
|   | 0.00   | -111.88                                  | 53588.12               |                                              | 100001630409-0       | 53,700.00                     | #N/A        |       |                                         |
|   | 0.00   | -12.71                                   | 6087.29                |                                              | 100001630410-0       | 6,100.00                      | #N/A        |       |                                         |
|   | 0.00   | -19.17                                   | 9180.83                | 8                                            | 100001630411-0       | 9,200.00                      | #N/A        |       |                                         |
|   | 0.00   | -22.08                                   | 10577.92               |                                              | 100001630412-0       | 10,600.00                     | #N/A        |       |                                         |
|   | 0.00   | -28.13                                   | 13471.87               |                                              | 100001630413-0       | 13,500.00                     | #N/A        |       |                                         |
|   | 0.00   | 0.00                                     | 260634.79              | #N/A                                         | 100001266372-0       | 260,634.79                    | #N/A        | . 📶 👘 | =COUNTIF(AM2:AM383,"<>#n/a")            |
|   | 0.00   | -1387101.95                              | 6887141.44             |                                              | 382                  | 8,274,243.39                  |             |       |                                         |
|   | - i    |                                          | JUMLAH KESELURUHAN ASE | 382.00                                       | L                    | BUKAN #N/A                    | 141.00      | 1     |                                         |
|   | -      |                                          | #N/A                   | 6                                            | L                    | #N/A                          | 241.00      |       |                                         |
|   | 1      |                                          | KOSONG                 | 180                                          |                      | JUMLAH KESELURUHAN ASET       | 382.00      | - 🔪   | =COUNTIF(AM2 $\cdot$ AM383 " $\#$ n/a") |
|   |        |                                          | TEPAT                  | 196.00                                       |                      |                               |             | ·     |                                         |
|   |        |                                          |                        |                                              |                      |                               |             |       |                                         |
|   | 1      |                                          |                        |                                              |                      |                               |             |       |                                         |
|   |        |                                          |                        |                                              |                      |                               |             |       |                                         |
|   |        |                                          |                        |                                              |                      |                               |             |       |                                         |
|   | -      |                                          |                        |                                              |                      |                               |             |       |                                         |
|   |        |                                          |                        |                                              |                      |                               |             | _     |                                         |
|   | ( →    | LAPORAN BAKI ASET (LBA) LAPO             | RAN SPPA. FORMAT PENYE | SUAIAN LAMPIRAN A                            | LAMPIR/ 🕂 🗄          | (                             |             |       |                                         |
|   | _      |                                          |                        |                                              |                      |                               |             |       |                                         |
| 1 |        |                                          |                        |                                              |                      |                               |             |       |                                         |

### c) LAPORAN SPPA (SPPA)

- i. Kemaskini Kolum di LAPORAN SPPA.
- ii. Copy maklumat No.Siri Pendaftaran dan Kos (RM) di Kolum A dan Kolum E kemudiannya Paste dua (2) item maklumat tersebut di hujung sebelah kanan templat sedia ada di Kolum I dan Kolum J
- iii. VLOOKUP No. ID iGFMAS di Laporan Baki Aset di Kolum K (Laporan SPPA). Letakkan tetikus di Kolum K2 untuk memasukkan formula VLOOKUP.

iv. Formula untuk VLOOKUP No.ID IGFMAS di LBA

| 14740       Sectarg Di Dielei       22/22013       KXXAMM/173820       14000       4740       1000007249         1500       Sectarg Di Dielei       20092013       KX AMM Column 1 dan       12000       12000       12000       12000       12000       12000       12000       12000       12000       12000       12000       12000       12000       12000       12000       12000       12000       12000       12000       12000       12000       12000       12000       12000       12000       12000       12000       12000       12000       12000       12000       12000       12000       12000       12000       12000       12000       12000       12000       12000       12000       120000       120000       120000       120000       120000       120000       120000       120000       120000       120000       120000       120000       120000       120000       120000       120000       120000       120000       120000       120000       120000       120000       120000       120000       120000       120000       120000       120000       120000       120000       120000       120000       120000       120000       120000       1200000       1200000       120000000000000000000000000000000                                                                                                    | No. Casis/Siri Pempuat                                                                                                    |                                                                                                    | status                                                           | Perolehan                                                                | Tarikh Beli                                                      | No. SIL Pe                                                                                                    | endafta                     | rar                                                            | KOS (RI                                                | M)                          | N                     | OIDIGEM                  |
|----------------------------------------------------------------------------------------------------|----------------------------------------------------------------------------------------------------|----------------------------------------------------------------------------------------------------|------------------------------------------------------------------|--------------------------------------------------------------------------|------------------------------------------------------------------|----------------------------------------------------------------------------------------------------|-----------------------------|----------------------------------------------------------------|--------------------------------------------------------|-----------------------------|-----------------------|--------------------------|
| 12000       Sedara Di Dielei       2007/2018       12000       12000       12000       12000       12000       12000       12000       12000       12000       12000       12000       12000       12000       12000       12000       12000       12000       12000       12000       12000       12000       12000       12000       12000       12000       12000       12000       12000       12000       12000       12000       12000       12000       12000       12000       12000       12000       12000       12000       12000       12000       12000       12000       12000       12000       12000       12000       12000       12000       12000       12000       12000       12000       12000       12000       12000       12000       12000       12000       12000       12000       12000       12000       12000       12000       12000       12000       12000       12000       12000       12000       12000       12000       12000       12000       12000       12000       12000       12000       12000       12000       12000       12000       12000       12000       12000       12000       12000       12000       12000       12000       12000       12000                                                                                                    |                                                                                                    | 4740 5                                                                                                    | Sedand [                                                         | Di Dibeli                                                                | 20/12/2013                                                       | KK/JANM/                                                                                                    | /13/620                     | 1                                                              | 1100 (14                                               |                             | 740 1                 | 00007252                 |
| <ul> <li></li></ul>                                                                                                    |                                                                                                    | 12000 5                                                                                                    | Sedang [                                                         | Di Dibeli                                                                | 26/12/2013                                                       | KKL                                                                                                    |                             |                                                                |                                                        | 12                          | 000 1                 | 000007202                |
| <sup>1</sup> 2700 Statung D Dibeli <sup>1</sup> 10/02012 NO K Calmins F din <sup>1</sup> 2200 F 000007152 <sup>1</sup> 2809 Seturg D Dibeli <sup>1</sup> 10/02012 NK <sup>1</sup> 2809 F 000007152 <sup>1</sup> 2809 Seturg D Dibeli <sup>1</sup> 10/02012 NK <sup>1</sup> 2809 F 000007152 <sup>1</sup> 2809 Seturg D Dibeli <sup>1</sup> 00/02012 NK <sup>1</sup> 2809 <sup>1</sup> 2809 Seturg D Dibeli <sup>1</sup> 00/02012 NK <sup>1</sup> 2809 <sup>1</sup> 2809 Seturg D Dibeli <sup>1</sup> 00/02017 NK <sup>1</sup> 2809 <sup>1</sup> 4013 Seturg D Dibeli <sup>1</sup> 00/02017 NK <sup>1</sup> 480 <sup>1</sup> 4013 Seturg D Dibeli <sup>1</sup> 00/02017 NK <sup>1</sup> 400 <sup>1</sup> 4013 Seturg D Dibeli <sup>1</sup> 00/02017 NK <sup>1</sup> 401 <sup>1</sup> 2809 Seturg D Dibeli <sup>1</sup> 2012207 NK <sup>1</sup> 401 <sup>1</sup> 2809 Seturg D Dibeli <sup>1</sup> 2012207 NK <sup>1</sup> 400 <sup>1</sup> 2809 Seturg D Dibeli <sup>1</sup> 2012207 NK <sup>1</sup> 400 <sup>1</sup> 2800 Seturg D Dibeli <td< td=""><td></td><td>12000 0</td><td>Sedang I</td><td>Di Dibeli</td><td>20/12/2013</td><td>Copy d</td><td>aripada i</td><td>Column</td><td></td><td>12</td><td>500 1</td><td>000007249</td></td<>                                                                                                    |                                                                                                    | 12000 0                                                                                                    | Sedang I                                                         | Di Dibeli                                                                | 20/12/2013                                                       | Copy d                                                                                                    | aripada i                   | Column                                                         |                                                        | 12                          | 500 1                 | 000007249                |
| 2000       Stating of Diset       101/02/01 KN (Stating of Diset       2000       100007183         2000       Stating of Diset       101/02/01 KN (Stating of Diset       2000       2000       2000         2000       Stating of Diset       101/02/01 KN (Stating of Diset       22743       2000       22743       2000         22740       Stating of Diset       101/02/01 KN (Stating of Diset       22743       22743       2743       2743       2743       2743       2743       2743       2743       2743       2743       2743       2743       2743       2743       2743       2743       2743       2743       2743       2743       2743       2743       2743       2743       2743       2743       2743       2743       2743       2743       2743       2743       2743       2743       2743       2743       2743       2743       2743       2743       2743       2743       2743       2743       2743       2743       2743       2743       2743       2743       2743       2743       2743       2743       2743       2743       2743       2743       2743       2743       2743       2743       2743       2743       2743       2743       2743       2743                                                                                                           |                                                                                                    | 15500 8                                                                                                    | Sedang L                                                         |                                                                          | 20/05/2013                                                       | A dan                                                                                                    | Column                      | Edan                                                           |                                                        | 15                          |                       | 00007246                 |
| 3300 Sectars Di Disei       10102012 KG       3300 1000007183         22760 Sectars Di Disei       10102012 KG       22761 100000723         22774 Sectars Di Disei       01002012 KG       22761 1000007183         22774 Sectars Di Disei       01002012 KG       2312201 KG         4013 Sectars Di Disei       0000210 KG       2312201 KG         4013 Sectars Di Disei       000072010 KG       2312201 KG         4013 Sectars Di Disei       000072010 KG       2300 Sectars Di Disei         2500 Sectars Di Disei       01122007 KG       2500 Sectars Di Disei       2500 Sectars Di Disei         30102007 KG       30102007 KG       2500 Sectars Di Disei       2500 Sectars Di Disei       2500 Sectars Di Disei         30102007 KG       30102007 KG       2500 Sectars Di Disei       26122007 KG       2500 Sectars Di Disei         30102007 KG       2500 Sectars Di Disei       26122007 KG       2500 Sectars Di Disei       26122007 KG         3250 Sectars Di Disei       26122007 KG       2600 Sectars Di Disei       26122007 KG       2500 Sectars Di Disei         2500 Sectars Di Disei       26122007 KG       2600 MG       2500 Sectars Di Disei       26122007 KG       2600 Sectars Di Disei         2500 Sectars Di Disei       26122007 KG       2600 MG       2500 Sectars Di Disei       26122007 KG                                                                                                    |                                                                                                    | 2700 \$                                                                                                    | Sedang L                                                         |                                                                          | 10/10/2012                                                       | KK Paste d                                                                                                    | Colum                       | n I dan                                                        |                                                        | 2                           | 700 1                 | 000007193                |
| 2800       Sedang D, Dheist       10/10/2012 KK       2800       1000007123         22705       Sedang D, Dheist       10/10/2012 KK       22703       22703         22705       Sedang D, Dheist       20/12/2011 KK/JANNU/11/0579       22703       22703         4013       Sedang D, Dheist       20/07/2010 KK/JANNU/10/479       4013       1000007123         4013       Sedang D, Dheist       20/07/2010 KK/JANNU/10/479       4013       1000007123         4013       Sedang D, Dheist       30/10/2007 KK/JANNU/10/780       22800       ##WA         4000       Sedang D, Dheist       30/10/2007 KK/JANNU/10/780       22800       ##WA         4013       Sedang D, Dheist       28/12/2007 KK/JANNU/07/7843       10109       ##WA         4010       2600 Sedang D, Dheist       28/12/2007 KK/JANNU/07/7843       21000       ##WA         4013       Sedang D, Dheist       28/12/2007 KK/JANNU/07/7843       21000       ##WA         4013       Sedang D, Dheist       28/12/2007 KK/JANNU/07/7843       21000       ##WA         4000       Sedang D, Dheist       28/12/2007 KK/JANNU/07/6863       25000       ##WA         4013       Sedang D, Dheist       28/12/2007 KK/JANNU/07/6863       25000       ##WA         4014 <td></td> <td>3590 5</td> <td>Sedang [</td> <td>Di Dibeli</td> <td>10/10/2012</td> <td>KK/Colum</td> <td>n J.</td> <td></td> <td></td> <td>3</td> <td>590 1</td> <td>000007192</td>                                                                                                    |                                                                                                    | 3590 5                                                                                                    | Sedang [                                                         | Di Dibeli                                                                | 10/10/2012                                                       | KK/Colum                                                                                                    | n J.                        |                                                                |                                                        | 3                           | 590 1                 | 000007192                |
| 2800 Sedang D. Dheii       10/10/2012 KK/JANN//12/181       2800 100007/181         2270 Sedang D. Dheii       01/02/012 KK/JANN//12/181       2207 100007/181         2270 Sedang D. Dheii       00/07/2010 KK/JANN//10/78       24013 100007/181         4013 Sedang D. Dheii       00/07/2010 KK/JANN//10/783       2800 Fedang D. Dheii         2800 Sedang D. Dheii       311/12/2007 KK/JANN//10/783       2800 Fedang D. Dheii         2800 Sedang D. Dheii       311/12/2007 KK/JANN//07/7833       2800 Fedang D. Dheii         2800 Sedang D. Dheii       311/12/2007 KK/JANN//07/7833       2800 Fedang D. Dheii         2800 Sedang D. Dheii       281/12/2007 KK/JANN//07/7833       2800 Fedang D. Dheii         2800 Sedang D. Dheii       281/12/2007 KK/JANN//07/7838       11/143         2800 Sedang D. Dheii       281/12/2007 KK/JANN//07/7838       21/143         2800 Sedang D. Dheii       281/12/2007 KK/JANN//07/7883       2500 Fedang         2800 Sedang D. Dheii       281/12/2007 KK/JANN//07/8883       2500 Fedang         2800 Sedang D. Dheii       281/12/2007 KK/JANN//07/8883       2500 Fedang         28143 Sedang D. Dheii       281/12/2007 KK/JANN//07/8883       2500 Fedang         28143 Sedang D. Dheii       281/12/2007 KK/JANN//07/8883       2500 Fedang         28143 Sedang D. Dheiii       281/12/2007 KK/JANN//07/8883       21/1                                                                                                    |                                                                                                    | 2690 5                                                                                                    | Sedang [                                                         | Di Dibeli                                                                | 10/10/2012                                                       | KK/                                                                                                    |                             |                                                                |                                                        | 2                           | 690 1                 | 000007192                |
| 22763 Sedang Di Dheil       01/08/2012 KK/ANNU/12/364       22763 m/A         22763 Sedang Di Dheil       0507/2010 KK/ANNU/1069       22773 m/A         4013 Sedang Di Dheil       0507/2010 KK/ANNU/107650       2280         2260 Sedang Di Dheil       3311/22007 KK/ANNU/1077630       2280         2500 Sedang Di Dheil       3311/22007 KK/ANNU/1077614       2500 m/A         2500 Sedang Di Dheil       3311/22007 KK/ANNU/077614       2500 m/A         2500 Sedang Di Dheil       2311/22007 KK/ANNU/077614       2500 m/A         2500 Sedang Di Dheil       2311/22007 KK/ANNU/077614       2500 m/A         2500 Sedang Di Dheil       2811/2007 KK/ANNU/077686       2500 m/A         2500 Sedang Di Dheil       2811/2007 KK/ANNU/0776865       2500 m/A         2500 Sedang Di Dheil       2811/2007 KK/ANNU/0776865       2500 m/A         2500 Sedang Di Dheil       2811/2007 KK/ANNU/076865       2500 m/A         2500 Sedang Di Dheil       2811/2007 KK/ANNU/076863       2500 m/A         2500 Sedang Di Dheil       2811/2007 KK/ANNU/076863       2500 m/A         2143 Sedang Di Dheil       2811/2007 KK/ANNU/076863       2500 m/A         2143 Sedang Di Dheil       2811/2007 KK/ANNU/076863       2500 m/A         2143 Sedang Di Dheil       2811/2007 KK/ANNU/076863       2143 m/A <tr< td=""><td></td><td>2690 5</td><td>Sedang [</td><td>Di Dibeli</td><td>10/10/2012</td><td>KK/JANM/</td><td>/12/118</td><td>31</td><td></td><td>2</td><td>690 1</td><td>000007191</td></tr<>                                                                                                    |                                                                                                    | 2690 5                                                                                                    | Sedang [                                                         | Di Dibeli                                                                | 10/10/2012                                                       | KK/JANM/                                                                                                    | /12/118                     | 31                                                             |                                                        | 2                           | 690 1                 | 000007191                |
| 22743 Sedang Di Dheit       23/12/2011 KK/JANN//11/689       22743 (mi)A         4013 Sedang Di Dheit       060/72010 KK/JANN//10479       4013 1000007182         4013 Sedang Di Dheit       060/72010 KK/JANN//10479       4013 1000007182         4013 Sedang Di Dheit       060/72010 KK/JANN//10479       4013 1000007182         4013 Sedang Di Dheit       031/120007 KK/JANN//10479       4013 1000007182         4013 Sedang Di Dheit       031/120007 KK/JANN//07783       10109 (mi)A         4013 Sedang Di Dheit       281/12007 KK/JANN//077843       10109 (mi)A         4013 Sedang Di Dheit       281/12007 KK/JANN//077843       10109 (mi)A         4013 Sedang Di Dheit       281/12007 KK/JANN//077843       2100         4013 Sedang Di Dheit       281/12007 KK/JANN//076864       22500 (mi)A         4013 Sedang Di Dheit       281/12007 KK/JANN//076864       2500 (mi)A         4013 Sedang Di Dheit       281/12007 KK/JANN//076864       2500 (mi)A         4013 Sedang Di Dheit       281/12007 KK/JANN//076864       2500 (mi)A         4013 Sedang Di Dheit       281/12007 KK/JANN//076864       2500 (mi)A         4013 Sedang Di Dheit       281/12007 KK/JANN//076862       2143 (mi)A         4014 Sedang Di Dheit       281/12007 KK/JANN//076864       2143 (mi)A         4143 Sedang Di Dheit       281/12007                                                                                                    |                                                                                                    | 22750 5                                                                                                    | Sedang [                                                         | Di Dibeli                                                                | 01/08/2012                                                       | KK/JANM/                                                                                                    | /12/364                     | 1                                                              |                                                        | 22                          | 750 1                 | 000007223                |
| 4013 Secang D) Dibeli       06/07/2010       KKUJANN//10/478       4013 1000007162         2850 Secang D) Dibeli       311/2/2001       KKUJANN//07/833       2800       ##WA         2000 Secang D) Dibeli       311/2/2001       KKUJANN//07/833       2800       ##WA         1000 07162       2800       F#WA       2800       ##WA         1000 07162       2800       F#WA       2800       ##WA         1000 07162       2800       F#WA       2800       ##WA         1000 07163       2800       F#WA       2800       ##WA         1000 07163       2800       F#WA       2800       ##WA         2500 Secang D) Dibeli       281/22007       KKUJANN//07/8664       2500       ##WA         2500 Secang D) Dibeli       281/22007       KKUJANN//07/8664       2500       ##WA         2500 Secang D) Dibeli       281/22007       KKUJANN//07/8664       2500       ##WA         2143 Secang D) Dibeli       281/22007       KKUJANN//07/8664       2500       ##WA         2143 Secang D) Dibeli       281/22007       KKUJANN//07/8675       2143       #WA         2143 Secang D) Dibeli       281/22007       KKUJANN//07/8675       2143       #WA         2143 Secang D) Dibeli <td></td> <td>22743 5</td> <td>Sedand D</td> <td>Di Dibeli</td> <td>23/12/2011</td> <td>KK/JANM/</td> <td>/11/689</td> <td>9</td> <td></td> <td>22</td> <td>743</td> <td>#N/A</td>                                                                                                    |                                                                                                    | 22743 5                                                                                                    | Sedand D                                                         | Di Dibeli                                                                | 23/12/2011                                                       | KK/JANM/                                                                                                    | /11/689                     | 9                                                              |                                                        | 22                          | 743                   | #N/A                     |
| 4013 Sectars DI Dibeti       31122007 KKUANMU/10/7650       4031 (5000007712)         2500 Sectars DI Dibeti       31122007 KKUANMU/077614       2500 * #V/A         2500 Sectars DI Dibeti       30102007 KKUANMU/077614       2500 * #V/A         113 Sectars DI Dibeti       30102007 KKUANMU/077614       2500 * #V/A         113 Sectars DI Dibeti       30102007 KKUANMU/077614       2500 * #V/A         113 Sectars DI Dibeti       20122007 KKUANMU/077695       2500 * #V/A         2500 Sectars DI Dibeti       20122007 KKUANMU/077695       2500 * #V/A         2500 Sectars DI Dibeti       20122007 KKUANMU/077695       2500 * #V/A         2500 Sectars DI Dibeti       20122007 KKUANMU/077695       2500 * #V/A         2500 Sectars DI Dibeti       20122007 KKUANMU/077695       2500 * #V/A         2500 Sectars DI Dibeti       20122007 KKUANMU/077695       2500 * #V/A         2500 Sectars DI Dibeti       20122007 KKUANMU/077695       2143 * #V/A         2143 Sectars DI Dibeti       20122007 KKUANMU/077695       2143 * #V/A         2143 Sectars DI Dibeti       20122007 KKUANMU/077695       2143 * #V/A         2143 Sectars DI Dibeti       20122007 KKUANMU/077695       2143 * #V/A         2143 Sectars DI Dibeti       20122007 KKUANMU/077697       2143 * #V/A         2143 Sectars DI Dibeti       20122                                                                                                    |                                                                                                    | 4013 5                                                                                                    | Sedand [                                                         | Di Dibeli                                                                | 06/07/2010                                                       | KK/JANM/                                                                                                    | /10/479                     | 9                                                              |                                                        | 4                           | 013 1                 | 000007163                |
| 2890 Sedang Di Dibeit       31/122007 (KUJANM/07/783)       2800 Control         2800 Sedang Di Dibeit       31/122007 (KUJANM/07/783)       2800 Control         2800 Sedang Di Dibeit       30/102007 (KUJANM/07/783)       2800 Control         21101 Sedang Di Dibeit       28/122007 (KUJANM/07/783)       2143 (D000714)         2143 Sedang Di Dibeit       28/122007 (KUJANM/07/783)       2143 (D000714)         2143 Sedang Di Dibeit       28/122007 (KUJANM/07/783)       2143 (D000714)         2500 Sedang Di Dibeit       28/122007 (KUJANM/07/895)       2500 Control         2500 Sedang Di Dibeit       28/122007 (KUJANM/07/895)       2500 Control         2500 Sedang Di Dibeit       28/122007 (KUJANM/07/895)       2500 Control         2500 Sedang Di Dibeit       28/122007 (KUJANM/07/895)       2500 Control         2500 Sedang Di Dibeit       28/122007 (KUJANM/07/895)       2500 Control         2500 Sedang Di Dibeit       28/122007 (KUJANM/07/895)       2500 Control         2500 Sedang Di Dibeit       28/122007 (KUJANM/07/895)       2500 Control         2143 Sedang Di Dibeit       28/122007 (KUJANM/07/895)       2143 Control         2143 Sedang Di Dibeit       28/12/2007 (KUJANM/07/897)       2143 Control         2143 Sedang Di Dibeit       28/12/2007 (KUJANM/07/897)       2143 Control         2143 S                                                                                                    |                                                                                                    | 4013 9                                                                                                    | Sedang [                                                         | Di Dibeli                                                                | 06/07/2010                                                       | KK/IANM/                                                                                                    | 1/10/478                    | 2                                                              |                                                        | 4                           | 013 1                 | 000007162                |
| Subset       Subset                                                                                                    |                                                                                                    | 4013 0                                                                                                    | Sedang L                                                         | Dibeli                                                                   | 21/12/2017                                                       | KK/JANN//                                                                                                    |                             |                                                                |                                                        | 4                           | 013 1                 |                          |
| Section 2010       Section 2010       Section 20100       Section 20100       <                                                                                                    |                                                                                                    | 2850 3                                                                                                    | Sedany L                                                         |                                                                          | 31/12/2007                                                       | KK/JANN//                                                                                                    |                             | 50                                                             |                                                        | 2                           | 500                   | #N/A                     |
| 2000 Sectang Di Dielei       2010/2007 (KUJANMU/07/783)       1008 W/A         1010 Sectang Di Dielei       2012/2007 (KUJANMU/07/783)       1008 W/A         2500 Sectang Di Dielei       2012/2007 (KUJANMU/07/783)       2500 / W/A         2500 Sectang Di Dielei       2012/2007 (KUJANMU/07/783)       2500 / W/A         2500 Sectang Di Dielei       2012/2007 (KUJANMU/07/8866       2500 / W/A         2500 Sectang Di Dielei       2012/2007 (KUJANMU/07/8866       2500 / W/A         2500 Sectang Di Dielei       2012/2007 (KUJANMU/07/8863       2500 / W/A         2500 Sectang Di Dielei       2012/2007 (KUJANMU/07/8863       2500 / W/A         2500 Sectang Di Dielei       2012/2007 (KUJANMU/07/8863       2500 / W/A         2500 Sectang Di Dielei       2012/2007 (KUJANMU/07/8863       2500 / W/A         2143 Sectang Di Dielei       2012/2007 (KUJANMU/07/8878       2140 / W/A         2143 Sectang Di Dielei       2012/2007 (KUJANMU/07/8878       2140 / W/A         2143 Sectang Di Dielei       2012/2007 (KUJANMU/07/8878       2140 / W/A         2143 Sectang Di Dielei       2012/2007 (KUJANMU/07/8878       2140 / W/A         2144 Sectang Di Dielei       2012/2007 (KUJANMU/07/8878       2140 / W/A         2145 Sectang Di Dielei       2012/2007 (KUJANMU/07/8878       2140 / W/A         2145 Sectang Di Die                                                                                                    |                                                                                                    | 2500 8                                                                                                    | Sedang L                                                         |                                                                          | 31/12/2007                                                       | KK/JANWI/                                                                                                    | /0///6                      | 33                                                             |                                                        | 2                           | 500                   | #N/A                     |
| 10019       Sectang Di Dielei       28/12/2007 (KKUANM/07/7485       1009       1009       1009       1000007149         2133       Sectang Di Dielei       28/12/2007 (KKUANM/07/7886       22500       22500       1000007149         2500       Sectang Di Dielei       28/12/2007 (KKUANM/07/7886       25500       1000007149         2500       Sectang Di Dielei       28/12/2007 (KKUANM/07/6865       25500 ff/4/4         2500       Sectang Di Dielei       28/12/2007 (KKUANM/07/6865       25500 ff/4/4         2500       Sectang Di Dielei       28/12/2007 (KKUANM/07/6862       25600 ff/4/4         2500       Sectang Di Dielei       28/12/2007 (KKUANM/07/6862       2560 ff/4/4         2500       Sectang Di Dielei       28/12/2007 (KKUANM/07/6862       2560 ff/4/4         2143       Sectang Di Dielei       28/12/2007 (KKUANM/07/6867       2143 ff/4 ff/4/4         2143       Sectang Di Dielei       28/12/2007 (KKUANM/07/6867       2143 ff/4 ff/4/4         2143       Sectang Di Dielei       28/12/2007 (KKUANM/07/6867       2143 ff/4 ff/4/4         2143       Sectang Di Dielei       28/12/2007 (KKUANM/07/6867       2143 ff/4 ff/4/4         2143       Sectang Di Dielei       28/12/2007 (KKUANM/07/6867       2143 ff/4 ff/4/4         2143       Sectang Di Di                                                                                                    |                                                                                                    | 2500 8                                                                                                    | Sedang L                                                         |                                                                          | 30/10/2007                                                       | KK/JANW/                                                                                                    | /0///6                      | 14                                                             |                                                        | 2                           | 500                   | #N/A                     |
| 2143 Sedang Di Dibeli       26/12/2007 (KKUANMU/07/388       2143 (100007/149         2500 Sedang Di Dibeli       26/12/2007 (KKUANMU/07/3866       2500 * #KVA         2500 Sedang Di Dibeli       26/12/2007 (KKUANMU/07/3866       2500 * #KVA         2500 Sedang Di Dibeli       26/12/2007 (KKUANMU/07/3866       2500 * #KVA         2500 Sedang Di Dibeli       26/12/2007 (KKUANMU/07/3865       2500 * #KVA         2500 Sedang Di Dibeli       26/12/2007 (KKUANMU/07/3863       2500 * #KVA         2500 Sedang Di Dibeli       26/12/2007 (KKUANMU/07/8878       2500 * #KVA         2143 Sedang Di Dibeli       26/12/2007 (KKUANMU/07/8878       2143 * #KVA         2143 Sedang Di Dibeli       26/12/2007 (KKUANMU/07/8878       2143 * #KVA         2143 Sedang Di Dibeli       26/12/2007 (KKUANMU/07/8878       2143 * #KVA         2143 Sedang Di Dibeli       26/12/2007 (KKUANMU/07/8878       2143 * #KVA         2143 Sedang Di Dibeli       26/12/2007 (KKUANMU/07/8878       2143 * #KVA         2143 Sedang Di Dibeli       26/12/2007 (KKUANMU/07/8878       2143 * #KVA         2143 Sedang Di Dibeli       26/12/2007 (KKUANMU/07/8878       2143 * #KVA         2143 Sedang Di Dibeli       26/12/2007 (KKUANMU/07/8878       2143 * #KVA         2143 Sedang Di Dibeli       26/12/2007 (KKUANMU/07/8878       2143 * #KVA                                                                                                    |                                                                                                    | 11019 5                                                                                                    | Sedang [                                                         | Ji Dibeli                                                                | 26/12/2007                                                       | KK/JANM/                                                                                                    | /07/748                     | 33                                                             |                                                        | 11                          | 019                   | #N/A                     |
| 2500 Sedang Di Dibeli       26/12/2007 (KK/JANMI/J07/6967       2200 (* #HVA         2500 Sedang Di Dibeli       26/12/2007 (KK/JANMI/J07/6965       2200 (* #HVA         2500 Sedang Di Dibeli       26/12/2007 (KK/JANMI/J07/6965       2200 (* #HVA         2500 Sedang Di Dibeli       26/12/2007 (KK/JANMI/J07/6965       2200 (* #HVA         2500 Sedang Di Dibeli       26/12/2007 (KK/JANMI/J07/6963       2200 (* #HVA         2500 Sedang Di Dibeli       26/12/2007 (KK/JANMI/J07/6963       2200 (* #HVA         2143 Sedang Di Dibeli       26/12/2007 (KK/JANMI/J07/6963       2143 (* #HVA         2143 Sedang Di Dibeli       26/12/2007 (KK/JANMI/J07/6975       2143 (* #HVA         2143 Sedang Di Dibeli       26/12/2007 (KK/JANMI/J07/6975       2143 (* #HVA         2143 Sedang Di Dibeli       26/12/2007 (KK/JANMI/J07/6975       2143 (* #HVA         2143 Sedang Di Dibeli       26/12/2007 (KK/JANMI/J07/6975       2143 (* #HVA         2143 Sedang Di Dibeli       26/12/2007 (KK/JANMI/J07/6975       2143 (* #HVA         2143 Sedang Di Dibeli       26/12/2007 (KK/JANMI/J07/6975       2143 (* #HVA         2143 Sedang Di Dibeli       26/12/2007 (KK/JANMI/J07/6975       2143 (* #HVA         2143 Sedang Di Dibeli       26/12/2007 (KK/JANMI/J07/6975       2143 (* #HVA         2143 Sedang Di Dibeli       26/12/2007 (KK/JANMI/J07/6975 <t< td=""><td></td><td>2143 5</td><td>Sedang [</td><td>Di Dibeli</td><td>26/12/2007</td><td>KK/JANM/</td><td>/07/738</td><td>38</td><td></td><td>2</td><td>143 1</td><td>000007149</td></t<>                                                                                 |                                                                                                    | 2143 5                                                                                                    | Sedang [                                                         | Di Dibeli                                                                | 26/12/2007                                                       | KK/JANM/                                                                                                    | /07/738                     | 38                                                             |                                                        | 2                           | 143 1                 | 000007149                |
| 2500 Sedang D) Dibeli       26/12/2007 (KK/JANMI//07/6665       2200 (***/JA         2500 Sedang D) Dibeli       26/12/2007 (KK/JANMI//07/6665       2200 (***/JA         2500 Sedang D) Dibeli       26/12/2007 (KK/JANMI//07/6662       2200 (***/JA         2500 Sedang D) Dibeli       26/12/2007 (KK/JANMI//07/6662       2200 (***/JA         2500 Sedang D) Dibeli       26/12/2007 (KK/JANMI//07/6662       2200 (***/JA         2143 Sedang D) Dibeli       26/12/2007 (KK/JANMI//07/6672       2143 (**/JANMI//07/6672         2143 Sedang D) Dibeli       26/12/2007 (KK/JANMI//07/6672       2143 (**/JANMI//07/6672         2143 Sedang D) Dibeli       26/12/2007 (KK/JANMI//07/6672       2143 (**/JANMI//07/6672         2143 Sedang D) Dibeli       26/12/2007 (KK/JANMI//07/6672       2143 (**/JANMI//07/6672         2143 Sedang D) Dibeli       26/12/2007 (KK/JANMI//07/6672       2143 (**/JANMI//07/6672         2144 Sedang D) Dibeli       26/12/2007 (KK/JANMI//07/6672       2144 (**/JANMI//07/6672         2143 Sedang D) Dibeli       26/12/2007 (KK/JANMI//07/6672       2144 (**/JANMI//07/6672         2144 Sedang D) Dibeli       26/12/2007 (KK/JANMI//07/6672       2144 (**/JANMI//07/6672         2145 Sedang D) Dibeli       26/12/2007 (KK/JANMI//07/6672       2143 (**/JANMI//07/672         2145 Sedang D) Dibeli       26/12/2007 (KK/JANMI//07/6672       2143 (**/JANMI//07/672                                                                                                    |                                                                                                    | 2500 5                                                                                                    | Sedang [                                                         | Di Dibeli                                                                | 26/12/2007                                                       | KK/JANM/                                                                                                    | /07/696                     | 67                                                             |                                                        | 2                           | 500                   | #N/A                     |
| 2500 Sedang Di Dibeli       26/12/2007 KK/JAMMI/07/6664       2500 F       #K/JA         2500 Sedang Di Dibeli       26/12/2007 KK/JAMMI/07/6664       2500 F       #K/JA         2500 Sedang Di Dibeli       26/12/2007 KK/JAMMI/07/6662       2500 F       #K/JA         2143 Sedang Di Dibeli       26/12/2007 KK/JAMMI/07/6672       2143 F       #K/JA         2143 Sedang Di Dibeli       26/12/2007 KK/JAMMI/07/6679       2144 F       #K/JA         2143 Sedang Di Dibeli       26/12/2007 KK/JAMMI/07/6679       2144 F       #K/JA         2143 Sedang Di Dibeli       26/12/2007 KK/JAMMI/07/6679       2144 F       #K/JA         2143 Sedang Di Dibeli       26/12/2007 KK/JAMMI/07/6679       2144 F       #K/JA         2144 Sedang Di Dibeli       26/12/2007 KK/JAMMI/07/6679       2144 F       #K/JA         2143 Sedang Di Dibeli       26/12/2007 KK/JAMMI/07/6679       2144 F       #K/JA         2144 Sedang Di Dibeli       26/12/2007 KK/JAMMI/07/6679       2144 F       #K/JA         2144 Sedang Di Dibeli       26/12/2007 KK/JAMMI/07/6679       2144 F       #K/JA         2145 Sedang Di Dibeli       26/12/2007 KK/JAMMI/07/6679       2144 F       #K/JA         2145 Sedang Di Dibeli       26/12/2007 KK/JAMMI/07/6679       2144 F       #K/JA         2145 Sedang Di Dibeli                                                                                                    |                                                                                                    | 2500 5                                                                                                    | Sedang [                                                         | Di Dibeli                                                                | 26/12/2007                                                       | KK/JANM/                                                                                                    | /07/696                     | 66                                                             |                                                        | 2                           | 500                   | #N/A                     |
| 2500 Sedang Di Dibeli       2501 Z2007 (KCUANMU/07/8653       2200 7       #WA         2500 Sedang Di Dibeli       26/12/2007 (KCUANMU/07/8653       2500 7       #WA         2143 Sedang Di Dibeli       26/12/2007 (KCUANMU/07/8653       2500 7       #WA         2143 Sedang Di Dibeli       26/12/2007 (KCUANMU/07/8653       2143 7       #WA         2143 Sedang Di Dibeli       26/12/2007 (KCUANMU/07/8673       2143 7       #WA         2143 Sedang Di Dibeli       26/12/2007 (KCUANMU/07/8673       2143 7       #WA         2143 Sedang Di Dibeli       26/12/2007 (KCUANMU/07/8673       2143 7       #WA         2143 Sedang Di Dibeli       26/12/2007 (KCUANMU/07/8673       2143 7       #WA         2143 Sedang Di Dibeli       26/12/2007 (KCUANMU/07/8673       2143 7       #WA         2143 Sedang Di Dibeli       26/12/2007 (KCUANMU/07/8673       2143 7       #WA         2143 Sedang Di Dibeli       26/12/2007 (KCUANMU/07/8673       2143 7       #WA         2143 Sedang Di Dibeli       26/12/2007 (KCUANMU/07/8673       2143 7       #WA         2144 Sedang Di Dibeli       26/12/2007 (KCUANMU/07/6677       2143 7       #WA         2145 Sedang Di Dibeli       26/12/2007 (KCUANMU/07/6677       2       2         2145 Sedang Di Dibeli       26/12/2007 (KCUANMU/07/66                                                                                                    |                                                                                                    | 2500 5                                                                                                    | Sedand F                                                         | Di Dibeli                                                                | 26/12/2007                                                       | KK/JANM/                                                                                                    | /07/696                     | 65                                                             |                                                        | 2                           | 500                   | #N/A                     |
| 2000 Stedarag Di Dibeit       28/12/2007 KK(JANN/J07/9952       2000 r       #WA         2143 Stedarag Di Dibeit       28/12/2007 KK(JANN/J07/9952       2000 r       #WA         2143 Stedarag Di Dibeit       28/12/2007 KK(JANN/J07/9952       2143 r       #WA         2143 Stedarag Di Dibeit       28/12/2007 KK(JANN/J07/9952       2143 r       #WA         2143 Stedarag Di Dibeit       28/12/2007 KK(JANN/J07/9957       2143 r       #WA         2143 Stedarag Di Dibeit       28/12/2007 KK(JANN/J07/9578       2143 r       #WA         2143 Stedarag Di Dibeit       28/12/2007 KK(JANN/J07/9578       2143 r       #WA         2143 Stedarag Di Dibeit       28/12/2007 KK(JANN/J07/9577       2143 r       #WA         2143 Stedarag Di Dibeit       28/12/2007 KK(JANN/J07/9577       2143 r       #WA         2143 Stedarag Di Dibeit       28/12/2007 KK(JANN/J07/9577       2143 r       #WA         2143 Stedarag Di Dibeit       28/12/2007 KK(JANN/J07/9577       2143 r       #WA         2145 Stedarag Di Dibeit       28/12/2007 KK(JANN/J07/9577       2143 r       #WA         2145 Stedarag Di Dibeit       28/12/2007 KK(JANN/J07/9577       2143 r       #WA         2145 Stedarag Di Dibeit       28/12/2007 KK(JANN/J07/9577       2143 r       #WA         2145 Stedarag Di Dibeit <td></td> <td>2500 0</td> <td>Sedand [</td> <td>Di Dibeli</td> <td>26/12/2007</td> <td>KK/JANM/</td> <td>/07/694</td> <td>34</td> <td></td> <td>2</td> <td>500</td> <td>#N/A</td>                                                                                                    |                                                                                                    | 2500 0                                                                                                    | Sedand [                                                         | Di Dibeli                                                                | 26/12/2007                                                       | KK/JANM/                                                                                                    | /07/694                     | 34                                                             |                                                        | 2                           | 500                   | #N/A                     |
| Secure problem       220 122007 MCCANIMUM/07883       200 F #MAA         2500 Secarg Dibbel       281/22007 KCCANIMU/07/883       210 F #MAA         2143 Secarg Dibbel       281/22007 KCCANIMU/07/8873       2143 F #MAA         2143 Secarg Dibbel       281/22007 KCCANIMU/07/8873       2143 F #MAA         2143 Secarg Dibbel       281/22007 KCCANIMU/07/8873       2143 F #MAA         2143 Secarg Dibbel       281/22007 KCCANIMU/07/8873       2143 F #MAA         2143 Secarg Dibbel       281/22007 KCCANIMU/07/8873       2143 F #MAA         2143 Secarg Dibbel       281/22007 KCCANIMU/07/8873       2143 F #MAA         2143 Secarg Dibbel       281/22007 KCCANIMU/07/8873       2143 F #MAA         2143 Secarg Dibbel       281/22007 KCCANIMU/07/8873       2143 F #MAA         2143 Secarg Dibbel       281/22007 KCCANIMU/07/8873       2143 F #MAA         2143 Secarg Dibbel       281/22007 KCCANIMU/07/8873       2143 F #MAA         2143 Secarg Dibbel       281/22007 KCCANIMU/07/8873       2143 F #MAA         2144 F #MAA       Exercise Secarg Dibbel       281/22007 KCCANIMU/07/8873       2143 F #MAA         2145 F #MAA       Exercise Secarg Dibbel       281/22007 KCCANIMU/07/8873       2143 F #MAA         2145 F #MAA       Exercise Secarg Dibbel       281/22007 KCCANIMU/07/8873       2143 F #MAA </td <td></td> <td>2500 0</td> <td>Sodang I</td> <td>Di Dibeli</td> <td>26/12/2007</td> <td></td> <td>107/604</td> <td>32</td> <td></td> <td>2</td> <td>500</td> <td>#N/A</td>                                                                                                    |                                                                                                    | 2500 0                                                                                                    | Sodang I                                                         | Di Dibeli                                                                | 26/12/2007                                                       |                                                                                                    | 107/604                     | 32                                                             |                                                        | 2                           | 500                   | #N/A                     |
| 2000 Secang Di Dibeit       200 (2007) NKCANMUNO/REBO       200 (2007) NKCANMUNO/REBO         2143 Secang Di Dibeit       201/22007 (KKCANMUNO/REPO       2143 (2007) NKCANMUNO/REPO         2143 Secang Di Dibeit       201/22007 (KKCANMUNO/REPO       2143 (2007) NKCANMUNO/REPO         2143 Secang Di Dibeit       201/22007 (KKCANMUNO/REPO       2143 (2007) NKCANMUNO/REPO         2143 Secang Di Dibeit       201/22007 (KKCANMUNO/REPO       2143 (2007) NKCANMUNO/REPO         2143 Secang Di Dibeit       201/22007 (KKCANMUNO/REPO       2143 (2007) NKCANMUNO/REPO         2143 Secang Di Dibeit       201/22007 (KKCANMUNO/REPO       2143 (2007) NKCANMUNO/REPO         2143 Secang Di Dibeit       201/22007 (KKCANMUNO/REPO       2143 (2007) NKCANMUNO/REPO         2144 Secang Di Dibeit       201/22007 (KKCANMUNO/REPO       2143 (2007) (2007) NKCANMUNO/REPO         2145 Secang Di Dibeit       201/22007 (KKCANMUNO/REPO       2144 (2007) (2007) (20 |                                                                                                    | 2500 8                                                                                                    | Sectang L                                                        |                                                                          | 20/12/2007                                                       |                                                                                                    | 107/090                     | 30                                                             |                                                        | 2                           | 500                   | #IN/A                    |
| 2143 Sedang Di Dibeli       26/12/2007 KKJANN//07/6879       2143 #M/A         2143 Sedang Di Dibeli       26/12/2007 KKJANN//07/6879       2143 #M/A         2143 Sedang Di Dibeli       26/12/2007 KKJANN//07/6879       2143 #M/A         2143 Sedang Di Dibeli       26/12/2007 KKJANN//07/6877       2143 #M/A         2143 Sedang Di Dibeli       26/12/2007 KKJANN//07/6877       2143 #M/A         2143 Sedang Di Dibeli       26/12/2007 KKJANN//07/6877       2143 #M/A         2143 Sedang Di Dibeli       26/12/2007 KKJANN//07/6877       2143 #M/A         2143 Sedang Di Dibeli       26/12/2007 KKJANN//07/6877       2143 #M/A         2143 Sedang Di Dibeli       26/12/2007 KKJANN//07/6877       2143 #M/A         2143 Sedang Di Dibeli       26/12/2007 KKJANN//07/6877       2143 #M/A         2143 Sedang Di Dibeli       26/12/2007 KKJANN//07/6877       2143 #M/A         2143 Sedang Di Dibeli       26/12/2007 KKJANN//07/6877       2143 #M/A         2143 Sedang Di Dibeli       26/12/2007 KKJANN//07/6878       2143 #M/A         2143 Sedang Di Dibeli       26/12/2007 KKJANN//07/6878       2143 #M/A         2143 Sedang Di Dibeli       26/12/2007 #M/A       2143 #M/A         2143 Sedang Di Dibeli       26/12/2007 #M/A       2143 #M/A         2143 Sedang Di Dibeli       26/12/2007 #M/A       2                                                                                                    |                                                                                                    | 2500 \$                                                                                                    | Secang [                                                         |                                                                          | 26/12/2007                                                       | KK/JANM/                                                                                                    | /07/696                     | 2                                                              |                                                        | 2                           | 500                   | #N/A                     |
| 2143 Sedang Di Dibeli       26/12/2007 KKUANN//07/8878       2143       #H/A         2143 Sedang Di Dibeli       26/12/2007 KKUANN//07/8878       2143       #H/A         2143 Sedang Di Dibeli       26/12/2007 KKUANN//07/8878       2143       #H/A         2143 Sedang Di Dibeli       26/12/2007 KKUANN//07/8878       2143       #H/A         2143 Sedang Di Dibeli       26/12/2007 KKUANN//07/8878       2143       #H/A         2143 Sedang Di Dibeli       26/12/2007 KKUANN//07/8878       2143       #H/A         2143 Sedang Di Dibeli       26/12/2007 KKUANN//07/8878       2143       #H/A         2143 Sedang Di Dibeli       26/12/2007 KKUANN//07/8878       2143       #H/A         2143 Sedang Di Dibeli       26/12/2007 KKUANN//07/8878       2143       #H/A         2143 Sedang Di Dibeli       26/12/2007 KKUANN//07/8878       2143       #H/A         2143 Sedang Di Dibeli       26/12/2007 KKUANN//07/8878       2143       #H/A         2143 Sedang Di Dibeli       26/12/2007 KKUANN//07/8878       2143       #H/A         2143 Sedang Di Dibeli       26/12/2007 KKUANN//07/8878       2143       #H/A         2143 Sedang Di Dibeli       26/12/2007 KKUANN//07/8878       2143       #H/A         2143 Sedang Di Dibeli       216/12/2007 KKUANN//07/878       2143                                                                                                    |                                                                                                    | 2143 5                                                                                                    | Sedang [                                                         | Di Dibeli                                                                | 26/12/2007                                                       | KK/JANM/                                                                                                    | 1/07/688                    | 30                                                             |                                                        | 2                           | 143                   | #N/A                     |
| 2143 Sedang Di Dibeli       26/12/2007 KKUANNU/07/6876       2143       #M/A         2/12/2007 KKUANNU/07/6877       2143       #M/A         2/12/2007 KKUANNU/07/6877       2143       #M/A         2/12/2007 KKUANNU/07/6877       2143       #M/A         2/12/2007 KKUANNU/07/6877       2143       #M/A         2/12/2007 KKUANNU/07/6877       2143       #M/A         2/12/2007 KKUANNU/07/6877       2143       #M/A         2/12/2007 KKUANNU/07/6877       2143       #M/A         2/12/2007 KKUANNU/07/6877       2143       #M/A         2/12/2007 KKUANNU/07/6877       2143       #M/A         2/12/2007 KKUANNU/07/6877       2000       2000         2/12/2007 KKUANNU/07/6877       2000       2000         2/12/2007 KKUANNU/07/6877       2000       2000         2/12/2007 KKUANNU/07/6877       2000       2000         2/12/2007 KKUANNU/07/6877       2000       20000         2/12/2007 KKUANNU/07/6877       2000       2000         2/12/2007 KKUANNU/07/6877       2000       2000         2/12/2007 KKUANNU/07/6877       2000       2000         2/12/2007 KKUANNU/07/6877       2000       2000         2/12/2007 KKUANNU/07/13/620*       = *100000725235-0* <td></td> <td>2143 5</td> <td>Sedang [</td> <td>Di Dibeli</td> <td>26/12/2007</td> <td>KK/JANM/</td> <td>/07/687</td> <td>79</td> <td></td> <td>2</td> <td>143</td> <td>#N/A</td>                                                                                                    |                                                                                                    | 2143 5                                                                                                    | Sedang [                                                         | Di Dibeli                                                                | 26/12/2007                                                       | KK/JANM/                                                                                                    | /07/687                     | 79                                                             |                                                        | 2                           | 143                   | #N/A                     |
| 2143 Sedara DI Dibeiii       26/12/2007 KK/JANMM/07/6877       2143 MARCAN ADDRESS         P m. LAPORAN BAKI ASET (IBA)       LAPORAN SPPA.       FORMAT PENYESUAIAN       LAMPIRAN A       LAMPIRAN B       Contoh Tambahan       Contoh Tambahan         Function Arguments       ?       X         VLOOKUP       Image: Contoh Tambahan       Image: Contoh Tambahan       ?       X         VLOOKUP       Image: Contoh Tambahan       Image: Contoh Tambahan       ?       X         VLOOKUP       Image: Contoh Tambahan       Image: Contoh Tambahan       ?       X         Col_index_num       Image: Col_index_num       Image: Col_index_num       ?       X         Image: Col_index_num       Image: Col_index_num       ?       Image: Col_index_num       ?       X         Image: Col_index_num       Image: Col_index_num       ?       Image: Col_index_num       ?       X         Image: Col_index_num       ?       Image: Col_index_num       ?       Image: Col_index_num       ?       X         Image: Col_index_num       ?       Image: Col_index_num       ?       Image: Col_index_num       ?       X         Image: Col_index_num       ?       Image: Col_index_num       ?       Image: Col_index_num       ?       X         Im                                                                                                    |                                                                                                    | 2143 5                                                                                                    | Sedang [                                                         | Di Dibeli                                                                | 26/12/2007                                                       | KK/JANM/                                                                                                    | /07/687                     | 78                                                             |                                                        | 2                           | 143                   | #N/A                     |
| LAPORAN BAKI ASET (LBA)       LAPORAN SPPA.       FORMAT PENYESUAIAN       LAMPIRAN A       LAMPIRAN B       Contoh Tambahan       C         Function Arguments       ?       X         VLOOKUP       Lookup_value       P       Image: Column Baki ASET (LBA)'!AJAK       Image: Column Baki ASET (LBA)'!AJAK       Image:                           |                                                                                                    | 2143 5                                                                                                    | Sedana r                                                         | Di Dibeli                                                                | 26/12/2007                                                       | KK/JANM/                                                                                                    | /07/687                     | 77                                                             |                                                        | 2                           | 143                   | #N/A                     |
| Function Arguments       ? ×         VLOOKUP       Lookup_value       = "KK/JANM///13/620"         Table_array       'LAPORAN BAKI ASET (LBA)'!AJ:AK       = = {}         Col_index_num       2       = = 2         Range_lookup       0       = = FALSE         = "100000725235-0"       = "10000725235-0"         Lookup_value       is the value to be found in the first column of the table, and can be a value, a reference, or a text string.         Formula result = 10000725235-0       = 10000725235-0                                                                                                    | LAPORAN BAK                                                                                                    | KLASET (LBA)                                                                                                    | LAPORA                                                           | N SPPA.                                                                  | DRMAT PENYESU                                                    | JAIAN I L                                                                                                    | ampira                      | NA ILAM                                                        | PIRAN B I                                              | Contoh 1                    | Tamba                 | han 🤅 🤆                  |
| VLOOKUP<br>Lookup_value<br>Table_array 'LAPORAN BAKI ASET (LBA)'!AJ:AK<br>Col_index_num<br>2<br>Range_lookup 0<br>= FALSE<br>= "100000725235-0"<br>Looks for a value in the leftmost column of a table, and then returns a value in the same row from a column you specify. By default, the table must be sorted in an ascending order.<br>Lookup_value is the value to be found in the first column of the table, and can be a value, a reference, or a text string.<br>Formula result = 100000725235-0                                                                                                    |                                                                                                    |                                                                                                    |                                                                  |                                                                          |                                                                  |                                                                                                    |                             |                                                                |                                                        |                             |                       |                          |
| Lookup_value       Image: Table_array       Table_array       Table_APORAN BAKI ASET (LBA)'!AJ:AK       Image: Table_array       Table_array       Table_array       Table_APORAN BAKI ASET (LBA)'!AJ:AK       Image: Table_array       Table_array       Table_array       Table_array       Table_APORAN BAKI ASET (LBA)'!AJ:AK       Image: Table_array       Table_array       Table_array       Table_APORAN BAKI ASET (LBA)'!AJ:AK       Image: Table_array       Table_array       Table_array       Table_APORAN BAKI ASET (LBA)'!AJ:AK       Image: Table_array       Table_array       Table_array       Table_array       Table_APORAN BAKI ASET (LBA)'!AJ:AK       Image: Table_array       Table_array       Table_array<                                                                                                    | Function Argume                                                                                                    | ents                                                                                                    |                                                                  |                                                                          |                                                                  |                                                                                                    |                             |                                                                |                                                        |                             | ?                     | ×                        |
| Table_array       'LAPORAN BAKI ASET (LBA)'!AJ:AK       Image = {}         Col_index_num       2       Image = 2         Range_lookup       0       Image = FALSE         = "100000725235-0"                                                                                                    | Function Argume                                                                                                    | ents                                                                                                    |                                                                  |                                                                          |                                                                  |                                                                                                    |                             |                                                                |                                                        |                             | ?                     | ×                        |
| Table_array       LAPORAIN BARLASET (LBA) (AJAK       Image = {}         Col_index_num       2       Image = 2         Range_lookup       0       Image = FALSE         =       "100000725235-0"         Looks for a value in the leftmost column of a table, and then returns a value in the same row from a column you specify. By default, the table must be sorted in an ascending order.         Lookup_value       is the value to be found in the first column of the table, and can be a value, a reference, or a text string.         Formula result =       100000725235-0                                                                                                    | Function Argume                                                                                                    | ents<br>Lookup value                                                                                                    | a 12                                                             |                                                                          |                                                                  |                                                                                                    | =                           | "KK/IANM/I                                                     | /13/620"                                               |                             | ?                     | ×                        |
| Col_index_num       2       image = 2         Range_lookup       0       image = FALSE         = "100000725235-0"       = "100000725235-0"         Looks for a value in the leftmost column of a table, and then returns a value in the same row from a column you specify. By default, the table must be sorted in an ascending order.         Lookup_value       is the value to be found in the first column of the table, and can be a value, a reference, or a text string.         Formula result = 100000725235-0                                                                                                    | Function Argume                                                                                                    | ents<br>Lookup_value                                                                                                    | e 12                                                             |                                                                          |                                                                  |                                                                                                    | =                           | "KK/JANM/I                                                     | /13/620"                                               |                             | ?                     | ×                        |
| Range_lookup       0       Image = FALSE         = "100000725235-0"       = "100000725235-0"         Looks for a value in the leftmost column of a table, and then returns a value in the same row from a column you specify. By default, the table must be sorted in an ascending order.       Lookup_value         Lookup_value       is the value to be found in the first column of the table, and can be a value, a reference, or a text string.         Formula result =       100000725235-0                                                                                                    | Function Argume                                                                                                    | ents<br>Lookup_value<br>Table_array                                                                                                    | e 12<br>y 'LAP                                                   | 'ORAN BAKI A'                                                            | SET (LBA)'!AJ:AI                                                 | <                                                                                                    | =                           | "KK/JANM/I,<br>{}                                              | /13/620"                                               |                             | ?                     | ×                        |
| = "10000725235-0" Looks for a value in the leftmost column of a table, and then returns a value in the same row from a column you specify. By default, the table must be sorted in an ascending order. Lookup_value is the value to be found in the first column of the table, and can be a value, a reference, or a text string. Formula result = 100000725235-0                                                                                                    | Function Argume                                                                                                    | ents<br>Lookup_value<br>Table_array<br>Col_index_num                                                                                     | e 12<br>y <sup>1</sup> LAP<br>n 2                                | Poran Baki A                                                             | SET (LBA)'!AJ:AI                                                 | <ul> <li></li> <li></li> <li></li> <li></li> <li></li> </ul>                                                                                                    | =                           | "KK/JANM/I<br>{}<br>2                                          | /13/620"                                               |                             | ?                     | ×                        |
| Lookup_value       is the value to be found in the first column of the table, and can be a value, a reference, or a text string.         Formula result =       100000725235-0                                                                                                    | Function Argume                                                                                                    | ents<br>Lookup_value<br>Table_array<br>Col_index_num<br>Range_lookup                                                                     | e 2<br>y 'LAP<br>n 2<br>p 0                                      | 'ORAN BAKI A:                                                            | SET (LBA)'!AJ:AI                                                 | <ul> <li></li> <li></li></ul> |                             | "KK/JANM/I,<br>{}<br>2<br>FALSE                                | /13/620"                                               |                             | ?                     | ×                        |
| Formula result = 100000725235-0                                                                                                    | Function Argume<br>VLOOKUP<br>Looks for a value in<br>table must be sorted                                                | ents<br>Lookup_value<br>Table_array<br>Col_index_num<br>Range_lookup<br>the leftmost colu<br>d in an ascending                           | e 12<br>y 'LAP<br>n 2<br>p 0<br>umn of <i>a</i><br>g order.      | ORAN BAKI A                                                              | SET (LBA)'!AJ:AI<br>en returns a valu                            | c Is<br>ue in the sa                                                                                                    | =<br>=<br>=<br>=<br>me rov  | "KK/JANM/I<br>{}<br>2<br>FALSE<br>*100000725<br>v from a colu  | /13/620"<br>;235-0"<br>umn you sp                      | pecify. By (                | ?<br>defaul           | ×<br>t, the              |
|                                                                                                    | Function Argume<br>VLOOKUP<br>Looks for a value in<br>table must be sorted                                                | ents<br>Lookup_value<br>Table_array<br>Col_index_num<br>Range_lookup<br>the leftmost colu<br>d in an ascending<br>Lool                   | e 12<br>y 'LAP<br>n 2<br>p 0<br>uumn of a<br>g order.<br>kup_val | PORAN BAKI A<br>a table, and the<br>lue is the val<br>a text stri        | SET (LBA)'!AJ:AI<br>en returns a valu<br>lue to be found<br>ing. | ue in the sa                                                                                                    | =<br>=<br>=<br>me rov       | "KK/JANM/I<br>{}<br>2<br>FALSE<br>*100000725<br>v from a colu  | /13/620"<br>5235-0"<br>umn you sp<br>, and can b       | becify. By o<br>be a value, | ?<br>defaul<br>a refe | ×<br>t, the<br>rence, or |
| Help on this function                                                                                                    | Function Argume<br>VLOOKUP<br>Looks for a value in<br>table must be sorted                                                | ents<br>Lookup_value<br>Table_array<br>Col_index_num<br>Range_lookup<br>the leftmost colu<br>d in an ascending<br>Lool                   | e I2<br>y 'LAP<br>n 2<br>p 0<br>umn of a<br>g order.<br>kup_val  | PORAN BAKI A<br>a table, and the<br><b>lue</b> is the val<br>a text stri | SET (LBA)'!AJ:AI<br>en returns a valu<br>lue to be found<br>ing. | <                                                                                                    | =<br>=<br>=<br>=<br>me rov  | "KK/JANM/l<br>{}<br>2<br>FALSE<br>"100000725<br>v from a colu  | /13/620"<br>5235-0"<br>umn you sp<br>, and can b       | pecify. By o<br>be a value, | ?<br>defaul<br>a refe | ×<br>t, the<br>rence, or |
|                                                                                                    | Function Argume<br>VLOOKUP<br>Looks for a value in<br>table must be sorted<br>Formula result = 1                          | ents<br>Lookup_value<br>Table_array<br>Col_index_num<br>Range_lookup<br>the leftmost colu<br>d in an ascending<br>Lool                   | e 12<br>y 'LAP<br>n 2<br>p 0<br>uumn of a<br>g order.<br>kup_val | PORAN BAKI A<br>a table, and the<br><b>lue</b> is the val<br>a text stri | SET (LBA)'!AJ:Al<br>en returns a valu<br>lue to be found<br>ing. | C E                                                                                                    | = =<br>= =<br>me rov        | "KK/JANM/I<br>{}<br>2<br>FALSE<br>* 100000725<br>v from a colu | /13/620"<br>5235-0"<br>umn you sp<br>, and can b<br>OK | pecify. By o                | ?<br>defaul<br>a refe | ×<br>t, the<br>rence, or |
|                                                                                                    | Function Argume<br>VLOOKUP<br>Looks for a value in<br>table must be sorted<br>Formula result = 1                          | ents<br>Lookup_value<br>Table_array<br>Col_index_num<br>Range_lookup<br>the leftmost colu<br>d in an ascending<br>Lool                   | e 12<br>y 'LAP<br>n 2<br>p 0<br>uumn of a<br>g order.<br>kup_val | PORAN BAKI A<br>a table, and the<br>lue is the val<br>a text stri        | SET (LBA)'!AJ:Al<br>en returns a valu<br>lue to be found<br>ing. | C E                                                                                                    | i =<br>i =<br>i =<br>me rov | "KK/JANM/I<br>{}<br>2<br>FALSE<br>*100000725<br>v from a colu  | /13/620"<br>5235-0"<br>umn you sp<br>, and can b       | becify. By o                | ?<br>defaul<br>a refe | ×<br>t, the<br>rence, or |
|                                                                                                    | Function Argume<br>VLOOKUP<br>Looks for a value in<br>table must be sorted<br>Formula result = 1<br>Help on this function | ents<br>Lookup_value<br>Table_array<br>Col_index_num<br>Range_lookup<br>the leftmost colu<br>d in an ascending<br>Lood<br>100000725235-0 | e IZ<br>y 'LAP<br>n 2<br>p 0<br>umn of a<br>g order.<br>kup_val  | PORAN BAKI A<br>a table, and the<br><b>lue</b> is the val<br>a text stri | SET (LBA)'!AJ:AI<br>en returns a valu<br>lue to be found<br>ing. | <                                                                                                    | = =<br>= =<br>= =<br>me row | "KK/JANM/I,<br>{}<br>2<br>FALSE<br>"100000725<br>v from a colu | /13/620"<br>5235-0"<br>Jmn you sp<br>, and can b       | pecify. By o<br>be a value, | ?<br>defaul<br>a refe | t, the<br>rence, or      |

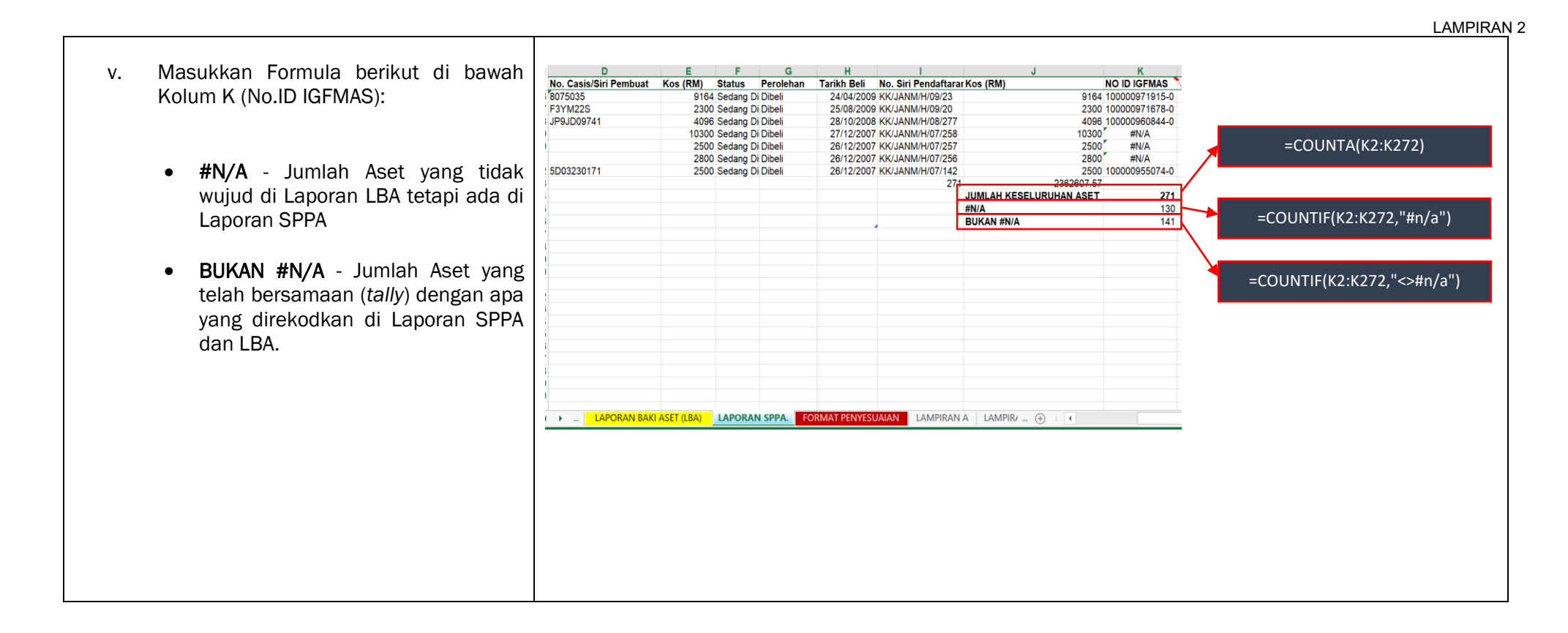

### 8. Penyediaan Lampiran A

Tujuan penyediaan **Lampiran A** ialah bagi mengenalpasti item yang ada di SPPA tetapi tidak ada di IGFMAS. **Jumlah #N/A** di **Kolum K** (No. ID IGFMAS) membawa maksud jumlah aset yang ada di SPPA tetapi tidak ada di IGFMAS.

PTJ hendaklah mengkaji atau mencari puncapunca yang berkemungkinan menyebabkan hal tersebut berlaku.

PTJ juga hendaklah membuat PIVOT daripada Laporan SPPA. Tujuan PIVOT dibuat adalah untuk mengenalpasti **item #N/A** (Aset yang wujud di SPPA tetapi tidak wujud di LBA). Sebagai contoh punca-punca item #N/A adalah seperti:

- Tidak Dimigrasi
- Tidak Kemaskini Data Induk (LDI)

| D                      | E          | F         | G         | н             |                     | J                       | K              |
|------------------------|------------|-----------|-----------|---------------|---------------------|-------------------------|----------------|
| lo. Casis/Siri Pembuat | Kos (RM)   | Status    | Perolehan | Tarikh Beli   | No. Siri Pendaftara | rKos (RM)               | NO ID IGFMAS   |
| 8075035                | 9164       | Sedang Di | Dibeli    | 24/04/2009    | KK/JANM/H/09/23     | 9164                    | 100000971915-0 |
| 3YM22S                 | 2300       | Sedang Di | Dibeli    | 25/08/2009    | KK/JANM/H/09/20     | 2300                    | 100000971678-0 |
| IP9JD09741             | 4096       | Sedang Di | Dibeli    | 28/10/2008    | KK/JANM/H/08/277    | 4096                    | 100000960844-0 |
|                        | 10300      | Sedang Di | Dibeli    | 27/12/2007    | KK/JANM/H/07/258    | 10300                   | #N/A           |
|                        | 2500       | Sedang Di | Dibeli    | 26/12/2007    | KK/JANM/H/07/257    | 2500                    | #N/A           |
|                        | 2800       | Sedang Di | Dibeli    | 26/12/2007    | KK/JANM/H/07/256    | 2800                    | #N/A           |
| 5D03230171             | 2500       | Sedang Di | Dibeli    | 26/12/2007    | KK/JANM/H/07/142    | 2500                    | 100000955074-0 |
|                        |            |           |           |               | 271                 | 2362607.57              |                |
|                        |            |           |           |               | _                   | JUMLAH KESELURUHAN ASET | 271            |
|                        |            |           |           |               |                     | #N/A                    | 130            |
|                        |            |           |           |               |                     | BUKAN #N/A              | 141            |
|                        |            |           |           |               |                     |                         |                |
|                        |            |           |           |               |                     |                         |                |
|                        |            |           |           |               |                     |                         |                |
|                        |            |           |           |               |                     |                         |                |
|                        |            |           |           |               |                     |                         |                |
|                        |            |           |           |               |                     |                         |                |
|                        |            |           |           |               |                     |                         |                |
|                        |            |           |           |               |                     |                         |                |
|                        |            |           |           |               |                     |                         |                |
|                        |            |           |           |               |                     |                         |                |
|                        |            |           |           |               |                     |                         |                |
|                        |            |           |           |               |                     |                         |                |
|                        |            |           |           |               |                     |                         |                |
|                        |            |           |           |               |                     |                         |                |
|                        |            |           |           |               |                     |                         |                |
| LAPORAN BAKI           | ASET (LBA) | LAPORAN   | I SPPA.   | ORMAT PENYESU | JAIAN LAMPIRAN      | A LAMPIR/ (+) : 4       |                |

# i. Tidak Dimigrasi

Tindakan bagi mengenalpasti aset- aset yang berkemungkinan tidak dimigrasi ke IGFMAS.

PTJ hendaklah membuat PIVOT daripada LAPORAN SPPA.

| 2014     2     4660       Grand Total     65     206307       Isikan maklumat ini di For       Penyesuaian       Isikan maklumat ini di For       Penyesuaian       Image: Status       Tarikh Beli       Status       Status       Stat                                                                                                    | 2014<br>Grand Total      | 2<br>65 2               | 4660                     |                                                                                                    |
|----------------------------------------------------------------------------------------------------|--------------------------|-------------------------|--------------------------|----------------------------------------------------------------------------------------------------|
| Image: Status transmission of Kos (RM)2       Example of Kos (RM)2                                                                                                    |                          |                         | 206307                   | lsikan maklumat ini di <b>For</b> i<br>Penyesuaian                                                                          |
| ▶       APORAN SPPA       FORMAT PENYESUAIAN       LAMPIRAN A         ▶       APORAN SPPA       FORMAT PENYESUAIAN       LAMPIRAN A         □       Traikh Beli       ■       Columns         □       □       □       □       □         □       FILTERS       ■       □       Contoh Pilihan Pivot Table yang di berada dalam area seperti diatas. J berada di area berbeza, maka perte kepada area yang betul.         □       ROWS       ≥       VALUES       □       □         □       Tarikh Beli       ■       □       □       □                                                                                                    |                          |                         |                          |                                                                                                    |
| ▶       LAPORAN SPPA       FORMAL PENYESUAIAN       LAMPIRAN A         Drag fields between areas below:       ▼       FILTERS       III COLUMNS         No. Siri Pendaftaran ♥       III COLUMNS       ∑ Values       Contoh Pilihan Pivot Table yang di berada dalam area seperti diatas. J berada dalam area seperti diatas. J berada dalam area seperti diatas. J berada di area berbeza, maka perle kepada area yang betul.         ■ ROWS       ∑ VALUES         Status       ▼       Count of No. Siri Pen ♥         Sum of Kos (RM)2       ♥                                                                                                    |                          |                         |                          |                                                                                                    |
| Drag fields between areas below:<br>▼ FILTERS<br>No. Siri Pendaftaran ▼<br>no id igfmas ▼<br>■ ROWS<br>Status ▼<br>Tarikh Beli ▼<br>No. Siri Pen ▼<br>Sum of Kos (RM)2 ▼                                                                                                    | LAPORAN SPPA. FORMA      | T PENYESUAIAN LAM       |                          |                                                                                                    |
| TillTERS       IIII COLUMNS         No. Siri Pendaftaran ↓       IIII COLUMNS         No id igfmas ↓       IIII COLUMNS         No id igfmas ↓       IIII COLUMNS         No id igfmas ↓       IIII COLUMNS         Image: Status ↓       IIIII COLUMNS         Status ↓       IIIII COLUMNS         Image: Status ↓       IIIIIIIIIIIIIIIIIIIIIIIIIIIIIIIIIIII                                                                                                    |                          |                         |                          |                                                                                                    |
| No. Siri Pendaftaran ▼         no id igfmas ▼         E ROWS         Status ▼         Tarikh Beli                                                                                                    |                          |                         |                          |                                                                                                    |
| no id igfmas       ▼         Image: Contoh Pilihan Pivot Table yang di berada dalam area seperti diatas. J berada dalam area seperti diatas. J berada di area berbeza, maka perlukepada area yang betul.         Image: Contoh Pilihan Pivot Table yang di berada dalam area seperti diatas. J berada di area berbeza, maka perlukepada area yang betul.         Image: Contoh Pilihan Pivot Table yang di berada dalam area seperti diatas. J berada di area berbeza, maka perlukepada area yang betul.         Image: Contoh Pilihan Pivot Table yang di berada dalam area seperti diatas. J berada di area berbeza, maka perlukepada area yang betul.         Image: Contoh Pilihan Pivot Table yang di berada dalam area seperti diatas. J berada di area berbeza, maka perlukepada area yang betul.         Image: Contoh Pilihan Pivot Table yang di berada dalam area seperti diatas. J berada di area berbeza, maka perlukepada area yang betul.         Image: Contoh Pilihan Pivot Table yang di berada dalam area seperti diatas. J berada di area berbeza, maka perlukepada area yang betul.         Image: Contoh Pilihan Pivot Table yang di berada dalam area yang betul.         Image: Contoh Pilihan Pivot Table yang di berbeza, maka perlukepada area yang betul.         Image: Contoh Pilihan Pivot Table yang di berbeza, maka perlukepada area yang betul.         Image: Contoh Pilihan Pivot Table yang di berbeza, maka perlukepada area yang betul.         Image: Contoh Pilihan Pivot Table yang di berbeza, maka perlukepada area yang betul.         Image: Contoh Pilihan Pivot Table yang di berbeza, maka perlukepada area yang betul.         Image: Contoh Pilihan P | No. Siri Pendaftaran ▼ Σ | Values -                |                          |                                                                                                    |
| ■ ROWS       Status     ✓       Tarikh Beli     ✓         Sum of Kos (RM)2                                                                                                    | no id igfmas 🔻           |                         | Contro<br>berac<br>berac | ph Pilihan <i>Pivot Table</i> yang di k<br>Ja dalam <i>area</i> seperti diatas. Ji<br>Ja di <i>area</i> berbeza, maka perlu |
| Status     Count of No. Siri Pen       Tarikh Beli     Sum of Kos (RM)2                                                                                                    | ■ ROWS ∑ V               | ALUES                   | кера                     | da <i>area</i> yang betul.                                                                                                  |
| Tarikh Beli    Sum of Kos (RM)2                                                                                                    | Status 👻 Cou             | unt of No. Siri Pen 🛛 🔻 |                          |                                                                                                    |
|                                                                                                    | Tarikh Beli - Sun        | n of Kos (RM)2 👻        |                          |                                                                                                    |
|                                                                                                    |                          |                         |                          |                                                                                                    |
|                                                                                                    |                          |                         |                          |                                                                                                    |

# ii. Tidak Kemaskini Data Induk (LDI)

Tindakan bagi mengenalpasti aset- aset yang berkemungkinan tidak dikemaskini ID Lama Aset di IGFMAS.

PTJ hendaklah membuat PIVOT daripada LAPORAN SPPA.

| F                      |              | <b>-</b>         | 0                |             |                                                |
|------------------------|--------------|------------------|------------------|-------------|------------------------------------------------|
|                        |              | F                | G                |             |                                                |
|                        |              |                  |                  |             | Filter vang # <b>N/A</b> sahaja                |
| No. Siri Pendaftaran ( | All)         | -                |                  |             |                                                |
| no id igtmas #         | N/A          | - <b>T</b>       |                  |             |                                                |
| Row Labels 🛛 🕶 C       | Count of No. | Siri Pendaftaran | Sum of Kos (RM)2 |             |                                                |
| ■Sedang Digunakan      |              | 65               | 548388           |             |                                                |
| 2017                   |              | 1                | 3312             |             |                                                |
| 2018                   |              | 30               | 321688           |             | Filter tahun selepas Migrasi                   |
| 2020                   | _            | 29               | 163430           | -           | sahaja                                         |
| Grand Total            |              | 65               | 548388           | K           |                                                |
|                        | L            |                  |                  | -//         |                                                |
|                        |              |                  |                  | $ \sim$ $-$ |                                                |
|                        |              |                  |                  |             |                                                |
|                        |              |                  |                  | _ `         | lsikan maklumat ini di <b>Format</b>           |
|                        |              |                  |                  |             | Penyesuaian                                    |
|                        |              |                  |                  |             |                                                |
|                        |              |                  |                  |             |                                                |
|                        |              |                  |                  |             |                                                |
|                        |              |                  |                  |             |                                                |
|                        |              |                  |                  |             |                                                |
|                        |              |                  |                  |             |                                                |
|                        |              |                  |                  |             |                                                |
|                        |              |                  |                  |             |                                                |
|                        |              |                  |                  |             |                                                |
|                        |              |                  |                  |             |                                                |
|                        |              |                  |                  |             |                                                |
|                        |              |                  |                  |             |                                                |
| Drag fields betweel    | n areas bel  | ow:              |                  |             |                                                |
|                        |              |                  |                  |             |                                                |
| ▼ FILTERS              |              | COLUMNS          |                  |             |                                                |
| No. Ciri Dandaftar     |              | Σ Values         | -                |             |                                                |
| NO. SIT Perioditar     | an           |                  | •                |             |                                                |
| no id iafmas           | -            |                  |                  |             | Contoh Pilihan <i>Pivot Table</i> yang di klik |
|                        |              |                  |                  |             | berada dalam <i>greg</i> seperti diatas lika   |
|                        |              |                  |                  |             | berada di <i>greg</i> berbeza, maka perlu ubab |
|                        |              |                  |                  |             | kenada greg yang betul                         |
|                        |              |                  |                  |             | Repada dred yang betui.                        |
|                        |              | 57               |                  |             |                                                |
| ■ ROWS                 |              | ∠ VALUES         |                  |             |                                                |
| Statuc                 | -            | Count of Ma      | Siri Don 👻       |             |                                                |
| Status                 | •            | Count of No.     | Sin Pen •        |             |                                                |
| Tarikh Beli            | -            | Sum of Kos (     | RM)2 -           |             |                                                |
|                        |              | 2311 01 100 (    |                  |             |                                                |
|                        |              |                  |                  |             |                                                |
|                        |              |                  |                  | •           |                                                |

Contoh Kes dimana Aset telah wujud di LBA namun masih belum dikemaskini ID Lama Aset di LDI.

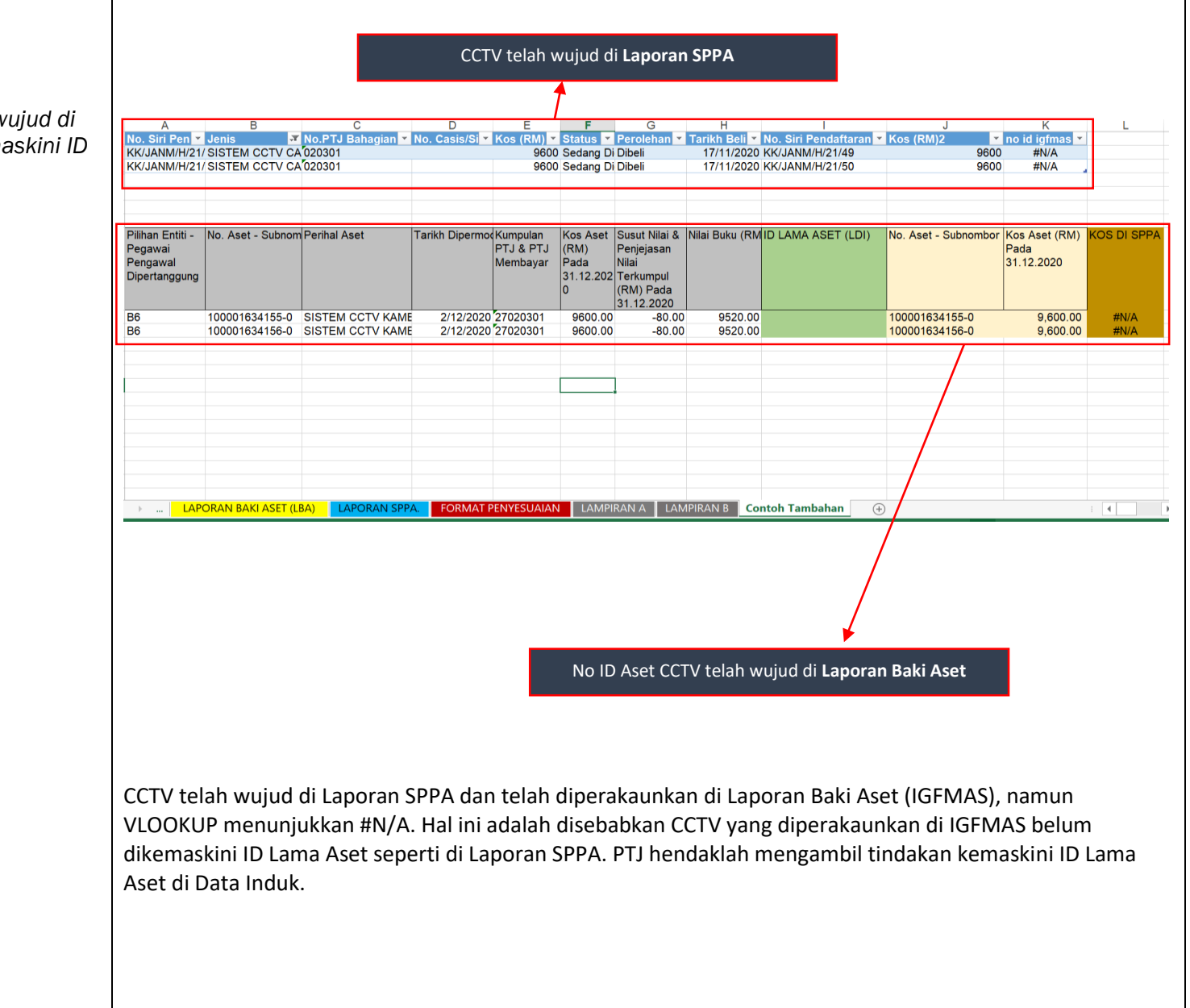

### 9. Penyediaan Lampiran B

Tujuan penyediaan **Lampiran B** ialah bagi mengenalpasti item yang ada di IGFMAS tetapi tidak ada di SPPA. **Jumlah #N/A** di **Kolum AM** (Kos di SPPA) membawa maksud jumlah aset yang ada di IGFMAS tetapi tidak ada di SPPA.

PTJ hendaklah mengkaji atau mencari puncapunca yang berkemungkinan menyebabkan hal tersebut berlaku.

PTJ juga hendaklah membuat PIVOT daripada Laporan Baki Aset. Tujuan PIVOT dibuat adalah untuk mengenalpasti **item #N/A** (Aset yang wujud di LBA tetapi tidak wujud di SPPA). Sebagai contoh punca-punca item #N/A adalah seperti:

- ID Lama SPPA Belum Dikemaskini di IGFMAS
- Pindahan Belum Dilakukan ID Lama SPPA Belum Dikemaskini di IGFMAS
- Laporan Data Induk Tidak Wujud
- Pindahan Belum Dilakukan ID Lama SPPA Telah Dikemaskini
- Pelupusan Belum Diperakaunkan di IGFMAS

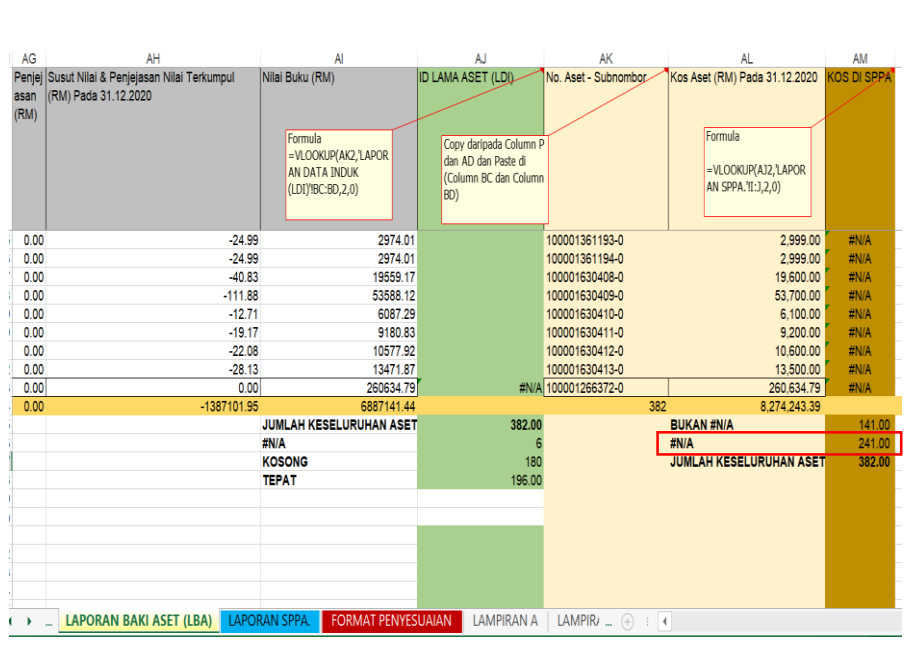

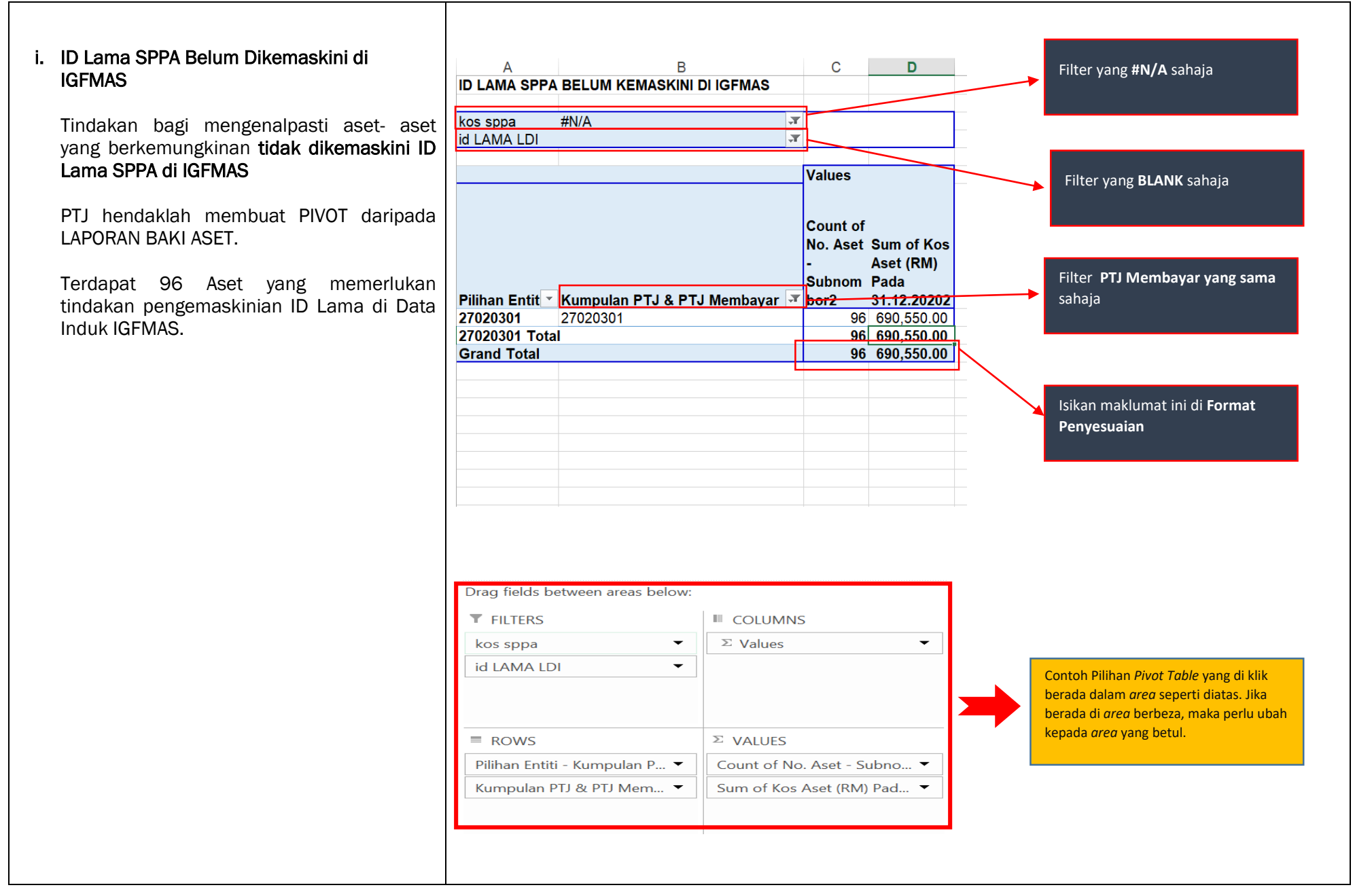

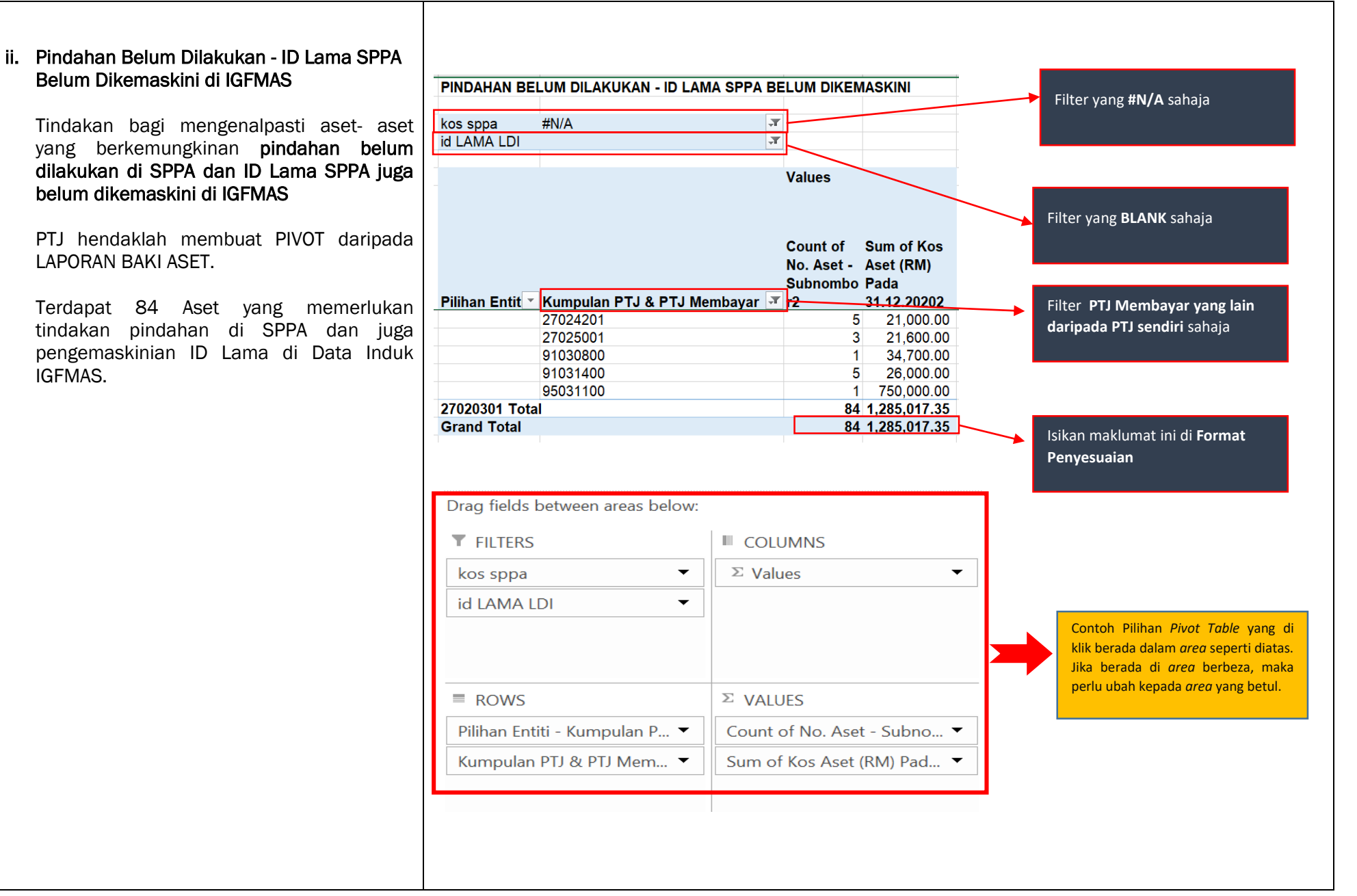

## iii. Laporan Data Induk Tidak Wujud

Tindakan bagi mengenalpasti aset- aset yang berkemungkinan **tidak diwujudkan di data induk IGFMAS** 

PTJ hendaklah membuat PIVOT daripada LAPORAN BAKI ASET.

Terdapat 6 Aset yang memerlukan tindakan mewujudkan data induk di IGFMAS.

| os sppa                                                                                                 | #N/A<br>#N/A                                      | Т.<br>                                                |                                                   |                                                           |               |                                                                                                    |
|----------------------------------------------------------------------------------------------------|---------------------------------------------------|-------------------------------------------------------|---------------------------------------------------|-----------------------------------------------------------|---------------|----------------------------------------------------------------------------------------------------|
|                                                                                                    |                                                   |                                                       | Values                                            |                                                           | Filter        | r yang <b>#N/A</b> sahaja                                                                                                    |
| ilihan Entit                                                                                            | Kumpulan PTJ & PT                                 | J Membayar 포                                          | Count<br>of No.<br>Aset - S<br>Subno A<br>mbor2 3 | um of Kos<br>set (RM) Pada<br>1.12.20202<br>260637 79     | Filter        | r PTJ Membayar yang lain                                                                                                    |
| 020001                                                                                                  | 35276000<br>91031400<br>95030800                  |                                                       | 1<br>1<br>1                                       | 114966<br>105350<br>2240990.68                            | uan           | <b>Jaua P 13 Selluin</b> Sahaja                                                                                                    |
| 7020301 Tot<br>rand Total                                                                               | 95031100<br>96030101<br>al                        |                                                       | 1<br>1<br>6<br>6                                  | 29970<br>310821<br><b>3062732.47</b><br><b>3062732.47</b> | Isika<br>Peny | n maklumat ini di <b>Format</b><br><b>/esuaian</b>                                                                                                    |
| 7020301 Tot<br>Frand Total<br>Drag fields                                                               | 95031100<br>96030101<br>al<br>between areas below | w:<br>IIII COLUN                                      | 1<br>1<br>6<br>6                                  | 29970<br>310821<br>3062732.47<br>3062732.47               | Isika<br>Peny | n maklumat ini di <b>Format</b><br><b>/esuaian</b>                                                                                                    |
| 7020301 Tot<br>Frand Total<br>Drag fields<br>FILTERS<br>kos sppa                                        | between areas below                               | w:<br>IIII COLUN<br>✓ ∑ Value                         | 1<br>1<br>6<br>6<br>MNS                           | 29970<br>310821<br>3062732.47<br>3062732.47               | Isika<br>Peny | n maklumat ini di <b>Format</b><br><b>/esuaian</b>                                                                                                    |
| 7020301 Tot<br>Frand Total<br>Drag fields<br>FILTERS<br>kos sppa<br>id LAMA I                           | between areas below                               | w:<br>IIII COLUN<br>∑ Value                           | 1<br>1<br>6<br>6<br>MNS                           | 29970<br>310821<br>3062732.47<br>3062732.47               | Isika<br>Peny | n maklumat ini di <b>Format</b><br>yesuaian<br>Contoh Pilihan <i>Pivot Table</i> yan<br>klik berada dalam <i>area</i> seperti di<br>Jika berada di <i>area</i> berbeza, r<br>perlu ubah kepada <i>area</i> yang bet |
| 7020301 Tot<br>Frand Total<br>Drag fields<br>T FILTERS<br>kos sppa<br>id LAMA I                         | between areas below                               | w:<br>IIII COLUN<br>∑ Value<br>∑ VALUE                | 1<br>1<br>6<br>6<br>MNS<br>s                      | 29970<br>310821<br>3062732.47<br>3062732.47               | Isika<br>Peny | n maklumat ini di <b>Format</b><br>yesuaian<br>Contoh Pilihan <i>Pivot Table</i> yan<br>klik berada dalam <i>area</i> seperti di<br>Jika berada di <i>area</i> berbeza, r<br>perlu ubah kepada <i>area</i> yang bet |
| 7020301 Tot<br>rand Total<br>Drag fields<br>▼ FILTERS<br>kos sppa<br>id LAMA I<br>■ ROWS<br>Pilihan Ent | between areas below                               | w:<br>□□ COLUN<br>Σ Value<br>□<br>Σ VALUE<br>Count of | 1<br>1<br>6<br>6<br>MNS<br>s<br>S<br>No. Aset     | 29970<br>310821<br>3062732.47<br>3062732.47               | Isika<br>Peny | n maklumat ini di <b>Format</b><br>yesuaian<br>Contoh Pilihan <i>Pivot Table</i> yar<br>klik berada dalam <i>area</i> seperti di<br>Jika berada di <i>area</i> berbeza, r<br>perlu ubah kepada <i>area</i> yang bet |

| iv. Pindahan Belum Dilakukan - ID Lama SPP4<br>Telah Dikemaskini                                                                                          | PINDAHAN BELUM DILAKUKAN -<br>kos sppa #N/A                    | ID LAMA SPPA TELAH DIKEMASKINI                                           | Filter yang <b>#N/A</b> sahaja                                                             |
|----------------------------------------------------------------------------------------------------|----------------------------------------------------------------|--------------------------------------------------------------------------|--------------------------------------------------------------------------------------------|
| Tindakan bagi mengenalpasti aset- ase<br>yang berkemungkinan <b>pindahan belur</b><br>dilakukan di SPPA tetapi ID Lama SPP<br>telah dikemaskini di IGFMAS |                                                                | Values<br>Sum of<br>Kos<br>Count Aset                                    | Filter yang <b>ada ID Lama Aset</b><br>sahaja                                              |
| PTJ hendaklah membuat PIVOT daripad<br>LAPORAN BAKI ASET.                                                                                                 | a<br>Pilihan Entit <mark>▼</mark> Kumpulan PTJ &               | of No. (RM)<br>Aset - Pada<br>Subno 31.12.20<br>PTJ Membayar I mbor2 202 | Filter PTJ Membayar yang lain<br>daripada PTJ sendiri sahaja                               |
| pindahan di SPPA.                                                                                                    | 27020301 27020304<br>27022401<br>27020301 Total<br>Grand Total | 1 6130<br>1 4570<br>2 10700<br>2 10700                                   | Isikan maklumat ini di <b>Format</b><br>Penyesuaian                                        |
|                                                                                                    | Drag fields between areas below:                               |                                                                          |                                                                                            |
|                                                                                                    | kos sppa        id LAMA LDI                                    | $\Sigma$ Values $\checkmark$                                             | Contoh Pilihan <i>Pivot Table</i> yang di<br>klik berada dalam <i>area</i> seperti diatas. |
|                                                                                                    | ≡ ROWS                                                         | Σ VALUES                                                                 | Jika berada di <i>area</i> berbeza, maka<br>perlu ubah kepada <i>area</i> yang betul.      |
|                                                                                                    | Pilihan Entiti - Kumpulan P ▼<br>Kumpulan PTJ & PTJ Mem ▼      | Count of No. Aset - Subno ▼<br>Sum of Kos Aset (RM) Pad ▼                |                                                                                            |
|                                                                                                    |                                                                |                                                                          |                                                                                            |

Г

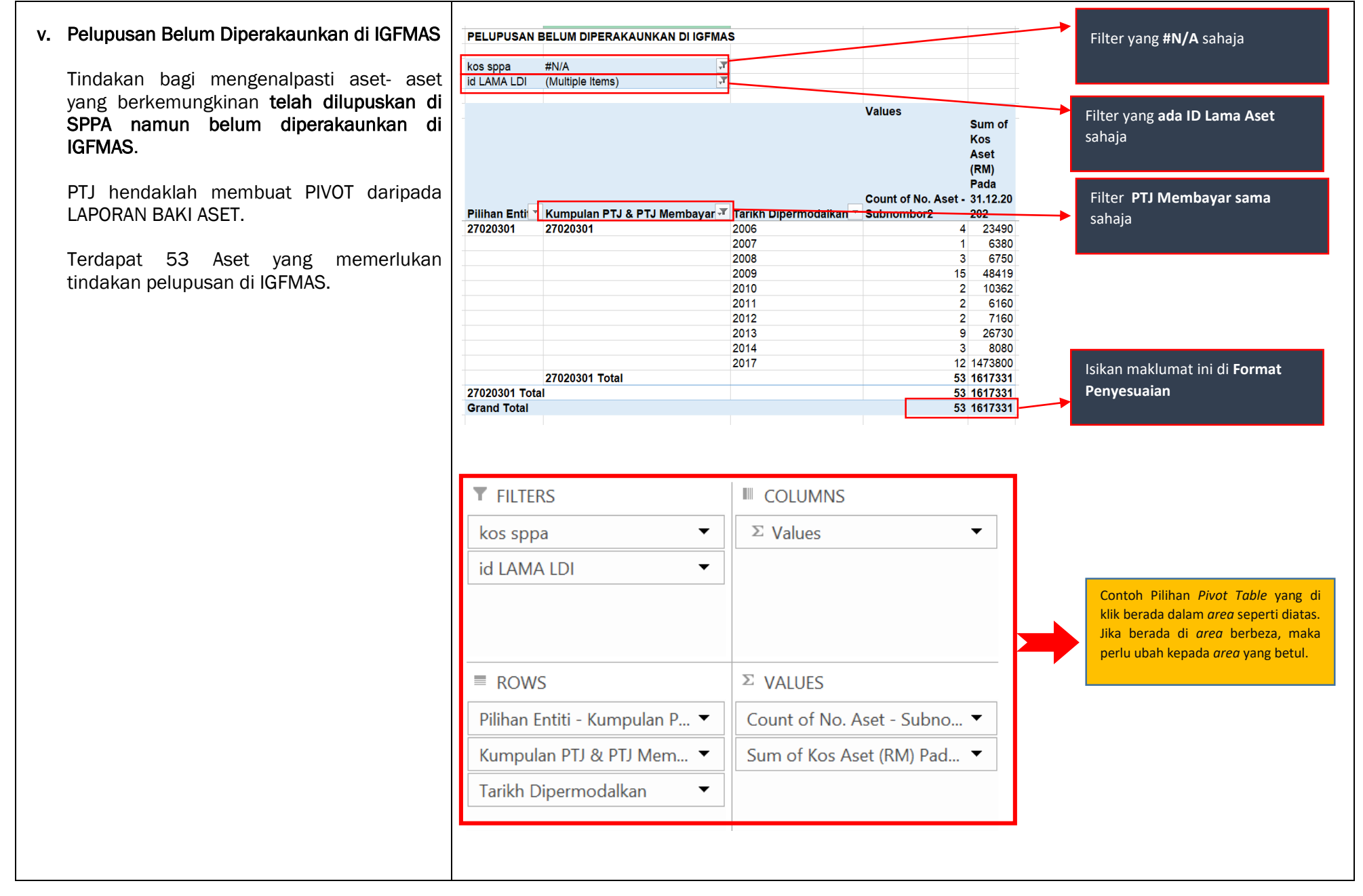

|                                                                                                    |                                                                                                    | LAMPIRAN                                                                                                    |
|----------------------------------------------------------------------------------------------------|----------------------------------------------------------------------------------------------------|----------------------------------------------------------------------------------------------------|
| 10. Lengkapkan Format Penyata Penyesuaian Baki A                                                                                                    | Aset Alih.                                                                                                    |                                                                                                    |
| Templat <b>Penyata Penyesuaian Baki Aset Alih</b> ini<br>hendaklah dilengkapkan oleh PTJ sebelum<br>dihantar kepada Pejabat Perakaunan.<br>PTJ bertanggungjawab keatas maklumat dan | PENYATA PENYESUAIAN BAKI ASET ALIH<br>NAMA KEMENTERIAN : (sib isi)<br>KOD P.PENGAWAL : (sib isi)                                                                                                    | LAMPIRAN 1<br>7<br>7                                                                                                    |
| ketepatan data yang dilengkapkan di dalam Lampiran 1 ini.                                                                                                    | NAMA PTJ : (sib isi)<br>KOD KUM PTJ : (sib isi)<br>KOD AKAUN : A1434000 / A143500<br>SEPERTI PADA : 31/11/202<br>NAMA PEGAWAI UNTUK DIHUBUNGI : (nomo)<br>: (no.tol.)                                                                                                    | 9<br>9<br>20<br>20<br>Maklumat daripada <b>LAPORAN</b><br><b>BAKI ASET (IGFMAS)</b>                                                                      |
|                                                                                                    | Butiras                                                                                                    | Bilangan Amaun (RM) Jumlah Keseluruhan Aset = 382                                                                                                    |
|                                                                                                    | Baki Aset di IGFMAS<br>Debit/ Kredit*                                                                                                    | 382 8,274,243.39                                                                                                    |
|                                                                                                    | Ada di SPPA, tiada di Portal iGFMAS : LAMPIRAN A<br>(i) Tidak dimigrazi ke IGFMAS - UziaGuna 0<br>(ii) Tidak kemaskini data induk                                                                                                    | 65 206,307.00<br>65 548,388.00                                                                                                    |
|                                                                                                    | Ada di Portal iGFMAS, tiada di SPPA : LAMPIRAN B<br>(i) ID SPPA belum kemaskini di Igimas<br>(ii) Pindahan belum dilakukan · ID SPPA belum dikemaskini<br>(iii) Pindahan belum dilakukan · ID SPPA telah dikemaskini<br>(iv) Laporan Data Induk tidak wujud<br>(v) pelupusan belum diperakaunan di iGFMAS | 36         630,550.00           84         1,285,017.35           2         10,700.00           6         3,062,732.47           53         1,617,331.00 |
|                                                                                                    | Baki Aset di SPPA<br>Debit/ Kredit*                                                                                                    | 271 2,362,607.57 Maklumat daripada LAPORAN<br>SPPA                                                                                                    |
|                                                                                                    |                                                                                                    | 271 2,362,607.57 Jumlah Keseluruhan Aset = 271<br>0 0.00                                                                                                 |
|                                                                                                    | Disediakan oleh :                                                                                                    |                                                                                                    |
|                                                                                                    | Tandatangan :                                                                                                    |                                                                                                    |
|                                                                                                    | Nama :<br>Jawatan :                                                                                                    |                                                                                                    |
|                                                                                                    | Disahkan oleh:                                                                                                    |                                                                                                    |
|                                                                                                    | Tandatangan :                                                                                                    |                                                                                                    |
|                                                                                                    | Nama :<br>Jawatan :                                                                                                    |                                                                                                    |

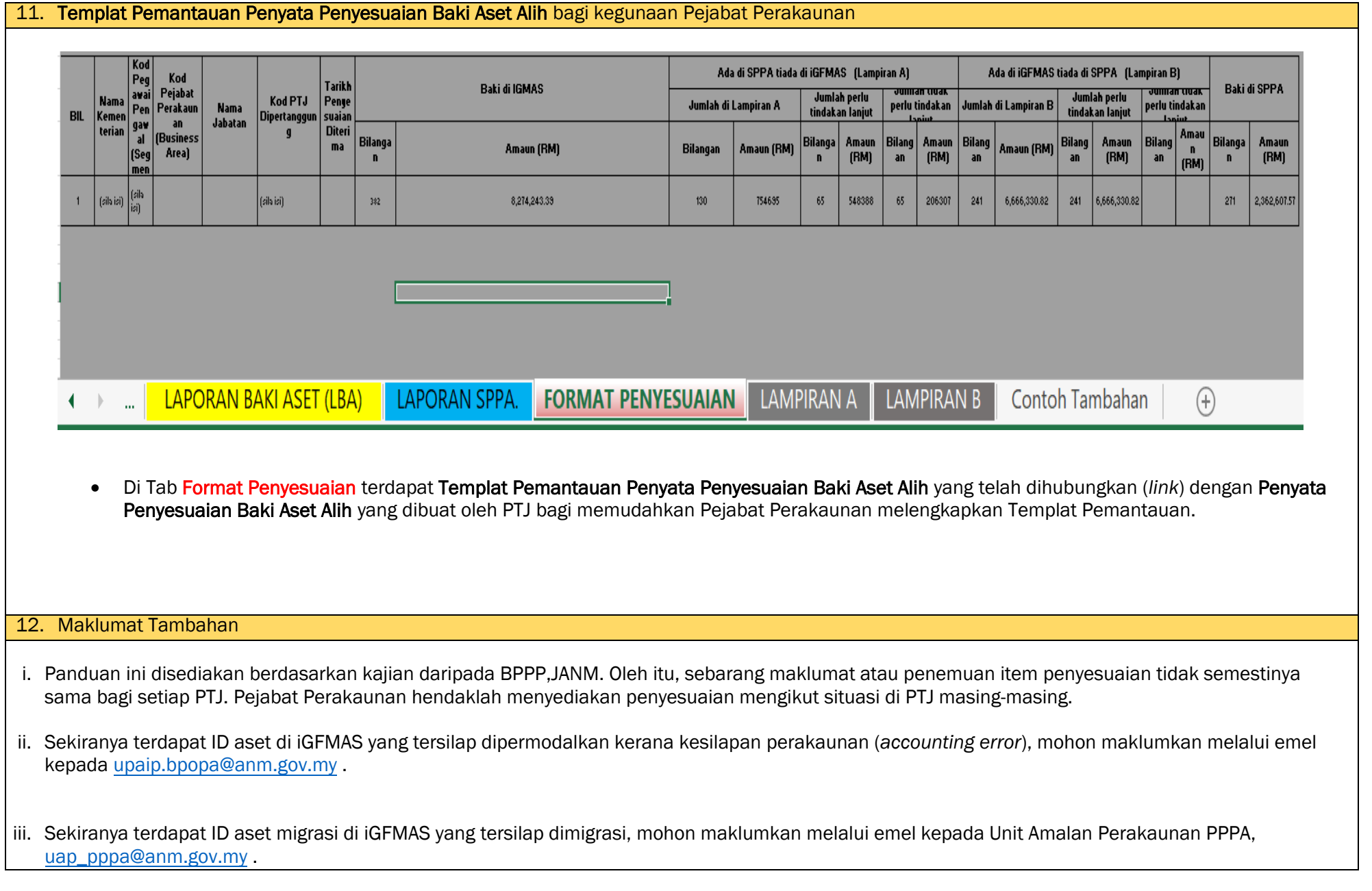